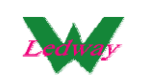

iSampleOne 展會樣品系統

- 一、 功能描述
  - 1、 展會上每個業務有自己的 iSampleOne 系統展示樣布
  - 2、 刷樣布上的 Sticker 條碼快速蒐集參觀的潛在客戶對有興趣的樣布資料, 展會後跟蹤寄送樣布與報價
  - 3、 展會上樣布的庫存管理讓您隨時掌握目前展會樣布的存量進而調整 剪樣的策略
  - 4、 iSampleOne 可各自獨立的彈性運作可適用於分支機構或行動業務拜 訪客戶的利器
  - 5、 企業版 iSample(安裝在服務器)可整合所屬 iSampleOne 所有資源, 隨時提供最新的客戶資料,取樣紀錄,布種資料,樣布庫存,前端業 務可與總公司後勤人員協同運作立即寄送樣布或報價給客戶,爭取業 務先機)
- 二、 環境需求
  - Windows xp 以上版本操作系統需安裝.net Framework3.5 框架
  - 2、 安裝 SQL Server 2008 R2 RTM Express

下載地址:

http://www.microsoft.com/downloads/zh-tw/details.aspx?FamilyID=967225EB -207B-4950-91DF-EEB5F35A80EE

可以根據機器是 64 或 32 位系統選擇下載 x64 或 x86 版本

- 3、 安裝 ReportViewer 組件
- 4、 安裝 iSampleOne,默認安裝到 系統盤:\Program Files\Ledway 下,安裝好後會在桌面以及開始菜單自動產 生快捷方式
- 三、 參數配置

【開始】->【程式】->【Ledway】->【參數配置】

如果 SQL 就是裝在本機上,下載安裝程式後,按默認進行程式 安裝後,不需要去修改參數配置,如果 SQL 不是裝上本機上, 可以進參數配置進行修改

注:如果使用本機 SQL 可以使用 (windows 身份驗證), 不需

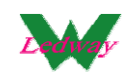

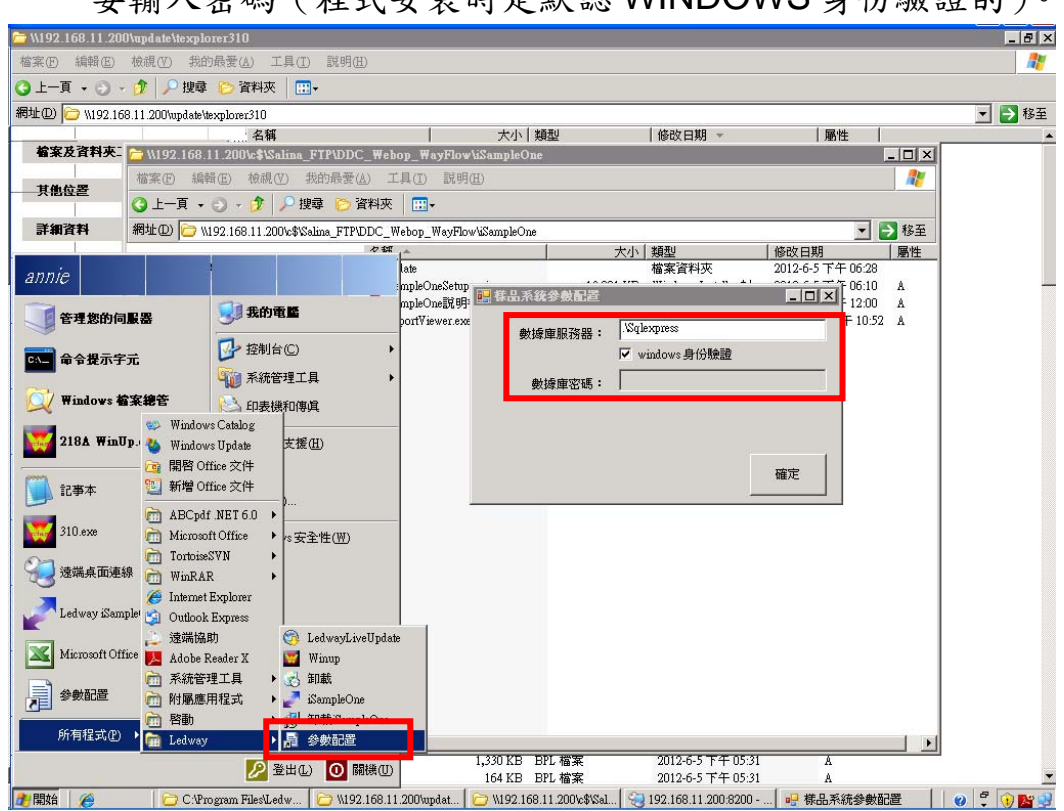

要輸入密碼(程式安裝時是默認 WINDOWS 身份驗證的)。

三、Ledway iSampleOne.exe 操作步驟

直接雙擊 Ledway iSampleOne.exe,可以進入 iSampleOne 系統的主頁面

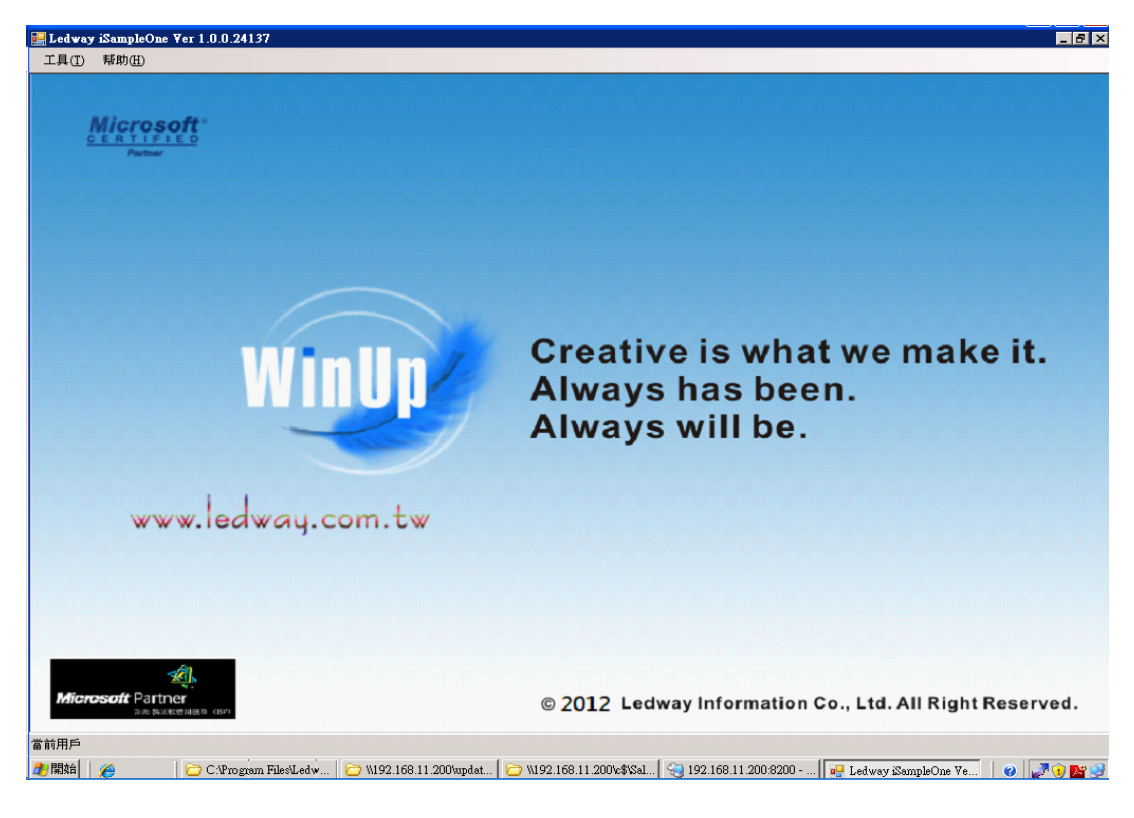

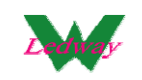

四、基本資料維護

進行基本資料的維護後,樣品操作時可以直接挑選到維護的資料

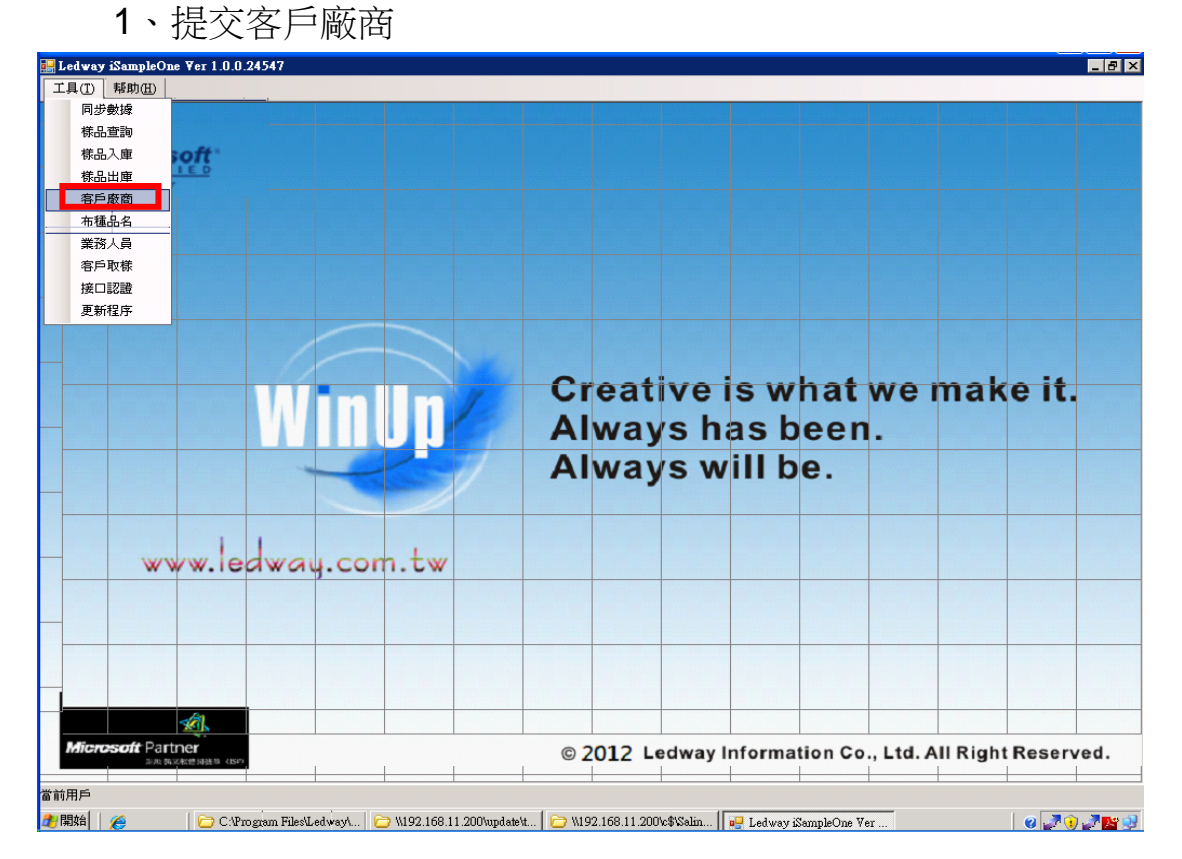

#### 步驟一、可做"查詢/新增/修改/提交"客戶廠商基本資料

|     | Ledway  | iSampleOne     | ¥er 1.0.0.2459 | 8                  |               |                      |           |           |            |             |              |                    | _ 8 ×    |
|-----|---------|----------------|----------------|--------------------|---------------|----------------------|-----------|-----------|------------|-------------|--------------|--------------------|----------|
|     | L 具 (I) | 帮助( <u>H</u> ) |                |                    |               |                      |           |           |            |             |              |                    |          |
|     |         |                |                |                    |               |                      |           |           |            |             |              |                    |          |
|     | - 客戶氏   | राह्य          |                |                    |               |                      | _         |           |            |             |              |                    |          |
|     |         |                | 1              | ED                 |               |                      |           | 新增        | 修改         |             | 客戶記錄         | 表 提3               | Z        |
|     | 酒       | 序編號            | 簡稱             |                    | 電話            | 電子郵件                 | 中刻        | て名稱       | 英文名稱       | 中交地         | 止  郵編        | 1                  | 建檔時間     |
|     | leo     | lway           | ledway         |                    |               | ledway@gmail.com     | n ledw    | 'ay       |            |             |              | 2                  | 012-6-21 |
|     |         |                |                |                    |               |                      |           |           |            |             |              |                    |          |
|     |         |                |                |                    |               |                      |           |           |            |             |              |                    |          |
|     |         |                |                |                    |               |                      |           |           |            |             |              |                    |          |
|     |         |                |                |                    |               |                      |           |           |            |             |              |                    |          |
|     |         |                |                |                    |               |                      |           |           |            |             |              |                    |          |
|     |         |                |                |                    |               |                      |           |           |            |             |              |                    |          |
|     |         |                |                |                    |               |                      |           |           |            |             |              |                    |          |
|     |         |                |                |                    |               |                      |           |           |            |             |              |                    |          |
|     |         |                |                |                    |               |                      |           |           |            |             |              |                    |          |
|     |         |                |                |                    |               |                      |           |           |            |             |              |                    |          |
|     |         |                |                |                    |               |                      |           |           |            |             |              |                    |          |
|     |         |                |                |                    |               |                      |           |           |            |             |              |                    |          |
|     |         |                |                |                    |               |                      |           |           |            |             |              |                    |          |
|     |         |                |                |                    |               |                      |           |           |            |             |              |                    |          |
|     |         |                |                |                    |               |                      |           |           |            |             |              |                    |          |
|     |         |                |                |                    |               |                      |           |           |            |             |              |                    |          |
|     |         |                |                |                    |               |                      |           |           |            |             |              |                    |          |
|     |         |                |                |                    |               |                      |           |           |            |             |              |                    |          |
|     |         |                |                |                    |               |                      |           |           |            |             |              |                    |          |
|     | 1       |                |                |                    |               |                      |           |           |            |             |              |                    |          |
|     |         |                | N -            |                    |               |                      | _         |           |            |             |              | 1                  |          |
|     | Micro   | soft Partn     | er             |                    |               | © 201                | 2 L       | edway Ir  | formatio   | n Co., Li   | td. All Righ | t Reserv           | red.     |
| 4   | 极品      | 五笔 →           |                |                    |               |                      |           |           |            |             |              |                    |          |
| Ω A | т.      |                |                | 1                  | ,             | ,                    |           |           |            |             |              |                    |          |
|     | 開始      | 6              | C:\Program     | a File 🚳 ftp://60. | 251.64 🔁 🗤 19 | 92.168.11.20 💽 serve | c.ini - 1 | i 🛄 🔛 Sal | ina System | 🖳 Ledway iŝ | ampl 🛛 😗 🚅   | في الآري 🛞 الآري ا | N 🔊 🔁 😒  |

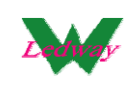

#### 步驟二、輸入相關條件,點擊查詢,可以模糊查詢到相關的資料

|        | 📙 Led    | way iSampleOne | ¥er 1.0.0.2459          | 8                   |                |                          |                  |                 |                |              | _ 8 ×                                   |
|--------|----------|----------------|-------------------------|---------------------|----------------|--------------------------|------------------|-----------------|----------------|--------------|-----------------------------------------|
|        | 工具(      | (I) 帮助(H)      |                         |                     |                |                          |                  |                 |                |              |                                         |
|        | 日本       | 白麥商            |                         |                     |                |                          |                  |                 |                |              |                                         |
|        |          | 7 44 141       | 3                       |                     |                |                          | ±⊆463            | ////            | milite         | 在后部终来        |                                         |
|        | Ľ        |                |                         | 2.89                |                |                          |                  |                 | 1011575        | -87-3L38432  | DEX                                     |
|        | <u> </u> | 客戶編號<br>ladway | ) 簡稱<br>ledway          | 負責人                 | 電話             | 電子郵件<br>ledwar@mosil.com | 中交名稱<br>ledway   | 英文名稱            | 中交地址           | 郵編           | 建檔時間 2012-6-21                          |
|        | -        | leuway         | Buway                   |                     |                | leawayeginair.com        | Buway            |                 |                |              | 2012-0-21                               |
|        |          |                |                         |                     |                |                          |                  |                 |                |              |                                         |
|        |          |                |                         |                     |                |                          |                  |                 |                |              |                                         |
|        |          |                |                         |                     |                |                          |                  |                 |                |              |                                         |
|        |          |                |                         |                     |                |                          |                  |                 |                |              |                                         |
|        |          |                |                         |                     |                |                          |                  |                 |                |              |                                         |
|        |          |                |                         |                     |                |                          |                  |                 |                |              |                                         |
|        |          |                |                         |                     |                |                          |                  |                 |                |              |                                         |
|        |          |                |                         |                     |                |                          |                  |                 |                |              |                                         |
|        |          |                |                         |                     |                |                          |                  |                 |                |              |                                         |
|        |          |                |                         |                     |                |                          |                  |                 |                |              |                                         |
|        |          |                |                         |                     |                |                          |                  |                 |                |              |                                         |
|        |          |                |                         |                     |                |                          |                  |                 |                |              |                                         |
|        |          |                |                         |                     |                |                          |                  |                 |                |              |                                         |
|        |          |                |                         |                     |                |                          |                  |                 |                |              |                                         |
|        |          |                |                         |                     |                |                          |                  |                 |                |              |                                         |
|        |          |                |                         |                     |                |                          |                  |                 |                |              |                                         |
|        |          |                |                         |                     |                |                          |                  |                 |                |              |                                         |
|        | •        |                |                         |                     |                |                          |                  |                 |                |              | Þ                                       |
|        | М        | icrosoft Parte | ner                     |                     |                | © 2012                   | Ledway           | formation       | Co. Ltd. A     | All Right Re | served                                  |
| r<br>F | ₽极       | 品五笙            | 4042 (33)))) (3) (3)(7) |                     |                |                          |                  |                 |                |              |                                         |
| 6      |          |                |                         |                     |                |                          |                  |                 |                | _            |                                         |
| 1      | 🎦 開始     | 台 🌈            | C:\Program              | n File 🙀 ftp://60.2 | 51.64 🔂 🗁 W19: | 2.168.11.20 🔋 🔋 server.  | ini - 12 🛛 🗾 Sal | lina System 🛛 🙀 | Ledway iSampl. | . 🛛 🕜 🖉 😗    | ) I I I I I I I I I I I I I I I I I I I |

步驟三、點擊"新增",新增界面,進行輸入後,點擊"保存"

| 工具① \$\$\$\$\$\$\$\$\$\$\$\$\$\$\$\$\$\$\$\$\$\$\$\$\$\$\$\$\$\$\$\$\$\$\$\$                                                                                                    | 🚽 Ledway | iSampleOne       |                      |             |       |                    |             |        |        |         |                    |           |        | _ 8 |
|----------------------------------------------------------------------------------------------------|----------|------------------|----------------------|-------------|-------|--------------------|-------------|--------|--------|---------|--------------------|-----------|--------|-----|
| Imposed       Imposed                                                                                                    | 工具(I)    | 帮助( <u>H</u> )   |                      |             |       |                    |             |        |        |         |                    | _         |        |     |
| Improve the second second s                     |          |                  |                      |             |       |                    |             |        |        |         |                    |           |        |     |
| 部部       #009       電子郵件       小山村小安の愛知品.com         簡構       #009       電話       123456789         資産人       和政治       郵政編碼          中文名稱       #extextbacktextbext           中文地址       #extextbacktextbext           中文地址       #extextbacktextbext           ●       ●       ●       ●       ●         ●       ●       ●       ●       ●         ●       ●       ●       ●       ●         ●       ●       ●       ●       ●         ●       ●       ●       ●       ●       ●         ●       ●       ●       ●       ●       ●         ●       ●       ●       ●       ●       ●         ●       ●       ●       ●       ●       ●         ●       ●       ●       ●       ●       ●       ●         ●       ●       ●       ●       ●       ●       ●         ●       ●       ●       ●       ●       ●       ●         ●       ●       ●       ●       ● <t< td=""><td>1</td><td><b>Nicrosoft</b></td><td>•</td><td></td><td></td><td></td><td></td><td></td><td></td><td></td><td></td><td></td><td></td><td></td></t<>                                                                                                    | 1        | <b>Nicrosoft</b> | •                    |             |       |                    |             |        |        |         |                    |           |        |     |
| ref 返日     S戸綿號 IEXT009     電子郵件 an lowsy@gmal.com     商稿 123456789     動力。     動力。     動力。     動力論     動力論     動力論     動力論     動力論     動力     動力     动力     動力     动力     動力     動力     动力     动力 | ž        | 🔜 客戶資料           |                      |             |       |                    | _ 🗆         | ×      |        |         |                    |           |        |     |
| 客戶編號       TEXT009       電子郵件       Inlewsy@gmall.com         資量人       annie       郵政編碼         中文名稱       Fxthextboxtbxtbx       新政編碼         中文名稱       Fxthextboxtbxtbx       Fxthextboxtbxtbx         中文地址       Fxthextboxtbxtbx       Fxthextboxtbx         中文地址       Fxthextboxtbx       Fxthextboxtbx         Fxthextboxtbx       Fxthextboxtbx       Fxthextboxtbx         Fxthextboxtboxtbx       Fxthextboxtboxtboxtbx       Fxthextboxtboxtboxtboxtboxtboxtboxtboxtboxtbo                                                                                                    |          |                  |                      |             |       | 保存                 | 返回          |        |        |         |                    |           |        |     |
| 簡稱 testlog   食青人 www.iedway.com.tw                                                                                                    |          | 客戶編號             | TEX T009             | 電           | 子郵件 🛛 | an.ledway@gmail.co | n           |        |        |         |                    |           |        |     |
|                                                                                                    |          | 簡稱               | test009              |             | 電話    | 123456789          |             |        |        |         |                    |           |        |     |
| Pyzáří lextlextlextlextlext   pyžků lextlextlextlextlextlext   Pyžků lextlextlextlextlextlext   Always will be.                                                                                                    |          | 負責人              | annie                | 重蹈          | ∑編碼 │ |                    |             |        |        |         |                    |           |        |     |
| 英文名稱 lextlextlextlextlextlextlextlextlextlext                                                                                                    |          | 中文名稱             | texttexttexttexttext |             |       |                    |             |        |        |         |                    |           |        |     |
| 中文地址 lextextextextextextextextextextextextexte                                                                                                    |          | 英文名稱             | texttexttexttexttext |             |       |                    |             |        |        |         |                    |           |        |     |
| Always will be.                                                                                                    |          | 中文地址             | texttexttexttexttext |             |       |                    |             | rei    | is w   | hat     | we                 | mak       | e it.  |     |
| Always will be.                                                                                                    |          |                  |                      |             |       |                    |             | h      | ae h   | 000     |                    |           |        |     |
| Always will be.                                                                                                    |          |                  |                      |             |       |                    | ,           | J 11   | a      | een     | •                  |           |        |     |
| www.ledway.com.tw                                                                                                    |          |                  | -                    |             | -0    |                    | way         | 's w   | III b  | е.      |                    |           |        |     |
| www.ledway.com.tw                                                                                                    |          |                  |                      |             | 1     |                    |             |        |        |         |                    |           |        |     |
| www.ledway.com.tw                                                                                                    |          |                  |                      |             |       |                    |             |        |        |         |                    |           |        |     |
|                                                                                                    |          | www              | ledwar               | .com.t      | w     |                    |             |        |        |         |                    |           |        |     |
|                                                                                                    |          |                  |                      | ,           |       |                    |             |        |        |         |                    |           |        |     |
|                                                                                                    |          |                  |                      |             |       |                    |             |        |        |         |                    |           |        |     |
|                                                                                                    |          |                  |                      |             |       |                    |             |        |        |         |                    |           |        |     |
|                                                                                                    |          |                  |                      |             |       |                    |             |        |        |         |                    |           |        |     |
|                                                                                                    |          |                  |                      |             |       |                    |             |        |        |         |                    |           |        |     |
|                                                                                                    |          | <u>k</u>         |                      |             |       |                    |             |        |        |         |                    |           |        |     |
| Bioresoft Pather © 2012 Ledway Information Co., Ltd. All Right Reserved                                                                                                    | Miere    | soft Partner     | 8-8 (SP)             |             |       | © 1                | 012 Le      | dway I | nforma | tion Co | ., Ltd             | All Right | Reserv | ed. |
|                                                                                                    |          |                  |                      |             |       |                    |             |        |        |         |                    |           |        |     |
|                                                                                                    | 前用用户     | ~ 10             |                      | 1   Comerce |       | ha [ 07 405 175    | 44 000 0055 | 1      |        |         | a 1 <sup>1</sup> a |           |        | ~ - |

威虹資訊股份有限公司版權所有,非經書面授權請勿翻印,轉載或發佈. [4] / 46

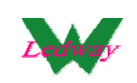

#### 步驟四、可以看到新增的客戶廠商資料

| 6  | Ledway iSampleOne | e ¥er 1.0.0.2459 | 98                   |                   |                      |                 |                      |                     |             | _ 8 ×      |
|----|-------------------|------------------|----------------------|-------------------|----------------------|-----------------|----------------------|---------------------|-------------|------------|
| ſ  | 工具① 【帮助伍】         |                  |                      |                   |                      |                 |                      |                     |             |            |
|    | 🔜 客戶廠商            |                  |                      |                   |                      |                 |                      |                     |             |            |
|    | I                 |                  | 查詢                   |                   |                      | 新增              | 修改                   | 刪除                  | 客戶記錄表       | 提交         |
|    | 客戶編號              | 簡稱               | 負責人                  | 電話                | 電子郵件                 | 中交名稱            | 英文名稱                 | 中交地址                | 郵編          | 建檔時間       |
|    | test009           | test009          | annie                | 123456789         | an.ledway@gmail      | texttexttext    | texttexttexttexttext | texttexttexttexttex |             |            |
|    |                   |                  |                      |                   |                      |                 |                      |                     |             |            |
|    |                   |                  |                      |                   |                      |                 |                      |                     |             |            |
|    |                   |                  |                      |                   |                      |                 |                      |                     |             |            |
|    |                   |                  |                      |                   |                      |                 |                      |                     |             |            |
|    |                   |                  |                      |                   |                      |                 |                      |                     |             |            |
|    |                   |                  |                      |                   |                      |                 |                      |                     |             |            |
|    |                   |                  |                      |                   |                      |                 |                      |                     |             |            |
|    |                   |                  |                      |                   |                      |                 |                      |                     |             |            |
|    |                   |                  |                      |                   |                      |                 |                      |                     |             |            |
|    |                   |                  |                      |                   |                      |                 |                      |                     |             |            |
|    |                   |                  |                      |                   |                      |                 |                      |                     |             |            |
|    |                   |                  |                      |                   |                      |                 |                      |                     |             |            |
|    |                   |                  |                      |                   |                      |                 |                      |                     |             |            |
|    |                   |                  |                      |                   |                      |                 |                      |                     |             |            |
|    |                   |                  |                      |                   |                      |                 |                      |                     |             |            |
|    |                   |                  |                      |                   |                      |                 |                      |                     |             |            |
|    |                   |                  |                      |                   |                      |                 |                      |                     |             |            |
|    | •                 |                  |                      |                   |                      |                 |                      |                     |             | F          |
|    | Microsoft Part    | ner              |                      |                   | © 2012               | Ledway          | nformation           | Co., Ltd. A         | I Right Res | erved.     |
| ľ, | ▶ 极品五笔 🜙 🦏        |                  |                      |                   |                      |                 |                      |                     |             |            |
| 1  |                   |                  |                      | 1                 | 1                    |                 |                      |                     |             |            |
| J  | 🌮 開始 🔰 🌈          | 🗌 🗁 C:\Program   | n File 🛛 🏹 ftp://60. | 251.64 🛛 🗁 \\192. | 168.11.20 🛯 🛸 server | .ini - 12 🛛 🚺 S | alina System 🛛 🙀     | Ledway iSampl       | - 🕜 🛹 🖓 🕦   | in 🖓 🔊 📴 😒 |

### 步驟五、點擊"修改"可以進入修改界面進行資料的修改

| 部         部         部         部         部         部         部         部         1         1         1         1         1         1         1         1         1         1         1         1         1         1         1         1         1         1         1         1         1         1         1         1         1         1         1         1         1         1         1         1         1         1         1         1         1         1         1         1         1         1         1         1         1         1         1         1         1         1         1         1         1         1         1         1         1         1         1         1         1         1         1         1         1         1         1         1         1         1         1         1         1         1         1         1         1         1         1         1         1         1         1         1         1         1         1         1         1         1         1         1         1         1         1 <th1< th=""> <th1< th=""> <th1< th=""> <th1< th=""></th1<></th1<></th1<></th1<>                                                                                                    | edway iSamp]<br>具(I)  帮助(E | leOne<br>I)    |                          |                |
|----------------------------------------------------------------------------------------------------|----------------------------|----------------|--------------------------|----------------|
| Piper       R7       Sem         R7       Sem         Sep ###       Bit 12345789         git / witexttextextext       Sex         Excess fill       Sem         Pix287       witexttextextext         Excess fill       Sem         Pix287       witexttextextext         Excess fill       Sem         Pix287       witexttextextext         Excess fill       Sem         Pix287       witextextextextext         Excess fill       Sem         Pix287       witextextextextext         Excess fill       Sem         Pix287       witextextextextext         Excess fill       Sem         Pix287       witextextextextext         Excess fill       Sem         Pix287       witextextextextextext         Excess fill       Sem         Pix287       witextextextextextextext         Excess fill       Sem         Excess fill       Sem         Excess fill       Sem         Excess fill       Sem         Excess fill       Sem         Excess fill       Sem         Excess fill       Sem         Excess fill                                                                                                    |                            | osoft"         |                          |                |
| 第戶論號       1230000       電子部件       an.ledway@gmail.com         簡稱       123456789       123456789         資產人       和政治       部政编码         中文名稱       Notational State         中文名稱       Notational State         中文名稱       Notational State         中文名稱       Notational State         中文名稱       Notational State         中文名稱       Notational State         中文出址       Notational State         Notational State       Notational State         Notational State       Notational State                                                                                                    | ~                          | artiver        |                          |                |
| Spiniski miseuooo       @F#mik       @F#mik       #F#mik       #F#mik       #F#mik       #F#mik       #F#mik       #F#mik       #F#mik       #F#mik       #F#mik       #F                                                                                                    |                            | 🔜 客戶資料         | 「日本」<br>「保存」<br>返回」      |                |
| Image: Bill of the settor state state |                            | 客戶編號           | 電子郵件 an.ledway@gmail.com |                |
|                                                                                                    |                            | 簡稱             | test009 電話 123456789     |                |
| 中文名稱       bxttexttexttext         東文名稱       bxttexttexttext         中文地址       bxttexttexttext         中文地址       bxttexttexttext         www.led.way.com.tw                                                                                                    |                            | 負責人            | annie 郵政編碼               |                |
| 英文名稱       bxttexttexttexttext         中文地址       bxttexttexttext         www.ledway.com.tw                                                                                                    |                            | 中文名稱           | texttexttexttext         | at wa maka it  |
| 中文地址 iextextextextextextextextextextextextexte                                                                                                    |                            | 英文名稱           | texttexttexttext         | at we make it. |
| ill be.       www.ledway.com.tw                                                                                                    |                            | 中文地址           | texttexttexttext as be   | en.            |
| www.ledway.com.tw           www.ledway.com.tw                                                                                                    |                            | _              | ill be                   |                |
| www.ledway.com.tw                                                                                                    |                            |                |                          |                |
| www.ledway.com.tw                                                                                                    |                            |                |                          |                |
|                                                                                                    | N                          | www.lea        | way.com.tw               |                |
|                                                                                                    |                            |                |                          |                |
|                                                                                                    |                            |                |                          |                |
|                                                                                                    |                            |                |                          |                |
|                                                                                                    |                            |                |                          |                |
|                                                                                                    |                            | 1              |                          |                |
| $\overset{\bullet}{=}$                                                                                                    | Microsof                   | 》形称这般增高速的(ISP) |                          | · ••., Eta     |
| P                                                                                                    |                            |                |                          |                |
|                                                                                                    | ¶戶                         |                |                          |                |

威虹資訊股份有限公司版權所有,非經書面授權請勿翻印,轉載或發佈. [5] / 46

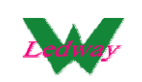

## 步驟六、點擊"客戶記錄表"

| : 🔛 | Ledway iSampleO<br>*目(T)  軽助(H) | one ¥er 1.0.0.2459 | 8     |           |                 |                  |                      |                      |           | _ 8 ×    |
|-----|---------------------------------|--------------------|-------|-----------|-----------------|------------------|----------------------|----------------------|-----------|----------|
|     |                                 |                    |       |           |                 |                  |                      |                      |           |          |
|     | 客戶廠商                            |                    |       |           |                 |                  |                      | _                    |           |          |
|     |                                 | <u></u>            | lin l |           |                 |                  | 修改                   | 刪除                   | 客戶記錄表     | 提交       |
|     | 客戶編號                            | 簡稱                 | 負責人   | 電話        | 電子郵件            | 中文名稱             | 英文名稱                 | 中交地址                 | 郵編        | 建檔時間     |
|     | test009                         | test009            | annie | 123456789 | an.ledway@gmail | texttexttexttext | texttexttexttexttext | texttexttexttexttext |           |          |
|     |                                 |                    |       |           |                 |                  |                      |                      |           |          |
|     |                                 |                    |       |           |                 |                  |                      |                      |           |          |
|     |                                 |                    |       |           |                 |                  |                      |                      |           |          |
|     |                                 |                    |       |           |                 |                  |                      |                      |           |          |
|     |                                 |                    |       |           |                 |                  |                      |                      |           |          |
|     |                                 |                    |       |           |                 |                  |                      |                      |           |          |
|     |                                 |                    |       |           |                 |                  |                      |                      |           |          |
|     |                                 |                    |       |           |                 |                  |                      |                      |           |          |
|     |                                 |                    |       |           |                 |                  |                      |                      |           |          |
|     |                                 |                    |       |           |                 |                  |                      |                      |           |          |
|     |                                 |                    |       |           |                 |                  |                      |                      |           |          |
|     |                                 |                    |       |           |                 |                  |                      |                      |           |          |
|     |                                 |                    |       |           |                 |                  |                      |                      |           |          |
|     |                                 |                    |       |           |                 |                  |                      |                      |           |          |
|     |                                 |                    |       |           |                 |                  |                      |                      |           |          |
|     |                                 |                    |       |           |                 |                  |                      |                      |           |          |
|     |                                 |                    |       |           |                 |                  |                      |                      |           |          |
|     |                                 |                    |       |           |                 |                  |                      |                      |           |          |
|     | 1                               |                    |       |           |                 |                  |                      |                      |           |          |
| 14  |                                 | N.                 |       |           |                 |                  |                      |                      |           |          |
|     | Microsoft Par                   |                    |       |           | © 2012          | Ledway In        | formation            | Co., Ltd. Al         | I Right R | eserved. |
| 1   | 极品五笔 →                          | • 9                |       |           |                 |                  |                      |                      |           |          |
| 备月  |                                 |                    |       | 1.        | ( <del>-</del>  |                  | (                    |                      | 1         |          |

## 按參數條件查詢出如下客戶記錄表

| 🔀 Mi       | crosoft Excel | - dda6615f-e | :03e-4995-a2e2-af2! | oc5da6743.xls            |           |                                  |             |           |                        | _ 8 ×        |
|------------|---------------|--------------|---------------------|--------------------------|-----------|----------------------------------|-------------|-----------|------------------------|--------------|
| : <b>B</b> | 檔案 (E) 編輯     | E) 檢視(♡)     | ) 插入① 格式②           | 工具(I) 資料(D) 視窗(          | ₩) 説明(E   | Ð                                |             | 輸入        | 需要解答的問題 ▼              | -8×          |
| 1          | 🞽 🛃 💪 i e     | 3   📖   🛍    |                     | 🏭 100% 🔹 🕜               | 2 宋体      | • 18 • I                         | BIU≣        | 重 重       | 🔤   \$   🚝   🔛 - 🆄 -   | <u>A</u> - 🚆 |
|            | A1            | -            | ☆ 客戶記               | 錄表[SQ1026]               |           |                                  |             |           |                        |              |
|            | A             | В            | C                   | D                        | E         | F                                | G           | Н         | I                      | <b>_</b>     |
| 1          |               |              |                     | 玄                        | 戶記錄       | <b>彔表[S01026]</b>                |             |           |                        |              |
| 2          |               | •            |                     | <b>н</b>                 | ) HC.2-   | tobe fording a                   |             |           |                        |              |
| 3          | 客戶編碼          | 簡稱           | 中文名                 | 英文名                      | 負責人       | 郵件                               | 電話          | 郵編        | 地址                     |              |
| 4          | test009       | test009      | texttexttextte      | xtexttexttexttextt       | annie     | an.ledway@gmail.com              | 123456789   |           | texttexttexttexttex    | attex        |
| 5          |               |              |                     |                          |           |                                  |             |           |                        |              |
| 6          |               |              |                     | <del>.</del>             | 【載日期:20   | 12-6-21 下午 03:17:19              | 使用次數:0      | 1         | 使用人員:iSampleOne        | 數            |
| 8          |               |              |                     |                          |           |                                  |             |           |                        |              |
| 9          |               |              |                     |                          |           |                                  |             |           |                        |              |
| 10         |               |              |                     |                          |           |                                  |             |           |                        |              |
| 11         |               |              |                     |                          |           |                                  |             |           |                        |              |
| 12         |               |              |                     |                          |           |                                  |             |           |                        |              |
| 13         |               |              |                     |                          |           |                                  |             |           |                        |              |
| 15         |               |              |                     |                          |           |                                  |             |           |                        |              |
| 16         |               |              |                     |                          |           |                                  |             |           |                        |              |
| 17         |               |              |                     |                          |           |                                  |             |           |                        |              |
| 18         |               |              |                     |                          |           |                                  |             |           |                        |              |
| 19         |               |              |                     |                          |           |                                  |             |           |                        |              |
| 20         |               |              |                     |                          |           |                                  |             |           |                        |              |
| 22         |               |              |                     |                          |           |                                  |             |           |                        |              |
| 23         |               |              |                     |                          |           |                                  |             |           |                        |              |
| 24         |               |              |                     |                          |           |                                  |             |           |                        |              |
| 25         |               |              |                     |                          |           |                                  |             |           |                        |              |
| 26         |               |              |                     |                          |           |                                  |             |           |                        |              |
| 21         |               |              |                     |                          |           |                                  |             |           |                        |              |
| 29         |               |              |                     |                          |           |                                  |             |           |                        |              |
| 30         |               |              |                     |                          |           |                                  |             |           |                        |              |
| 1<br> 44   | ▶ N\客戶記録      | ↓表 /Sheet2   | /Sheet3 /           |                          |           | •                                |             |           |                        | • • • •      |
| 就緒         |               | -,,          | ,,                  |                          |           |                                  |             |           |                        |              |
| 君 開        | 始   🏉         | 🛛 🗁 Cá       | Program Files\Ledw  | 🗁 \\192.168.11.200\updat | C 192.168 | 3.11.200\c\$\Sa   🤐 Ledway iSamp | leOne V 💌 I | vicrosoft | Excel - dda6 🛛 🔳 📝 🕡 🕯 | 7 📴 😏        |

威虹資訊股份有限公司版權所有,非經書面授權請勿翻印,轉載或發佈. [6] / 46

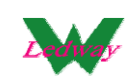

步驟七、點擊"提交"可以將資料提交到 WINUP 系統中(需有做接口 認證,才可以提交,參考最後一章說明)

| Ledway<br>工具(I) | y iSampleOne ♥<br>[ 帮助⊞ | 'er 1.0.0.24547        |                |                       |                 |                 |                      |                     |                                         |             |
|-----------------|-------------------------|------------------------|----------------|-----------------------|-----------------|-----------------|----------------------|---------------------|-----------------------------------------|-------------|
| <b>課</b> 客戶     | 康商                      |                        | 1              |                       |                 | # <b>5</b> #2   | 1 1/2 2/2            | milße               | <b>安白动的主</b>                            |             |
|                 |                         | <u></u>                |                |                       |                 |                 |                      |                     | 18-1-1-1-1-1-1-1-1-1-1-1-1-1-1-1-1-1-1- | JEX.T       |
|                 | 客戶編號                    | 簡稱                     | 負責人            | 電話                    | 電子郵件            | 中交名稱            | 英文名稱                 | 中交地址                | 郵編                                      | 上傳時間        |
|                 | testUU9                 | testuug                | annie          | 123456789             | an.iedway@gmail | texnexttexttext | textlexitextlexitext | texttexttexttexttex | I                                       |             |
|                 |                         |                        |                |                       |                 |                 |                      |                     |                                         |             |
|                 |                         |                        |                |                       |                 |                 |                      |                     |                                         |             |
|                 |                         |                        |                |                       |                 |                 |                      |                     |                                         |             |
|                 |                         |                        |                |                       |                 |                 |                      |                     |                                         |             |
|                 |                         |                        |                |                       |                 |                 |                      |                     |                                         |             |
|                 |                         |                        |                |                       |                 |                 |                      |                     |                                         |             |
|                 |                         |                        |                |                       |                 |                 |                      |                     |                                         |             |
|                 |                         |                        |                |                       |                 |                 |                      |                     |                                         |             |
|                 |                         |                        |                |                       |                 |                 |                      |                     |                                         |             |
|                 |                         |                        |                |                       |                 |                 |                      |                     |                                         |             |
|                 |                         |                        |                |                       |                 |                 |                      |                     |                                         |             |
|                 |                         |                        |                |                       |                 |                 |                      |                     |                                         |             |
|                 |                         |                        |                |                       |                 |                 |                      |                     |                                         |             |
|                 |                         |                        |                |                       |                 |                 |                      |                     |                                         |             |
|                 |                         |                        |                |                       |                 |                 |                      |                     |                                         |             |
|                 |                         |                        |                |                       |                 |                 |                      |                     |                                         |             |
|                 |                         |                        |                |                       |                 |                 |                      |                     |                                         |             |
|                 |                         |                        |                |                       |                 |                 |                      |                     |                                         |             |
|                 |                         |                        |                |                       |                 |                 |                      |                     |                                         |             |
| Hic             | Partne                  | r<br>1 1336 20. (1972) |                |                       | © 2012          | Ledway In       | formation (          | o,, Ltd. Al         | I Right Re                              | served.     |
|                 |                         |                        |                |                       |                 |                 |                      |                     | -                                       |             |
| 當前用戶            |                         |                        |                |                       |                 |                 |                      |                     |                                         |             |
| 🏄 開始            | 6                       | 🗁 C:\Program Files     | \Ledway\ 🔁 \\1 | 92.168.11.200\update\ | t 🔁 🖓 🖓 🖓 🔁     | 1.200\c\$\Salin | 🖁 Ledway iSampleOn   | e Ver               |                                         | ) 🛃 😧 🖉 😰 😥 |

## 提交成功後,可以看到回填的"上傳時間"

|   | Ledwa          | ıy iSampleOne ¥e     | r 1.0.0.24547       |                |                      |                   |                           |                      |                  |           |                  | ₽×       |
|---|----------------|----------------------|---------------------|----------------|----------------------|-------------------|---------------------------|----------------------|------------------|-----------|------------------|----------|
|   | 工具( <u>T</u> ) | 「帮助(H)               | 1                   |                |                      |                   |                           |                      |                  |           |                  |          |
|   | 副 客月           | 5廠商                  |                     |                |                      |                   |                           |                      |                  |           | _ []             | ×        |
|   |                |                      |                     |                |                      |                   | 新增                        | 修改                   | 刪除               | 客戶記錄表     | 長 提交             | ī        |
|   |                | 夜后编辑                 |                     |                |                      | 一 秦之郡(丹           |                           |                      |                  |           |                  |          |
|   | •              | test009              | test009             | annie          | 123456789            | an.ledway@gmail   | 十文-百辆<br>texttexttexttext | texttexttexttexttext | texttexttexttext | 201       | (2-6-21 下午 03:10 |          |
|   |                |                      |                     |                |                      |                   |                           |                      |                  |           |                  | ┛        |
|   |                |                      |                     |                |                      |                   |                           |                      |                  |           |                  |          |
|   |                |                      |                     |                |                      |                   |                           |                      |                  |           |                  |          |
|   |                |                      |                     |                |                      |                   |                           |                      |                  |           |                  |          |
|   |                |                      |                     |                |                      |                   |                           |                      |                  |           |                  |          |
|   |                |                      |                     |                |                      |                   |                           |                      |                  |           |                  |          |
|   |                |                      |                     |                |                      |                   |                           |                      |                  |           |                  |          |
|   |                |                      |                     |                |                      |                   |                           |                      |                  |           |                  | H        |
|   |                |                      |                     |                |                      |                   |                           |                      |                  |           |                  |          |
|   |                |                      |                     |                |                      |                   |                           |                      |                  |           |                  |          |
|   |                |                      |                     |                |                      |                   |                           |                      |                  |           |                  |          |
|   |                |                      |                     |                |                      |                   |                           |                      |                  |           |                  |          |
|   |                |                      |                     |                |                      |                   |                           |                      |                  |           |                  |          |
|   |                |                      |                     |                |                      |                   |                           |                      |                  |           |                  |          |
|   |                |                      |                     |                |                      |                   |                           |                      |                  |           |                  | H        |
|   |                |                      |                     |                |                      |                   |                           |                      |                  |           |                  |          |
|   |                |                      |                     |                |                      |                   |                           |                      |                  |           |                  |          |
|   |                |                      |                     |                |                      |                   |                           |                      |                  |           |                  |          |
| 1 | 145m           | - Partper            | -                   |                |                      |                   |                           |                      |                  |           |                  | -        |
|   | <i>ma</i>      | 78-285 BK 10-4K 49 1 | ate a cisri         |                |                      | © 2012            | Ledway                    | ntormation           | Co., Ltd.        | All Right | Reserved.        |          |
| 當 | 前用戶            |                      |                     |                |                      |                   |                           | I                    |                  |           |                  |          |
| 1 | 開始             | 6                    | 🗁 C:\Program Files\ | Ledway\ 🔂 \\19 | 2.168.11.200\update\ | t 🛛 🗁 \\192.168.1 | 1.200\c\$\Salin           | 🖳 Ledway iSampl      | eOne Ver         |           | 0 🖉 🕡 🖉          | <b>1</b> |

威虹資訊股份有限公司版權所有,非經書面授權請勿翻印,轉載或發佈. [7] / 46

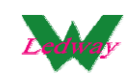

## 在系統中可以馬上查到對應單機版維護的客戶廠商記錄

| 🔡 Ledway       | y iSampleC     | One ¥er 1.0.0.24137                     |              |                  |                       |                  |                           | _ 8                      | ×  |
|----------------|----------------|-----------------------------------------|--------------|------------------|-----------------------|------------------|---------------------------|--------------------------|----|
| 工具( <u>T</u> ) | 帮助( <u>H</u> ) |                                         |              |                  |                       |                  |                           |                          |    |
|                |                |                                         |              |                  |                       |                  |                           |                          |    |
|                |                |                                         |              |                  |                       |                  |                           |                          |    |
| 🔜 株品           | 出庫             |                                         |              |                  |                       |                  |                           |                          |    |
| 出              | 庫編號            | PA1260001                               | 事業語          | 單位               | -                     |                  |                           | 保存 返回                    |    |
| 出              | 庫日期            | 2012-06-05                              | 부조네          |                  |                       | 請輸入條碼            |                           |                          |    |
|                | 客戶             | D09   TEX T009客户 -                      |              |                  |                       |                  |                           | 數量                       |    |
|                | 举致             | IEA 1009 TIEA IO                        | 是否?          | 交清  否            | •                     |                  |                           |                          |    |
|                | -元4万           | TFACITFAC客戶                             |              |                  |                       |                  |                           | 確定                       |    |
| -              | 用坯             | TFAGITFAG客戶                             |              |                  |                       | 1                |                           |                          |    |
| n⊟∢m           | 1              | TFAR   TFAR客戶                           |              |                  |                       |                  |                           |                          |    |
| 9934曲          |                | TFAT I TFAT客户 _                         |              |                  | 12.00                 | 1 == ==          |                           |                          |    |
|                | 序              | 一一一一一一一一一一一一一一一一一一一一一一一一一一一一一一一一一一一一一一一 | 「你品類別        | ■12              | ■ 幅寬                  | 嶋車               | 訂單號碼                      |                          |    |
| *              |                |                                         |              |                  |                       |                  |                           |                          |    |
|                |                |                                         |              |                  |                       |                  |                           |                          |    |
| -              |                |                                         |              |                  |                       |                  |                           |                          | ΙH |
|                |                |                                         |              |                  |                       |                  |                           |                          |    |
|                | 1              | 1.47.14                                 |              |                  | 1.00113               |                  |                           |                          |    |
|                | 序              | 観色                                      | 出理重          | 単價               | 単位                    | _                |                           |                          |    |
|                |                |                                         |              |                  |                       |                  |                           |                          |    |
|                |                |                                         |              |                  |                       |                  |                           |                          | 11 |
|                |                |                                         |              |                  |                       |                  |                           |                          |    |
|                |                |                                         |              |                  |                       |                  |                           |                          |    |
| _              |                |                                         |              |                  |                       |                  |                           |                          |    |
|                |                |                                         |              |                  |                       |                  |                           |                          |    |
|                |                |                                         |              |                  |                       |                  |                           |                          |    |
| -              |                |                                         |              |                  |                       |                  |                           |                          | 1H |
| -              |                |                                         |              |                  |                       |                  |                           |                          |    |
|                |                |                                         |              |                  |                       |                  |                           |                          |    |
| 111100         | 6.567          | 15.58<br>EC19 10:05 70 - CISIPI         |              |                  | © 20.                 | 2 Ledway In      | tormation Co.,            | Ltd. All Right Reserved. | -  |
|                |                |                                         |              |                  |                       |                  |                           |                          |    |
| 當前用戶           |                |                                         |              |                  |                       |                  |                           |                          |    |
| 🏄 開始           | 6              | 🗁 C:\Program Files                      | \Ledway\ 🔂 V | \192.168.11.200\ | :\$\Salin 🛛 🌏 192.168 | .11.200:8200 🛛 🙀 | 🕴 Ledway iSampleOne Ver . | . 🧿 📝 🔾 🎥                |    |

#### WINUP 系統中可以查到對應單機版提交的客戶廠商記錄

| 👿 Salina ERP (3.602.5.23746)-1. | 36 192.168.11.103:winup602 - [客戶政商課覽畫面]                                                                                   |
|---------------------------------|----------------------------------------------------------------------------------------------------|
| ◆ 🖓 🗕 🗙 🗸<br>新増 修改 刪除 取消 核      | イ ✔ 🔄 😂 📎 🔚 🤹 🕫 🐴 🚰 回氏 日本 日本 日本 日本 日本 日本 日本 日本 日本 日本 日本 日本 日本                                                             |
| 客戶廠商瀏覽畫面                        |                                                                                                    |
| CSV導出                           | 111世间各户款商 ① 金8 ① 名户 ② 新商                                                                                                  |
| CSV導入                           | N 客戶編號 部題 電話 價直 中文名程 ▲ 1724(56780) +ertherthertherthertherthertherthertherth                                              |
| 0.70                            |                                                                                                    |
|                                 |                                                                                                    |
|                                 |                                                                                                    |
|                                 |                                                                                                    |
| 100 PC                          |                                                                                                    |
| Tota                            |                                                                                                    |
| 8                               |                                                                                                    |
|                                 |                                                                                                    |
|                                 |                                                                                                    |
| 6                               |                                                                                                    |
|                                 |                                                                                                    |
| 9                               | ✓]                                                                                                    |
|                                 |                                                                                                    |
|                                 | 各/编编 III2/1009 各/间梢 (2009 )                                                                                               |
| Louis                           |                                                                                                    |
| 3                               | 客戶類別                                                                                                    |
|                                 | 公司名稱 texttexttexttext                                                                                                    |
|                                 | 英文名稱 texttexttexttext                                                                                                    |
|                                 | 支票抬頭                                                                                                    |
|                                 | 電子郵件 an.ledway@gmail.com                                                                                                  |
| e.                              |                                                                                                    |
| 瀏覽 F_Customer in (Wir           | Up.exe,2012-5-22                                                                                                    |
| 🚛 📾 🗶 🔁 💭 C:\Pre                | ogram Files Led w   🗁 W192.108.11.2000\$%Sa   🍓 192.168.11.2008200   🖷 Led way iSampleOne 🛛   🌌 Salina System 👘 🚱 🧬 👰 👰 🦉 |

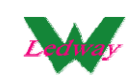

#### 2、提交布種品名

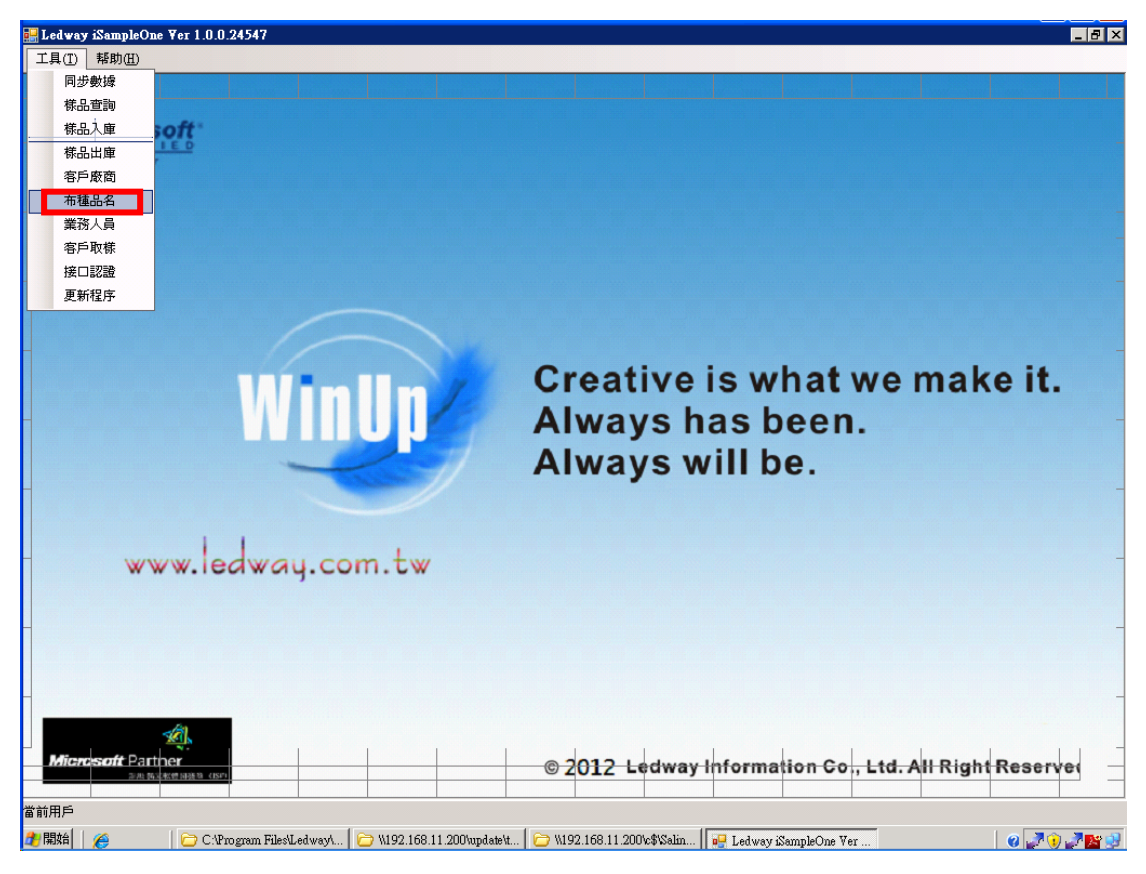

步驟一、可做"查詢/新增/修改/提交"布種品名基本資料

| 🔛 Led       | way iSampleOne ' | Fer 1.0.0.24598    |                  |                    |            |                |            |           |               |            | - 8 >         |
|-------------|------------------|--------------------|------------------|--------------------|------------|----------------|------------|-----------|---------------|------------|---------------|
| 工具          | ① 帮助(H)          |                    |                  |                    |            |                |            |           |               |            |               |
|             |                  |                    |                  |                    |            |                |            |           |               |            |               |
| 昆布          | 種品名瀏覽            |                    |                  |                    |            |                |            |           |               |            |               |
|             |                  |                    | 1                |                    |            | #6 Hta         | 依旧         |           | 損存            | - w.m      | #TED/025E     |
| P           |                  |                    |                  |                    |            |                | IS 4X      | T-USI P2F | DEX           | 」」単項       | 337198863     |
|             | 品名編號             | 成份組織               | 原料成份代碼           | 原料成份名稱             |            | 成品單價           |            |           |               |            | 1             |
| <b>&gt;</b> | ZJBV\$00083-2    | 100%POLY_75/7      |                  |                    |            |                | _          |           |               |            |               |
|             | ZJBVS00083-1     | 100%POLY_INT       |                  |                    |            |                |            |           |               |            |               |
|             | ZJBVS00083       | 100%POLY_INT       |                  |                    |            |                |            |           |               |            |               |
|             | ZEW03            | 100%POLY+40D       |                  |                    |            |                |            |           |               |            |               |
|             | ZA               |                    |                  |                    |            |                |            |           |               |            |               |
|             | YHU1             |                    |                  |                    |            |                |            |           |               |            |               |
|             | YF27             |                    |                  |                    |            |                |            |           |               |            |               |
|             | YD-Q161026       | 100%COTTON 1       |                  |                    |            |                |            |           | 市丘            | ίπ         |               |
|             | YD-Q161025       | 100%COTTON 1       |                  |                    |            |                |            |           | 担             | ш          |               |
|             | YD-0768          | C/T 2/1TWILL_1     |                  |                    |            |                |            |           |               | /111       |               |
|             | XQ-S9988         |                    |                  |                    |            |                |            |           |               |            |               |
|             | XQ-S3818Z        | 100% POLY 101      |                  |                    |            |                |            |           | 回             | Ь          | -             |
|             | XQ-S11641        |                    |                  |                    |            |                |            |           |               | / 1        |               |
|             | XQ-S11632        |                    |                  |                    |            |                |            |           |               |            |               |
|             | XQ-S11630        |                    |                  |                    |            |                |            |           |               |            | H             |
|             | XQ-S11623        |                    |                  |                    |            |                |            |           |               |            |               |
|             | XQ-S11622        |                    |                  |                    |            |                |            |           |               |            |               |
|             | XQ-S11621        |                    |                  |                    |            |                |            |           |               |            |               |
|             | XQ-S11620        |                    |                  |                    |            |                |            |           |               |            |               |
|             | XQ-S11534        |                    |                  |                    |            |                |            |           |               |            |               |
|             | XQ-\$11533       |                    |                  |                    |            |                |            |           |               |            |               |
| 1           | XO-810005        |                    |                  |                    |            |                | Ē          |           |               |            |               |
| М           | icrosoft Parthe  | er                 |                  |                    | @ 20       | 12 Ledw        | av Inf     | ormation  | Co. Ltd A     | ll Right 5 | eserved       |
|             | 2/0.1638         | 雙詞進為 (ISF)         |                  |                    | @ <b>Z</b> | 12 Loui        | ay inte    | ormation  | ., Etd. 7     |            |               |
| 當前用         | ≓                |                    |                  |                    |            |                |            |           |               |            | ·             |
| 針 開始        | a   <u>/</u>     | 🗁 C:\Program File. | 🔯 ftp://60.251.6 | 54 🛛 🗁 \\192.168.1 | 1.20 🛛 👒 s | erver.ini - 12 | 🔄 🔀 Salina | System    | Ledway iSampl | 0.7.7      | 🕡 J J J 🧟 📴 刘 |

威虹資訊股份有限公司版權所有,非經書面授權請勿翻印,轉載或發佈. [9] / 46

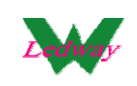

步驟二、輸入相關條件,點擊查詢,可以模糊查詢到相關的資料

| Ledway iSampleOne   | ¥er 1.0.0.24598 |              |        |             |          |           |          |            | _ 8 ×     |
|---------------------|-----------------|--------------|--------|-------------|----------|-----------|----------|------------|-----------|
| TAD                 |                 |              |        |             |          |           |          |            |           |
| 🔜 布種品名瀏覽            |                 |              |        |             |          |           |          |            |           |
| XQ-S11              | 查詢              |              |        | 新增          | 修改       | 刪除        | 提交       | │ □ 單價     | 打印條碼      |
| 品名編號                | 成份組織            | <br>  原料成份代碼 | 原料成份名稱 | 成品單價        |          |           |          |            |           |
| ▶ XQ-S11641         |                 |              |        |             | 0        |           |          |            |           |
| XQ-S11632           |                 |              |        |             | 0        |           |          |            |           |
| XQ-S11630           |                 |              |        |             | 0        |           |          |            |           |
| XQ-S11623           |                 |              |        |             |          |           |          |            |           |
| XQ-\$11622          |                 |              |        |             | 0        |           |          |            |           |
| XQ-S11621           |                 |              |        |             | 0        |           |          |            |           |
| XQ-S11620           |                 |              |        |             | 0        |           |          |            |           |
| XQ-S11534           |                 |              |        |             | 0        |           | 車庁       | ÍTT        |           |
| XQ-\$11533          |                 |              |        |             |          |           | <b>担</b> | Щ.         |           |
|                     |                 |              |        |             |          |           |          | 11         |           |
|                     |                 |              |        |             |          |           |          | E          |           |
|                     |                 |              |        |             |          |           |          |            |           |
|                     |                 |              |        |             |          |           |          |            |           |
|                     |                 |              |        |             |          |           |          |            |           |
|                     |                 |              |        |             |          |           |          |            |           |
|                     |                 |              |        |             |          |           |          |            |           |
|                     |                 |              |        |             |          |           |          |            |           |
|                     |                 |              |        |             |          |           |          |            |           |
|                     |                 |              |        |             |          |           |          |            |           |
|                     |                 |              |        |             |          |           |          |            |           |
|                     |                 |              |        |             |          |           |          |            |           |
| Microsoft Parts     |                 |              |        | © 2012 Ledw | ay Infor | nation Co | , Ltd. A | II Right R | leserved. |
| A 极品五笔 → ••         |                 |              |        |             |          |           |          |            |           |
| 备则用户<br>● BB+6 1 ~~ |                 |              |        | 1           |          | 1         |          |            |           |

步驟三、點擊"新增",新增界面,進行輸入後,點擊"保存"、

| CERTIF | oft"              |                         |              |               |        |     |      |     |       |      |        |
|--------|-------------------|-------------------------|--------------|---------------|--------|-----|------|-----|-------|------|--------|
| 🔜 布種   | 品名编修              |                         |              |               |        |     |      |     |       |      |        |
|        |                   |                         |              | ŕ             | 呆存     |     |      |     |       |      |        |
|        | 編號 TEXTAA         |                         | 品名           |               |        |     |      |     |       |      |        |
| 幅第     | 120.00            |                         | 成份組織         | AACC          |        |     |      |     |       |      |        |
| 布重     | <b>直上限</b> 250.00 |                         | 單位           | 英寸(INCH)      |        | •   |      |     |       |      |        |
| 庫在     | F單位 KG            | •                       | 單位           | 码重[G/YD]      |        | •   |      |     |       |      |        |
| 原料     | 斗成份 BJC I全棉半      | 羊樁                      |              |               |        | •   |      |     |       |      | 1      |
| 成品     | る價格 19            |                         |              |               |        | — e | IS   | wna | at we | e ma | ke it. |
|        | 備註 REMARK         |                         |              |               |        |     | nas  | he  | en    |      |        |
|        | 圖檔 C:Document     | ts and Settings\annie\3 | 東面\u=4286226 | 745,116516437 | 8&f 選擇 |     | vill | be. |       |      |        |
|        |                   |                         |              |               |        |     |      |     |       |      |        |
| WW     | vw.ledwa          | ay.com                  | .tw          |               |        |     |      |     |       |      |        |
|        |                   |                         | -            |               |        |     |      |     |       |      |        |
|        |                   |                         | _            |               |        |     |      |     |       |      |        |
| -      |                   |                         |              |               |        |     |      |     |       |      |        |

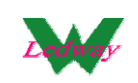

#### 步驟四、可以看到新增的布種品名資料

| 🔐 L               | edway iSampleOn | e ¥er 1.0.0.2413 | 1                 |                      |                           |                                              |       |      |      | _ 8 ×     |
|-------------------|-----------------|------------------|-------------------|----------------------|---------------------------|----------------------------------------------|-------|------|------|-----------|
| Ţ,                | 具(I) 帮助(H)      |                  |                   |                      |                           |                                              |       |      |      |           |
|                   |                 |                  |                   |                      |                           |                                              |       |      |      |           |
|                   | 1               |                  |                   |                      |                           |                                              |       |      |      |           |
|                   | 布種品名瀏覽          |                  |                   |                      |                           |                                              |       |      |      |           |
| ļ                 |                 | 查                | <b>1</b> 0        |                      |                           | 新増                                           | 修改    | 提交   | ☑ 單價 | 打印條碼      |
|                   | 品名編號            | 成份組織             | 原料成份代碼            | 原料成份名稱               | 成品單價                      |                                              |       |      |      |           |
| ►                 | TEXTAA          | AACC             | BJC               | 全棉半精梳                | 19                        |                                              |       |      |      |           |
|                   |                 |                  |                   |                      |                           | · · · ·                                      | 1000  | 1000 | 000  | ~         |
|                   |                 |                  |                   |                      |                           |                                              |       |      | 2    |           |
|                   |                 |                  |                   |                      |                           |                                              |       |      | 14   |           |
|                   |                 |                  |                   |                      |                           |                                              |       |      | 1    |           |
|                   |                 |                  |                   |                      |                           |                                              |       |      |      |           |
|                   |                 |                  |                   |                      |                           |                                              |       |      |      |           |
|                   |                 |                  |                   |                      |                           |                                              |       |      |      |           |
|                   |                 |                  |                   |                      |                           |                                              |       |      |      | 5         |
|                   |                 |                  |                   |                      |                           |                                              |       |      |      |           |
|                   |                 |                  |                   |                      |                           |                                              |       |      |      | 105       |
|                   |                 |                  |                   |                      |                           |                                              |       |      |      | 15        |
|                   |                 |                  |                   |                      |                           |                                              |       |      |      | 5         |
|                   |                 |                  |                   |                      |                           |                                              |       |      |      | 5         |
|                   |                 |                  |                   |                      |                           |                                              |       |      |      |           |
|                   |                 |                  |                   |                      |                           |                                              |       |      |      |           |
|                   |                 |                  |                   |                      |                           |                                              |       |      |      | 2         |
|                   |                 |                  |                   |                      |                           |                                              |       |      |      | 1         |
|                   |                 |                  |                   |                      |                           | 100                                          |       | ~~~~ | ~~~~ |           |
|                   |                 |                  |                   |                      |                           |                                              |       |      |      |           |
| 旧                 | 20 M 14         | 2.40世纪8.91(1549) |                   |                      |                           | <u>,                                    </u> |       | .,   |      |           |
|                   |                 |                  |                   |                      |                           |                                              |       |      |      |           |
| 當前                | ₩戶              | 11-              | L                 | (5                   |                           |                                              |       |      |      |           |
| _ <del>20</del> ₿ | 「「「」()()        | 📄 4 Windows      | Explorer 🔹 🌏 192. | 168.11.200:8200    1 | 🚽 Ledway iSampleOne Ver . | 🔛 Salina S                                   | ystem |      | 0 🖉  | n 🖉 🦪 🖉 😒 |

### 步驟五、點擊"修改"可以進入修改界面進行資料的修改

| 🔛 Ledway iSampleOne ¥er 1.                                                                                                    | 0.24137                                                                                      |
|----------------------------------------------------------------------------------------------------|----------------------------------------------------------------------------------------------|
| 工具(I) 帮助(II)                                                                                                    |                                                                                              |
|                                                                                                    |                                                                                              |
| Microsoft*                                                                                                    |                                                                                              |
| <u>CERTIFIED</u><br>Partner                                                                                                    |                                                                                              |
| 扁布                                                                                                    |                                                                                              |
|                                                                                                    | 保存 返回                                                                                        |
|                                                                                                    | 編號 [137/170] 品名 日本 日本 日本 日本 日本 日本 日本 日本 日本 日本 日本 日本 日本                                       |
| h the second second sec | 寬上限 120.00 成份組織 ▲ACC                                                                         |
| · · · · · · · · · · · · · · · · · · ·                                                                                                    | 重上限 250.00 單位 英寸(INCH) ▼                                                                     |
|                                                                                                    | 存單位 KG ■ 單位 W重[G/YD] ■ ■ ■ ■ ■ ■ ■ ■ ■ ■ ■ ■ ■ ■ ■ ■ ■ ■ ■                                   |
| 唐                                                                                                    | 科成份 BCI全線半緒梳 Matwe make it.                                                                  |
| 反                                                                                                    |                                                                                              |
|                                                                                                    |                                                                                              |
|                                                                                                    |                                                                                              |
|                                                                                                    |                                                                                              |
|                                                                                                    |                                                                                              |
| www.                                                                                                    | edway.com.tw                                                                                 |
|                                                                                                    |                                                                                              |
|                                                                                                    |                                                                                              |
|                                                                                                    |                                                                                              |
|                                                                                                    |                                                                                              |
|                                                                                                    |                                                                                              |
|                                                                                                    | SOIZ Lepway mornation co., Ltu. An Right Reserved.                                           |
| 2/6 63 ## 10 10 Fail 10 10 F                                                                                                    |                                                                                              |
| 當前用戶                                                                                                    |                                                                                              |
| 2)開始 🛛 🏉 👔 🖂 3                                                                                                    | Windows Explorer 🔹 😌 192.168.11.200:8200 🛛 🔛 WinUp ERP 🛛 🙀 Ledwsy iSampleOne Ver 🛛 🖉 🖉 🖓 👔 😫 |

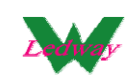

步驟六、點擊"列印條碼"可以進行列印

注:"單價"勾選上時,會列印出來,未勾選時,列印上不顯示

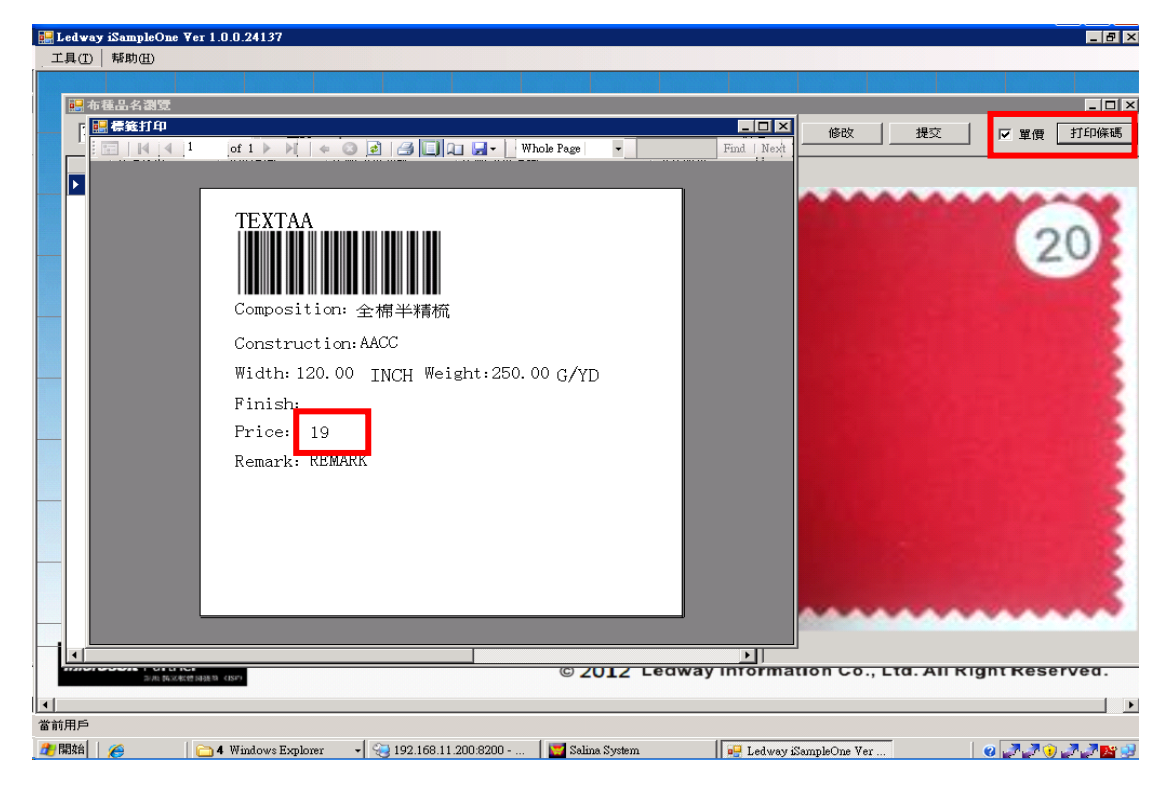

步驟七、點擊"提交"可以進行提交(需有做接口認證,才可以提交, 參考最後一章說明)

| 🔡 Le       | dway iSampleOne | e Ver 1.0.0.2413 | 7                |                  |                       |                 | _ 8 ×     |
|------------|-----------------|------------------|------------------|------------------|-----------------------|-----------------|-----------|
| I          | L(T) 帮助田        |                  |                  |                  |                       |                 |           |
|            |                 |                  |                  |                  |                       |                 |           |
|            |                 |                  |                  |                  |                       |                 |           |
| 1          | 「種品名瀏覽          |                  |                  |                  |                       |                 |           |
|            |                 |                  | 10               |                  |                       | 新增 修改 提交        | ▶ 單價 打印條碼 |
|            | 品名編號            | 成份組織             | 原料成份代碼           | 原料成份名稱           | 成品單價                  |                 |           |
| ►          | TEXTAA          | AACC             | BJC              | 全棉半糖梳            | 19                    |                 |           |
| <u>.</u>   | 2m BA           | 化学课程 157         |                  |                  | • TOIT FAMINY         |                 | 20        |
|            | 16              |                  |                  |                  |                       |                 |           |
| ▲則月<br>盘判月 | 1)≓<br>始││ ∕∕   | 🖰 4 Windows      | Explorer 🗸 🧐 192 | .168.11.200:8200 | Ledway iSampleOne Ver | 🕎 Salina System | 0         |

威虹資訊股份有限公司版權所有,非經書面授權請勿翻印,轉載或發佈. [12] / 46

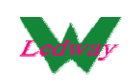

提交成功後,可以看到回填的"上傳時間"

| 🔛 Ledwa | y iSampleOn      | e ¥er 1.0.0.2413 | 1          |                    |              |                   |                 |     | _ @ ×     |
|---------|------------------|------------------|------------|--------------------|--------------|-------------------|-----------------|-----|-----------|
| _ 工具①   | 「帮助(出)           |                  |            |                    |              |                   |                 |     |           |
|         |                  |                  |            |                    |              |                   |                 |     |           |
|         |                  |                  |            |                    |              |                   | , I             |     |           |
| 🔜 布種。   | 占名瀏覽             |                  |            |                    |              |                   |                 |     |           |
|         |                  | <u></u> 查        | ju         |                    |              | -                 | 新增 修改 .         | 提交  | ▶ 單價 打印條碼 |
|         |                  | 成品單價             | 幅寬         | 碼種                 | 備註           | 上傳時間              |                 |     |           |
| •       |                  | 19               | 120.00     | 250.00             | REMARK       | 2012-6-5 下午 0     |                 |     |           |
| •       |                  |                  |            |                    |              |                   |                 |     | 20        |
|         | <b>第782 64</b> 3 | ARC總國務省(ISP)     |            |                    | C 2 (        | JIZ Evanaj        |                 | , = |           |
| 當前用戶    | 1                | <u> </u>         |            |                    |              | I                 | 1 1             |     | I         |
| 🏄 開始    | 6                | 🔁 4 Windows      | Explorer + | 3 192.168.11.200.8 | 200 🛛 🖳 Ledw | ay iSampleOne Ver | 🛒 Salina System |     | 0707729   |

在系統中可以馬上查到對應單機版維護的布種品名記錄

| 🔜 Ledway iSampleOne ¥er 1.0.0.24137         |                                                                                                    |                                      |                                 | _ 8 ×              |
|---------------------------------------------|----------------------------------------------------------------------------------------------------|--------------------------------------|---------------------------------|--------------------|
| 工具(I) 帮助(H)                                 |                                                                                                    |                                      |                                 |                    |
| Microsoft .                                 |                                                                                                    |                                      |                                 |                    |
|                                             |                                                                                                    |                                      |                                 |                    |
| 入庫編號<br>入庫日期 2012-06-05 ▼<br>様品類別 ▼<br>倉庫 ▼ | 業務布號         TEXIMAN           04回第         12508741           12508741         12508741           6回重         12508741           調重         1           事業單位         1 | ▼<br>●<br>▼                          | 返回                              |                    |
| 明細                                          |                                                                                                    |                                      | -                               |                    |
| 序。                                          | 人庫量 単償                                                                                                    | 単位 訂単號碼                              |                                 |                    |
|                                             |                                                                                                    |                                      |                                 |                    |
| 當前用戶                                        |                                                                                                    |                                      |                                 |                    |
| A 五笔型 🤳 💀 🔤 🗁 CAProgram Files/Led           | w   🗁 \\192.168.11.200\updat   🗁                                                                                                    | ) \\192.168.11.200\c\$\\$al 🔤 192.16 | i8.11.200:8200 📴 Ledway iSample | One Ve 🛛 🥝 📝 🕠 🎦 🕄 |

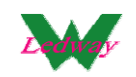

#### WINUP 系統中可以查到對應單機版提交的布種品名記錄

| W      | 🖉 Salina ERP (3.602.5.23746)-136 192.168.11.103:winup60                                                                                                    | 2 - [品名瀏覽/修改]                       |                      |                                        |                 |
|--------|----------------------------------------------------------------------------------------------------|-------------------------------------|----------------------|----------------------------------------|-----------------|
| ].     | <ul> <li>         ◆          ▲          <ul> <li>             ◆              <li>             ▲              </li> <li>             新增             修改             ●●</li></li></ul></li></ul> | ▶ <mark>同 逸</mark> ▲<br>査詢 存檔 回上層 放 | っ 🐴 📑<br>棄 回底層 歴史記   | ● ●<br>錄 關于 ● 離開                       |                 |
| Π      | 模糊查詢條件:                                                                                                    | F11查詢                               |                      |                                        |                 |
| Ledw   |                                                                                                    | 英文名籍                                | 統計類別                 | 規格描述 加工組別                              | 客供損耗            |
| ay You |                                                                                                    | AAOO                                |                      |                                        |                 |
| r Way  |                                                                                                    |                                     |                      |                                        |                 |
| Н      |                                                                                                    |                                     |                      |                                        |                 |
| Led    |                                                                                                    |                                     |                      |                                        |                 |
| vay Yo | 4                                                                                                    |                                     |                      |                                        | <b>v</b>        |
| ur Waj |                                                                                                    |                                     |                      |                                        | \$<br>2         |
| Ĩ      | 🛯 織物設計表 🛃 布種組織 🛄 廠商品名對照表 👂                                                                                                    | 加工項目 🎁 影像 🥖 俳                       | 註│■ 組織圖│ 臾 注         | 意事項 🛃 貼合組織 👔 織造設                       | 計               |
| Led    | 品名編號 TEXTAA 成份組織 AACC                                                                                                    |                                     | 類別 平織                | 前置天數                                   |                 |
| way Y  |                                                                                                    |                                     |                      |                                        |                 |
| pur We | 統計類別  _   加工組別    ■ 加工組別    ■ 加工組別    ■ 加工組別    ■ 加工組別                                                                                                    |                                     | 安全庫存<br>RMS No.      | 而名種類 № 7                               |                 |
|        | 布重上下限 250 - 250 單位 克重[G/(N ▼ G/S)                                                                                                    | M                                   | 幣別                   |                                        |                 |
| 5      |                                                                                                    | <b>_</b>                            | 客供損耗                 | 様品 □                                   |                 |
| d way  | 原料成分 BJC ▼ 狀態 正常                                                                                                    |                                     | 經密                   | 整經條數                                   |                 |
| Cour W | 成分名稱                                                                                                    |                                     | 样密 <br>成具结率          | 經理相對 ()                                |                 |
| 9,     |                                                                                                    | 布                                   | 身穿筘法                 | 機上緯密                                   |                 |
|        |                                                                                                    | 布                                   |                      | 織軸經耗                                   |                 |
| ed way | <i>靠</i> 丹 <i>靠</i> 密窗輪                                                                                                    |                                     | 日產量                  | 效率                                     |                 |
| Your 1 | 經丹 利潤率 利潤率                                                                                                    | %_ <u></u>                          | 胚布牌價                 |                                        |                 |
| 4a)    | · 一般測報告路徑                                                                                                    |                                     |                      | 76035474                               |                 |
| 新      | 所増 F_Productex in (WinUp.exe,2012-5-22 下午 02:14:30                                                                                                    | ) 2012-6-5 下午 09:3                  | 30 English 1024x768  | 192.168.11.119/ admin/adm              | nin/admin       |
| 40     | A HANA CATIONAL PRESERVE.                                                                                                    | 0.11.200vəsa  🥶 192.100.            | 11.200.8200 📲 💆 Leaw | ay isampieone ve 1 💟 sama system       | <b>V</b>        |
| 3      | 3、提交業務人員                                                                                                    |                                     |                      |                                        |                 |
|        |                                                                                                    |                                     |                      |                                        |                 |
| 8      | Ledway iSampleOne Yer 1.0.0.24547                                                                                                    |                                     |                      |                                        |                 |
| -      | 1月(I) 裕助(II)<br>同步數據                                                                                                    |                                     |                      |                                        |                 |
|        | 樣品查詢                                                                                                    |                                     |                      |                                        |                 |
|        | 様品入庫<br>様品出庫                                                                                                    |                                     |                      |                                        | _               |
|        | 客戶廠商                                                                                                    |                                     |                      |                                        |                 |
|        | 布種品名                                                                                                    |                                     |                      |                                        | _               |
| L      | ▲                                                                                                    |                                     |                      |                                        |                 |
|        | 接口認識                                                                                                    |                                     |                      |                                        |                 |
| L      | 更新程序                                                                                                    |                                     |                      |                                        |                 |
|        |                                                                                                    |                                     |                      |                                        |                 |
|        |                                                                                                    | Cr                                  | eative is            | s what we m                            | ake it.         |
|        | winii                                                                                                    |                                     | wave be              | c boon                                 |                 |
|        |                                                                                                    | AI                                  | ways na              | s been.                                |                 |
|        |                                                                                                    |                                     | ways wi              | ll be.                                 |                 |
| -      |                                                                                                    |                                     |                      |                                        | _               |
|        | 1.1                                                                                                    |                                     |                      |                                        |                 |
|        | www.iedway.com.t                                                                                                    | W                                   |                      |                                        |                 |
|        |                                                                                                    |                                     |                      |                                        |                 |
| -      |                                                                                                    |                                     |                      |                                        |                 |
|        |                                                                                                    |                                     |                      |                                        |                 |
|        |                                                                                                    |                                     |                      |                                        |                 |
| -      |                                                                                                    |                                     |                      |                                        | _               |
| -      | A.                                                                                                    |                                     |                      |                                        |                 |
| -      | Microsoft Pather                                                                                                    | © 2                                 | 012 Ledway In        | formation Co <mark>., Ltd. A</mark> ll | Right Reserved. |
|        | Microsoft Partner                                                                                                    | © 2                                 | 012 Ledway In        | formation Co., Ltd. All                | Right Reserved. |

威虹資訊股份有限公司版權所有,非經書面授權請勿翻印,轉載或發佈. [14] / 46

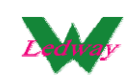

#### 步驟一、點擊"業務人員"進入界面

| 🔜 Ledway iSampleOr             | ne ¥er 1.0.0.24598                                                                                                    |        |               |             |                |                                      | _ 8 ×     |
|--------------------------------|----------------------------------------------------------------------------------------------------|--------|---------------|-------------|----------------|--------------------------------------|-----------|
| 工具(I) 帮助(H)                    |                                                                                                    |        |               |             |                |                                      |           |
| Partne                         | ■業務人員                                                                                                    |        |               |             |                |                                      |           |
|                                |                                                                                                    |        |               |             | 保存             | 提交                                   |           |
| F                              | 業務代碼                                                                                                    | 業務姓名   | 上傳時間          | 1           |                |                                      |           |
|                                | ▶ LEDWAY                                                                                                    | LEDWAY |               |             |                |                                      |           |
|                                | Jason                                                                                                    | Jason  | 2012-6-6 下午 0 |             |                |                                      |           |
| *                              |                                                                                                    |        |               |             |                | e mak                                | e it.<br> |
| Microsoft Part<br>Ants<br>當前用戶 | ther and the second second sec |        |               | © 2012 Ledv | vay Informațio | n Co <mark>., Ltd. A</mark> ll Right | Reserved. |

### 步驟二、點擊右鍵"新增",會新增一欄

| (I)   帮助( | H)      |        |               |                                                     |
|-----------|---------|--------|---------------|-----------------------------------------------------|
|           |         |        |               |                                                     |
| Mic       | rosoft. |        |               |                                                     |
| GER       |         |        |               |                                                     |
| [         | ■ 業務人員  |        |               |                                                     |
|           |         |        |               | 保存 提交                                               |
|           | 業務代碼    | 業務姓名   | 上傳時間          |                                                     |
|           | LEDWAY  | LEDWAY |               |                                                     |
|           | Jason   | Jason  | 2012-6-6 下午 0 |                                                     |
|           | •       |        |               |                                                     |
|           |         |        |               |                                                     |
|           |         |        |               | we make it.                                         |
|           |         |        | 新增            |                                                     |
|           |         |        |               | -                                                   |
|           |         |        |               |                                                     |
|           |         |        |               |                                                     |
|           |         |        |               |                                                     |
|           |         |        |               |                                                     |
|           |         |        |               |                                                     |
|           |         |        |               |                                                     |
| L         |         |        |               |                                                     |
|           |         |        |               |                                                     |
|           |         |        |               |                                                     |
|           |         |        |               |                                                     |
|           |         |        |               |                                                     |
|           | 1       |        |               |                                                     |
|           |         |        |               |                                                     |
| icresoft  | Partner |        |               | © 2012 Ladway Information Co. Ltd. All Dight Bosony |

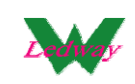

步驟三、輸入"業務代碼"和"業務姓名",點擊"保存"即可

| 🛃 Ledway         | iSample     | One ₹        | er 1.0.0.24598  |                    |                      |                              |                          |                      | _ 8 ×           |
|------------------|-------------|--------------|-----------------|--------------------|----------------------|------------------------------|--------------------------|----------------------|-----------------|
| ,工具( <u>T</u> )( | 帮助田         | -            |                 |                    |                      |                              |                          |                      |                 |
|                  |             |              |                 |                    |                      |                              |                          |                      |                 |
| 0                | Micro       | 150          | ft:             |                    |                      |                              |                          |                      |                 |
|                  | Pert        | <u>nei</u> t |                 |                    |                      |                              |                          |                      |                 |
|                  |             | 記法           | 務人員             |                    |                      |                              | _ 🗆 ×                    |                      |                 |
|                  |             |              |                 |                    |                      |                              | 保存 提交                    |                      |                 |
|                  |             |              | 業務代碼            | 業務姓名               | 上傳時間                 |                              |                          |                      |                 |
|                  |             |              | LEDWAY          | LEDWAY             |                      |                              |                          |                      |                 |
|                  |             |              | Jason           | Jason              | 2012-6-6 ト+ 0        |                              |                          |                      |                 |
|                  |             |              |                 |                    | _                    | 1                            |                          | e make it            |                 |
|                  |             |              |                 |                    | Le                   | dway iSampleOne 🛛 📉          |                          | c make n             |                 |
|                  |             |              |                 |                    |                      | 保存成功!                        |                          |                      |                 |
|                  |             |              |                 |                    |                      | 価定                           |                          |                      |                 |
|                  |             |              |                 |                    |                      |                              |                          |                      |                 |
|                  |             |              |                 |                    |                      |                              |                          |                      |                 |
|                  | W           |              |                 |                    |                      |                              |                          |                      |                 |
|                  |             |              |                 |                    |                      |                              |                          |                      |                 |
|                  |             |              |                 |                    |                      |                              |                          |                      | 1.              |
|                  |             |              |                 |                    |                      |                              |                          |                      |                 |
|                  |             |              |                 |                    |                      |                              |                          |                      | _               |
|                  |             | d            | 1               |                    |                      |                              |                          |                      |                 |
| Micro            | soft Pa     | arthe        | r l             | 1                  |                      | a dolla Ladauau              | Information Col 1        |                      | had -           |
| 中北日              | 「空」         |              | 1416.10 (1547)  |                    |                      | © ZUIZ Ledway                | mormation co., i         | .tu. Ali Kight Keser | veu.            |
| ▲ 町田戸<br>● 町田戸   | <u>≖=</u> = |              |                 |                    |                      |                              |                          | 1. I.                |                 |
| 🏦 開始             | A           | 1            | 🗁 C:\Program Fi | le 🛛 🎯 ftp://60.25 | 1.64 🛛 🗁 \\192.168.1 | 1.20   👒 server.ini - 17   👿 | Salina System 🛛 🙀 Ledway | iSampl 🧿 📝 🖓 📝 🖉     | 7. <b>7 📴</b> 🥥 |

| Ledway iSample<br>工具(T)   帮助(H) | One ¥    | 'er 1.0.0.24598 |        |                        |        |                                       |         |             |                     | _ 8   |
|---------------------------------|----------|-----------------|--------|------------------------|--------|---------------------------------------|---------|-------------|---------------------|-------|
| Micro                           | 050      | ft:             |        |                        |        |                                       |         |             |                     |       |
|                                 | true"    |                 |        |                        |        |                                       |         |             |                     |       |
|                                 | <b></b>  | 微人員             |        |                        |        | l l l l l l l l l l l l l l l l l l l | 保存      | _ 口 ><br>提交 |                     |       |
|                                 |          | 業務代碼            | 業務姓名   | 上傳時間                   |        |                                       |         |             |                     |       |
|                                 |          | Jason           | Jason  |                        |        |                                       |         |             |                     |       |
|                                 | <u>}</u> | ANNIE           | ANNIE  | 2012-6-6 下午 03:34      |        |                                       |         |             |                     |       |
|                                 |          | LEDWAY          | LEDWAY |                        |        |                                       |         |             |                     |       |
|                                 |          |                 |        |                        |        |                                       |         |             | e make il           |       |
|                                 |          |                 |        |                        |        |                                       |         |             |                     |       |
|                                 |          |                 |        |                        |        |                                       |         |             |                     |       |
|                                 |          |                 |        |                        |        |                                       |         |             |                     |       |
|                                 |          |                 |        |                        |        |                                       |         |             |                     |       |
|                                 |          |                 |        |                        |        |                                       |         |             |                     |       |
| W                               |          |                 |        |                        |        |                                       |         |             |                     |       |
|                                 |          |                 |        |                        |        |                                       |         |             |                     |       |
|                                 |          |                 |        |                        |        |                                       |         |             |                     |       |
|                                 |          |                 |        |                        |        |                                       |         |             | 2                   |       |
|                                 |          |                 |        |                        |        |                                       |         |             |                     |       |
|                                 |          |                 |        |                        |        |                                       |         |             |                     |       |
|                                 |          | <u></u>         |        |                        |        |                                       |         |             |                     |       |
| <b>Minneroft</b> D              | x the    | a.              | 1 1    | 1 1                    |        |                                       |         |             |                     | 1 .   |
| MICROSOIL                       |          | 1 100 (15 P)    |        |                        | © 2012 | Ledway                                | Informa | tion Co.,   | Ltd. All Right Rese | rved. |
| 极品五笔 →                          | • 9 🗄    |                 |        |                        |        |                                       |         |             | I                   |       |
| artiz                           | 1        | 👄 cup 🍐 m       | 1. 🗠 🗠 | L EA 🛛 [ 🕞 W100 160 11 | oo I 🚗 | .: ea 🛙 🖂                             |         |             | <u> </u>            |       |

步驟四、點擊"提交",會回填"上傳時間"

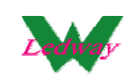

## 在系統中可以馬上查到對應單機版維護的業務人員記錄

| 🔡 L      | edway         | iSampleO           | ne ¥er 1.0.0.2413                                    | 7          |               |                 |                |                   |                   |                           |                 |
|----------|---------------|--------------------|------------------------------------------------------|------------|---------------|-----------------|----------------|-------------------|-------------------|---------------------------|-----------------|
| Ţ        | 具(I)          | 帮助( <u>H</u> )     |                                                      |            |               |                 |                |                   |                   |                           |                 |
| 15       | 【株品           | 出庫                 |                                                      |            |               |                 |                |                   |                   |                           |                 |
|          | 出             | 庫編號                | PA1260001                                            | _          | 事業單位          |                 | T              | State 7 Jacob     |                   |                           | 保存 返回           |
|          | H             | 単日期<br>   安ら       | 2012-06-05                                           | 크          | 是否收款          | 否               | •              | 「請剿人1採媽 —         |                   | 1                         | 數量              |
|          |               | 各户<br>美務           | NIE I ANNIENAME<br>ANNIE I ANNIEN,                   |            | 是否交清          | 否               | -              |                   |                   |                           | 確定              |
|          | 明細            | ]                  | AV IAVNAME<br>AW IAWNAME<br>AX IAXNAME<br>AY IAVNAME |            |               |                 |                |                   |                   |                           |                 |
|          |               | 序                  | BA I BANAME<br>BB I BBNAME                           | <b>▼</b> 様 | 品類別           | 倉位              | 幅寬             | 碼重                | 訂單號碼              |                           |                 |
|          | *             |                    |                                                      | •          | <b>•</b>      |                 | •              |                   |                   |                           |                 |
|          |               |                    |                                                      |            |               |                 |                |                   |                   |                           |                 |
|          |               | 序                  | 顏色                                                   | 出          | 庫量            | 單價              | 單位             |                   |                   |                           |                 |
|          |               |                    |                                                      |            |               |                 |                |                   |                   |                           |                 |
|          |               |                    |                                                      |            |               |                 |                |                   |                   |                           |                 |
|          |               |                    |                                                      |            |               |                 |                |                   |                   |                           |                 |
|          |               |                    |                                                      |            |               |                 |                |                   |                   |                           |                 |
| 1        | mien<br>Micro | sou Par<br>sol and | TOCK<br>何元秋信局<br>施治 (ISP)                            |            |               |                 | © 203          | 2 Ledway In       | formation C       | <del>o., Ltd. All f</del> | Right Reserved. |
| 當前       | 用戶            |                    |                                                      |            |               |                 |                |                   | ·· :-             |                           |                 |
| <u>#</u> |               | e                  | 🗁 C:\Program                                         | Files\Ledw | . 🔁 \\192.163 | .11.200\c\$\Sal | 🤏 192.168.11.2 | 100:8200 🙀 🙀 Ledv | vay iSampleOne ∀e | 👿 Salina System           | 0 📝 🛈 🎦 🔮       |

#### 在 WINUP 系統中可以看到提交的人員

| 👿 Salina ERP (3.602.5.23746)-1. | 36 192.168.11.103:winup602 - [員工資料瀏覽]                                                              |           |
|---------------------------------|----------------------------------------------------------------------------------------------------|-----------|
| 👷 👸 🗕 🗙 🖌<br>新増 修改 刪除 取消 核      | インマー 😂 🧼 🦳 🕭 🕫 🚮 📘 🕐 🥵 🕫 🖓 🕐 🕐 🗇 👘 可 結案   列印 自訂報表 査詞 存 憎 回上層 放薬 回底層   歴史記録 瞬子 🏾 離開                 |           |
| 員工資料瀏覽                          | 日工編號 日工姓名 英文名字 部門職稱 學歷 登錄名稱 手機號碼                                                                   |           |
| CSV導出                           |                                                                                                    |           |
| CSV導入                           |                                                                                                    |           |
| - LORD                          | 4                                                                                                  |           |
| 1                               |                                                                                                    |           |
|                                 |                                                                                                    |           |
|                                 | ,                                                                                                  |           |
|                                 |                                                                                                    |           |
|                                 |                                                                                                    |           |
| e                               |                                                                                                    |           |
|                                 |                                                                                                    |           |
|                                 |                                                                                                    |           |
| 100                             | 4                                                                                                  |           |
|                                 | a                                                                                                  |           |
|                                 |                                                                                                    | _         |
| t                               |                                                                                                    | •         |
| 10                              | 員工編號 ANNE 員工姓名 ANNE 建福日期 建福日期                                                                      |           |
|                                 | 身分証號         英文名字         間際日期           工場を使用         32.44.745         32.44.745                 |           |
| e                               |                                                                                                    |           |
|                                 |                                                                                                    |           |
|                                 | 住家地址                                                                                               |           |
| 1 total                         | E-Mail                                                                                             |           |
| 4                               |                                                                                                    |           |
| 瀏覽 F_Employee in (Wir           | Up.exe,2012-5-22 下午 02:14:30) 2012-6-6 下午 05:57 English 1024x768 192.168.11.119/ admin/admin/admin |           |
| 者 開始 📔 🔏 🔰 🍋 🕇 Wi               | udows Explorer 🔹 🖓 192,168,11,200-8200 - 📖 📴 Ledway iSampleOne Ver 🛛 🕎 Salina System 🖉 🖉           | 😥 🐖 🕾 🕾 ( |

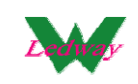

- 五、樣品室操作
- 1、 樣品查詢&列印標籤

## 【工具】--【樣品查詢】

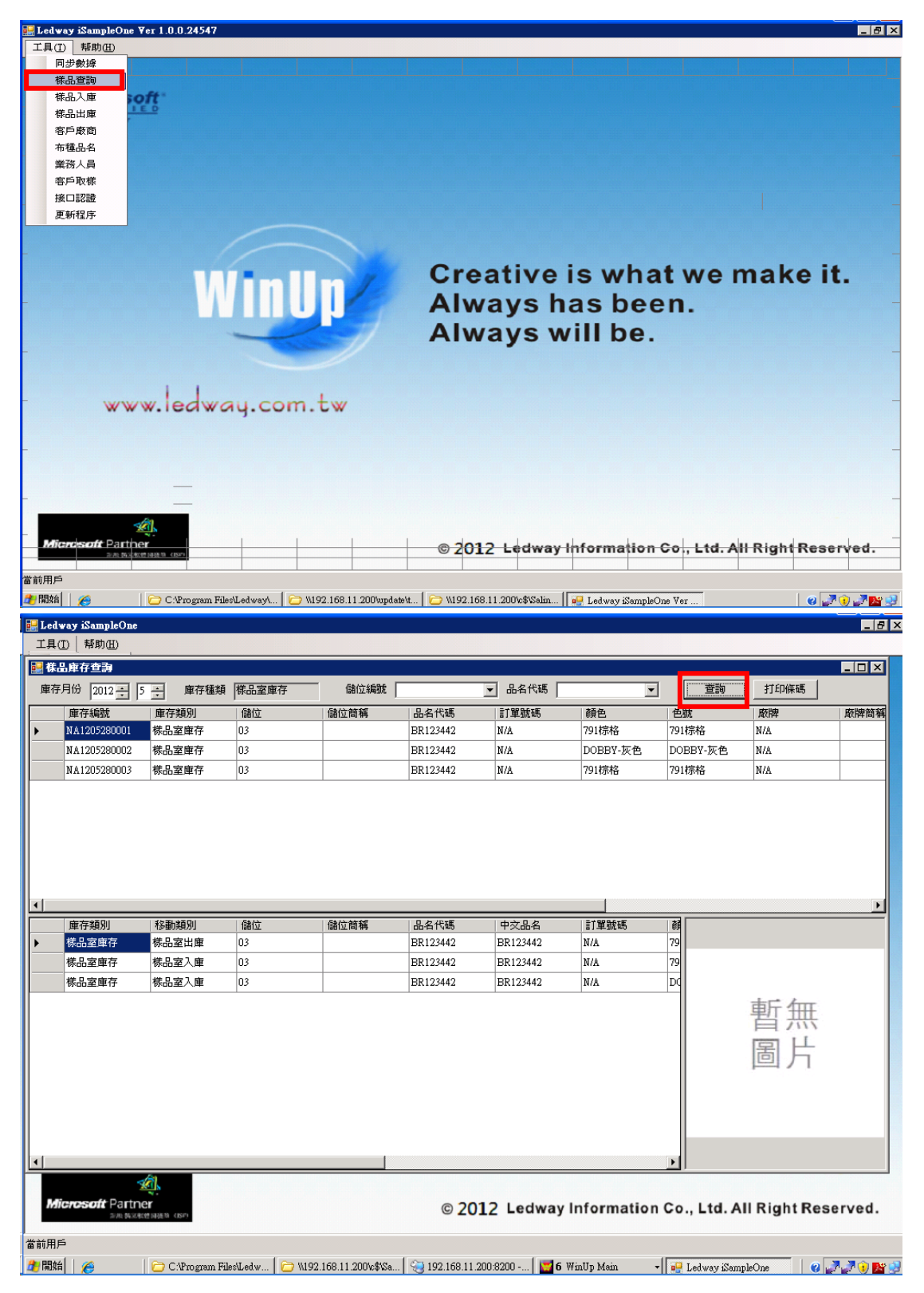

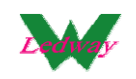

| E L        | edway iSampleOne                                                                                 |          |                 |               | _ 8 ×     |
|------------|--------------------------------------------------------------------------------------------------|----------|-----------------|---------------|-----------|
| Ţ          | 具(I) 都助(I)                                                                                       |          |                 |               |           |
|            | #品庫存查詢 · · · · · · · · · · · · · · · · · · ·                                                     |          |                 |               | - O ×     |
| ß          | ■ 標簽打印                                                                                           | •        | 查詢              | 打印條碼          |           |
|            | Find   Next -                                                                                    |          |                 | 100.64        | 廠牌簡稱      |
| Þ          | BR123442                                                                                         | <u>8</u> | 791棕格           | N/A           |           |
|            |                                                                                                  | 7-灰色     | DOBBY-灰色        | N/A           |           |
|            |                                                                                                  | 各        | 791棕格           | N/A           |           |
|            | Composition:                                                                                     |          |                 |               |           |
|            | Construction: BR123442                                                                           |          |                 |               |           |
|            | Width: 80.00 INCH Weight:123.00¢/(M*M)                                                           |          |                 |               |           |
|            | Prinsi 0                                                                                         |          |                 |               |           |
|            | Remark :                                                                                         |          |                 |               |           |
|            |                                                                                                  |          |                 |               |           |
| 님          |                                                                                                  | 6 z IF   | 55              |               | <u> </u>  |
| I.         |                                                                                                  | 100      | 79              |               |           |
| I-         |                                                                                                  |          | 79              |               |           |
|            |                                                                                                  |          | DC              |               |           |
|            |                                                                                                  |          |                 | 市口行           |           |
|            |                                                                                                  |          |                 | 智無            |           |
|            |                                                                                                  |          |                 |               |           |
|            |                                                                                                  |          |                 | 回力            |           |
|            |                                                                                                  |          |                 |               |           |
|            |                                                                                                  |          |                 |               |           |
|            |                                                                                                  |          |                 |               |           |
|            |                                                                                                  |          |                 |               |           |
|            |                                                                                                  |          | •               |               |           |
|            | ×Q.                                                                                              |          |                 |               |           |
|            | Microsoft Partner © 2012 Ledway Inform                                                           | nation   | Co., Ltd. A     | II Right Rese | erved.    |
|            |                                                                                                  |          |                 |               |           |
| 當前         |                                                                                                  |          |                 |               |           |
| <b>2</b> 7 | 黥角  🧉 C.'Program Files'Ledw   🗁 \\192.168.11.200'に\$\Sa   🤤 192.168.11.200-8200   🚾 6 WinUp Mair | n 🔻      | 🖳 🔛 Ledway iSam | pleOne 🛛 🔞 🚅  | ' 📝 😟 🔀 😏 |

2、提交樣品入庫單

步驟一、工具-樣品入庫

|     | Ledwa | ıy iSampl | eOne ¥er i | 1.0.0.24     | 547          |       |         |          |              |         |            |              |        |           |           |        |            |        |        | _ 8 × |
|-----|-------|-----------|------------|--------------|--------------|-------|---------|----------|--------------|---------|------------|--------------|--------|-----------|-----------|--------|------------|--------|--------|-------|
| ] ] | L具(I) | 帮助(E      | D          |              |              |       |         |          |              |         |            |              |        |           |           |        |            |        |        |       |
|     |       |           |            |              |              |       |         |          |              |         |            |              |        |           |           |        |            |        |        |       |
|     | 🔒 株品  | 入庫軍       |            |              |              |       |         |          |              |         |            |              |        |           |           |        |            |        |        |       |
|     |       |           |            |              |              |       |         |          |              |         |            |              | 新增     |           | 刪除        | f      | <b>修</b> 改 | 提交     | 入庫日    | 報表    |
|     |       | 選擇        | 入庫編號       | 2            | 入庫日期         | 月     | 様品類別    | 別        | 倉庫           |         | 業務布        | ŧ            | 幅寬     |           | 碼重        |        | 事業單        | 位      | 上載入庫線  | 國北    |
| P   |       |           | PB126000   | 17           | 2012-6-2     | 1     | 01  碼布  |          | SO I Sau     | npleO   | BR12344    | 21 💌         | 123.00 |           | 60.00     |        |            | -      |        |       |
|     |       |           |            |              |              |       |         |          |              |         |            |              |        |           |           |        |            |        |        |       |
|     |       |           |            |              |              |       |         |          |              |         |            |              |        |           |           |        |            |        |        |       |
|     |       |           |            |              |              |       |         |          |              |         |            |              |        |           |           |        |            |        |        |       |
|     |       |           |            |              |              |       |         |          |              |         |            |              |        |           |           |        |            |        |        |       |
|     |       |           |            |              |              |       |         |          |              |         |            |              |        |           |           |        |            |        |        |       |
|     |       |           |            |              |              |       |         |          |              |         |            |              |        |           |           |        |            |        |        |       |
|     |       |           |            |              |              |       |         |          |              |         |            |              |        |           |           |        |            |        |        |       |
|     |       |           |            |              |              |       |         |          |              |         |            |              |        |           |           |        |            |        |        |       |
|     |       |           |            |              |              |       |         |          |              |         |            |              |        |           |           |        |            |        |        |       |
|     | BBSM  | 1         |            |              |              |       |         |          |              |         |            |              |        |           |           |        |            |        |        |       |
| ſ   | 21994 |           |            | 25.45        |              | 1     |         | 999 /285 |              | 99.75   |            | DT 98 961    | r      |           |           |        |            |        |        |       |
|     | •     | 1         |            | lext<br>hext |              | 八哩里   | 10.00   | 単頃       | 1.0          | J KG    | <b>_</b>   | 81.442.00.00 | 9      |           |           |        |            |        |        |       |
|     |       |           |            | 1031         |              |       | 10.00   |          | 1.04         | 1 10    |            |              |        |           |           |        |            |        |        |       |
|     |       |           |            |              |              |       |         |          |              |         |            |              |        |           |           |        |            |        |        |       |
|     |       |           |            |              |              |       |         |          |              |         |            |              |        |           |           |        |            |        |        |       |
|     |       |           |            |              |              |       |         |          |              |         |            |              |        |           |           |        |            |        |        |       |
|     |       |           |            |              |              |       |         |          |              |         |            |              |        |           |           |        |            |        |        |       |
|     |       |           |            |              |              |       |         |          |              |         |            |              |        |           |           |        |            |        |        |       |
|     |       |           |            |              |              |       |         |          |              |         |            |              |        |           |           |        |            |        |        |       |
|     |       |           |            |              |              |       |         |          |              |         |            |              |        |           |           |        |            |        |        |       |
|     |       |           |            |              |              |       |         |          |              |         |            |              |        |           |           |        |            |        |        |       |
|     |       |           |            |              |              |       |         |          |              |         |            |              |        |           |           |        |            |        |        |       |
|     |       |           |            |              |              |       |         |          |              |         |            |              |        |           |           |        |            |        |        |       |
|     | mici  | nesone i  | anner      |              |              |       |         |          |              |         | 2012       | Lodw         | av laf |           | lan C     | 0.14   |            | DiabtE | 2000   | d     |
|     |       | -         | 出货工作性问题    | th (ISP)     |              |       |         |          |              | C       | 2012       | Leaw         | ayinn  | orma      | tion C    | 0., L1 | a. All     | Right  | eserve | a.    |
| 4   |       |           | 出 黄江松信词语   | er diserr    |              |       |         |          |              |         |            |              |        | -         |           |        |            |        |        | F     |
| 當前  | 佣戶    |           |            |              |              |       |         |          |              |         |            |              |        |           |           |        |            |        |        |       |
| 2   | 開始    | 6         | 10         | C:\Prog      | ram Files\Le | dway\ | 🗁 W192. | 168.11   | .200\update\ | L   🗁 V | 192.168.11 | 200\c\$\Sal  | in   📴 | Ledway is | SampleOne | Ver    |            | 1      | 0 🗾 🕦  | P 💦 😏 |

威虹資訊股份有限公司版權所有,非經書面授權請勿翻印,轉載或發佈. [19] / 46

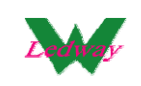

步驟二、可做"新增/修改/刪除"入庫單,點擊"新增",輸入相關的資料 後"保存"產生入庫編號即可

| E L      | edway         | / iSampleO:    | ne       |                    |                |              |            |                    |                  |          |           |               |       |          |        | _ 8 × |
|----------|---------------|----------------|----------|--------------------|----------------|--------------|------------|--------------------|------------------|----------|-----------|---------------|-------|----------|--------|-------|
| Ţ        | 具( <u>T</u> ) | 帮助( <u>H</u> ) |          |                    |                |              |            |                    |                  |          |           |               |       |          |        |       |
|          |               |                |          |                    |                |              |            |                    |                  |          |           |               |       |          |        |       |
|          | 📙 様品          | 品入庫            |          |                    |                |              |            |                    |                  |          |           |               |       |          |        |       |
|          | )             | \ 庫編號          |          |                    |                | 業務在          | 一時         | 123442 IBR1234     | য়ল 🖵            |          | 保友        | 波向            | 1     |          |        |       |
|          | Ś             | い中国語           | 2012-0   | 5-20               |                | 幅            | 寘          | 1                  | 23.00            |          | PNIT      |               | ]     |          |        |       |
|          | /<br>11       |                | 01 1 4 4 | - <u></u>          |                | 76           | τ <b>π</b> |                    | 60.0             |          |           |               |       |          |        |       |
|          | 49            | 赤面頬別           | 01 1 4 4 |                    |                | 프로 기독 G      | 946        |                    |                  |          |           |               |       |          |        |       |
|          |               | 湟喗             | prinn    |                    |                | 事業早          | 리꼬         | 1                  | <u> </u>         |          |           |               |       |          |        |       |
|          | -8/-          | _              |          |                    |                |              |            |                    |                  |          |           |               |       |          |        |       |
|          | 明細            |                |          |                    |                |              |            | 2                  |                  |          |           | 0005-0        |       |          |        | 1     |
|          | <u> </u>      | 序              |          | 加工項目<br>001 JPP01  | 6月色<br>▼1 #900 | ।<br>० फट/फट | -          | 人庫重 10.00          | 単價 1.00          | 単位       |           | 単硫碼<br>002    |       |          |        |       |
|          | * 0           |                |          | John I             |                | 0 DCrDC      | -          | 10.00              | 1.00             | NO       |           | 1002          |       |          |        |       |
|          | - <b>•</b>    |                |          |                    |                |              |            |                    |                  |          |           |               |       |          |        |       |
|          |               |                |          |                    |                |              |            |                    |                  |          |           |               |       |          |        |       |
|          |               |                |          |                    |                |              |            |                    |                  |          |           |               |       |          |        |       |
|          |               |                |          |                    |                |              |            |                    |                  |          |           |               |       |          |        |       |
|          |               |                |          |                    |                |              |            |                    |                  |          |           |               |       |          |        |       |
|          |               |                |          |                    |                |              |            |                    |                  |          |           |               |       |          |        |       |
|          |               |                |          |                    |                |              |            |                    |                  |          |           |               |       |          |        |       |
|          |               |                |          |                    |                |              |            |                    |                  |          |           |               |       |          |        |       |
|          |               |                |          |                    |                |              |            |                    |                  |          |           |               |       |          |        |       |
|          |               |                |          |                    |                |              |            |                    |                  |          |           |               |       |          |        |       |
|          |               |                |          |                    |                |              |            |                    |                  |          |           |               |       |          |        |       |
|          |               |                |          |                    |                |              |            |                    |                  |          |           |               |       |          |        |       |
|          |               |                |          |                    |                |              |            |                    |                  |          |           |               |       |          |        |       |
|          |               |                |          |                    |                |              |            |                    |                  |          |           |               |       |          |        |       |
|          |               |                |          |                    |                |              |            |                    |                  |          |           |               |       |          |        |       |
| 1        | Micn          | osoft Par      | tner     |                    |                |              |            |                    | © 2012 I         | edw      | av Inform | nation Co     | Itd A | II Right | Reserv | ed    |
| <u> </u> |               |                |          |                    |                |              |            |                    |                  |          |           |               |       |          |        |       |
| 當前       | 用戶            |                |          |                    |                |              |            |                    |                  |          |           |               |       |          |        |       |
| <b>1</b> | 開始            | 6              | 6        | C:\Program Files\I | edway()        | . 🔁 W19      | 92.16      | 8.11.200\c\$\Salin | 3 192.168.11.200 | ):8200 - | 📔 📴 Ledw  | ay iSampleOne |       |          | 0 🥑    | 0 📴 😏 |

|   | Ledwa | ay iSamp | leOne                                       |                    |                 |              |      |                 |       |               |           |         |       |      | _ 8 ×       |
|---|-------|----------|---------------------------------------------|--------------------|-----------------|--------------|------|-----------------|-------|---------------|-----------|---------|-------|------|-------------|
|   | 工具(I  | )   帮助(  | Ð                                           |                    |                 |              |      |                 |       |               |           |         |       |      |             |
| ſ | 🤬 株品  | 入庫軍      |                                             |                    |                 |              |      |                 |       |               |           |         |       |      |             |
| ľ |       |          |                                             |                    |                 |              |      |                 |       |               |           |         | 所增    | 修改   | - 提交        |
| 1 | [     | 選擇       | 入庫編號                                        | 入庫日期               | 様品類別            | 倉庫           |      | 業務布號            |       | 幅寬            | 碼重        |         | 事業單位  |      |             |
| 1 | •     |          | PB1250016                                   | 2012-5-29          | 01 IAA          | 01   AA-1    | •    | BR123442 I      | •     | 123.00        | 60.00     |         |       | •    |             |
|   |       |          | PB1250015                                   | 2012-5-28          | 01 IAA          | 03   様布倉     | 庫 🔳  | BR123442 I      | •     | 123.00        | 60.00     |         |       | -    | TFPB1250001 |
|   |       |          | PB1250014                                   | 2012-5-22          | 01   A.A        | 01   AA-1    | •    | BR123442 I      | •     | 123.00        | 60.00     |         |       | -    | TFPB1250001 |
| ľ |       |          |                                             |                    |                 |              |      |                 |       |               |           |         |       |      |             |
|   |       |          |                                             |                    |                 |              |      |                 |       |               |           |         |       |      |             |
|   |       |          |                                             |                    |                 |              |      |                 |       |               |           |         |       |      |             |
|   |       |          |                                             |                    |                 |              |      |                 |       |               |           |         |       |      |             |
|   |       |          |                                             |                    |                 |              |      |                 |       |               |           |         |       |      |             |
|   |       |          |                                             |                    |                 |              |      |                 |       |               |           |         |       |      |             |
|   |       |          |                                             |                    |                 |              |      |                 |       |               |           |         |       |      |             |
| ľ | 明細    | 1        |                                             |                    |                 |              |      |                 |       |               |           |         |       |      |             |
|   |       | 序        | 加工項                                         | 目顔色                | 入庫量             | 1            | 們    | 單位              |       | 訂單號碼          | 5         |         |       |      |             |
| L | •     | 1        | 001 IPP                                     | 01 🗾 #8900 灰       | 灰 💌             | 10.00        |      | 1.00 KG         |       | <b>A</b> A002 |           |         |       |      |             |
| I |       |          |                                             |                    |                 |              |      |                 |       |               |           |         |       |      |             |
|   |       |          |                                             |                    |                 |              |      |                 |       |               |           |         |       |      |             |
| L |       |          |                                             |                    |                 |              |      |                 |       |               |           |         |       |      |             |
|   |       |          |                                             |                    |                 |              |      |                 |       |               |           |         |       |      |             |
|   |       |          |                                             |                    |                 |              |      |                 |       |               |           |         |       |      |             |
| L |       |          |                                             |                    |                 |              |      |                 |       |               |           |         |       |      |             |
| L |       |          |                                             |                    |                 |              |      |                 |       |               |           |         |       |      |             |
| L |       |          |                                             |                    |                 |              |      |                 |       |               |           |         |       |      |             |
|   |       |          |                                             |                    |                 |              |      |                 |       |               |           |         |       |      |             |
| L |       |          |                                             |                    |                 |              |      |                 |       |               |           |         |       |      |             |
|   |       |          |                                             |                    |                 |              |      |                 |       |               |           |         |       |      |             |
| ſ | Mic   | resoft   | Partner                                     |                    | 1               | 1            | C    | 2012 Le         | dw    | av Informa    | tion C    | ol. Lte | AII R | ahti | Reserved.   |
|   | Mic   | 76       | 3月8月1日1月1日日1月1日日1月1日日1日日1日日1日日1日日1日日1日日1日日1 |                    |                 |              |      |                 |       | -,            |           | -,      |       | 3    |             |
| Ŀ |       |          |                                             |                    |                 |              |      |                 |       |               |           |         |       |      |             |
| Ĩ | 前用戶   |          |                                             |                    |                 |              |      |                 |       |               |           |         |       |      |             |
| 1 | 開始    |          | C:\Pro                                      | gram Files\Ledway\ | C W192.168.11.2 | 00\c\$\Salin | 9 19 | 2.168.11.200:82 | .00 - | 📔 📴 Ledway 🕯  | SampleOne |         |       | 1    | o 🖉 🖉 😧 📴 🕺 |

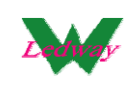

## 步驟三、點擊"刪除",可以將資料進行刪除

| 🛃 Led | way iSampl<br>T)   \$5.8th/H | eOne ¥er 1.0.0.24                                             | 4547               |                   |                       |                       |               |                    |              |               |
|-------|------------------------------|---------------------------------------------------------------|--------------------|-------------------|-----------------------|-----------------------|---------------|--------------------|--------------|---------------|
|       |                              | ,                                                             |                    |                   |                       |                       |               |                    |              |               |
| 60 Q. | 品入庫單                         |                                                               |                    |                   |                       |                       |               |                    |              |               |
|       |                              |                                                               |                    |                   |                       |                       | 新增            | 刪除                 | 修改           | 提交入庫日報表       |
|       | 選擇                           | 入庫編號                                                          | 入庫日期               | 様品類別              | 倉庫                    | 業務布號                  | 幅寬            | 碼重                 | 事業單位         | 上載入庫編號        |
| Þ     |                              | PB1260007                                                     | 2012-6-21          | 01  碼布 📃          | SO I SampleO 💌        | BR123442 I 💌          | 123.00        | 60.00              |              |               |
| RBám  |                              |                                                               |                    |                   | — <mark>此副除不可恢</mark> | t 🛛                   |               |                    |              |               |
| 998曲  |                              |                                                               | 1.00.000           |                   | 确认删除?                 |                       |               |                    |              |               |
|       | 序                            | 創色                                                            | 人庫重                | 单價                |                       | a≊an (                |               |                    |              |               |
|       | 1                            | test                                                          |                    | 10.00             |                       |                       |               |                    |              |               |
|       |                              | <b>'내 triter</b><br>제 발생선전 1843 년 157-<br>제 발생 전문 1845 년 187- |                    |                   | © 2                   | 2012 Ledwa            | ay Inform     | ation Co.,         | Ltd. All Rig | ght Reserved. |
|       | 1100                         | 10000                                                         |                    |                   |                       |                       | 10.00         |                    |              |               |
| 1月開始  | i (e                         | C:\Prog                                                       | gram Files\Ledway\ | C W192.168.11.200 | Nupdate\t   🗁 \\19    | 2.168.11.200\c\$\Sali | a    📴 Ledwaj | y iSampleOne ∛er . | •            | 0 7 0 7 5     |

步驟四、勾選需要提交的數據,點選"提交",提交後,可以在上截入 庫編號中看到編號,(注:提交前需要做接口認證)

|                  | 🔚 Ledwa | ay iSan | pleOne   |                        |            |               |           |           |            |       |            |         |         |                   |         |        |      |             | _ 8 ×  |
|------------------|---------|---------|----------|------------------------|------------|---------------|-----------|-----------|------------|-------|------------|---------|---------|-------------------|---------|--------|------|-------------|--------|
|                  | 工具(T    | )   帮助  | h(H)     |                        |            |               |           |           |            |       |            |         |         |                   |         |        |      |             |        |
| ſ                | 🔐 様品    | し入庫軍    | 1        |                        |            |               |           |           |            |       |            |         |         |                   |         |        |      |             | _ []   |
|                  |         |         |          |                        |            |               |           |           |            |       |            |         |         |                   | 親       | 增      | 修改   | 1           | 是交     |
| ŀ                |         | 进控      | 入庫       | 編號                     | 入庫日期       | 朝             | 様品類別      |           | 倉庫         |       | 業務布費       | ŧ       | 幅寬      | 碼重                |         |        |      | <br>  上載人庫¥ | 局號     |
| ŀ                | •       |         | PB12     | 50017                  | 2012-5-2   | 29            | 01   A.A  | -         | 01   AA-1  | •     | BR12344    | 21 💌    | 123.00  | 60.00             |         |        | •    |             |        |
| I                |         |         | PB12.    | 50016                  | 2012-5-2   | 29            | 01 I A A  | •         | 01   AA-1  | •     | BR12344    | 21 💌    | 123.00  | 60.00             |         |        | •    | TFPB12500   | 02     |
| $\left  \right $ |         |         | PB12     | 50015                  | 2012-5-2   | 28            | 01 I A A  | •         | 03   様布創   | 主 車   | BR12344    | 21 💌    | 123.00  | 60.00             |         |        | •    | TFPB12500   | 01     |
|                  |         |         | 0010     | 50014                  | 2012 5 2   | 0             | 01.1.6.6  | Ţ         | Q1   AA-1  | -     | BR12344    | 21 💌    | 123.00  | 60.00             |         |        | •    | TFPB12500   | 01     |
|                  |         |         | Δ.       | 選擇項                    | 更提?        | 交的'           | 單據        |           |            |       |            |         |         |                   |         |        |      |             |        |
| ľ                |         |         |          | ~ + 1 - 2 ~            | ~          | λη <b>ι</b> - |           |           |            |       |            |         |         |                   |         |        |      |             |        |
| I                |         |         | Β、       | 點擊                     | 【损         | 是交接           | 翻】        |           |            |       |            |         |         |                   |         |        |      |             |        |
| ŀ                |         |         | c        | 武西日                    | =          | 左」ト           | - 載)      | 庙         |            |       |            |         |         |                   |         |        |      |             |        |
| I                |         |         | 0        | JN JJ                  | ц,         | 111           | - 単义 /    | ♥/₽       |            |       |            |         |         |                   |         |        |      |             |        |
| l                | BERNE   | 1       |          | 編號}                    | 中會         | 有編            | 號         |           |            |       |            |         |         |                   |         |        |      |             |        |
| ł                |         | <br>序   |          | 加工項目                   |            | 顏色            |           | 入庫量       |            | 單價    |            | 單位      |         | 計單號碼              | 1       |        |      |             |        |
| I                | •       | 1       |          | 003 I PD0              | 1 💌        | ?清印花          | -         |           | 1.00       |       | 1.00       | LB      | -       |                   |         |        |      |             |        |
| L                |         |         |          |                        |            |               |           |           |            |       |            |         |         |                   |         |        |      |             |        |
|                  |         |         |          |                        |            |               |           |           |            |       |            |         |         |                   |         |        |      |             |        |
| I                |         |         |          |                        |            |               |           |           |            |       |            |         |         |                   |         |        |      |             |        |
| ŀ                |         |         |          |                        |            |               |           |           |            |       |            |         |         |                   |         |        |      |             |        |
| I                |         |         |          |                        |            |               |           |           |            |       |            |         |         |                   |         |        |      |             |        |
| I                |         |         |          |                        |            |               |           |           |            |       |            |         |         |                   |         |        |      |             |        |
| ŀ                |         |         |          |                        |            |               |           |           |            |       |            |         |         |                   |         |        |      |             |        |
| I                |         |         |          |                        |            |               |           |           |            |       |            |         |         |                   |         |        |      |             |        |
| I                |         |         |          |                        |            |               |           |           |            |       |            |         |         |                   |         |        |      |             |        |
|                  |         |         |          |                        |            |               |           |           |            |       |            |         |         |                   |         |        |      |             |        |
| ľ                | Mic     | resot   | Partne   | er                     |            |               |           |           |            | 0     | 2012       | Ledwa   | av Infe | ormation C        | o., Ltd | All Ri | ahtR | eserve      | ed.    |
|                  | Mic     |         | 2月2月2日1日 | en na de sa la casaria |            |               |           |           |            |       |            |         |         |                   |         |        |      |             |        |
| L                | •       |         |          |                        |            |               |           |           |            |       |            |         |         |                   |         |        |      |             |        |
| 1                | 留前用戶    | 1       |          |                        |            |               |           |           |            | 1.~~  |            |         |         |                   |         |        |      |             |        |
|                  | 🛃 開始    | 6       |          | C:\Progr               | am Files\L | edway\        | 🗁 \\192.1 | 68.11.200 | Vc\$\Salin | 😪 192 | 2.168.11.2 | 00:8200 | . 🏼 📴 : | Ledway iSampleOne |         |        |      | 0 330       | i) 📴 🚽 |

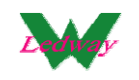

#### 威虹 iSampleOne 展會樣品系統使用手冊

| 📴 Lei      | lway is | Sample( | )ne            |            |           |        |          |           |         |             |       |             |                  |        |        |             |        |     |       |      | _                 | 8×    |
|------------|---------|---------|----------------|------------|-----------|--------|----------|-----------|---------|-------------|-------|-------------|------------------|--------|--------|-------------|--------|-----|-------|------|-------------------|-------|
| 工具         | D       | 帮助(Ⅱ)   |                |            |           |        |          |           |         |             |       |             |                  |        |        |             |        |     |       |      |                   |       |
|            | 編入      | ŧΨ      |                |            |           |        |          |           |         |             |       |             |                  |        |        |             |        |     |       |      |                   | - 101 |
|            |         |         |                |            |           |        |          |           |         |             |       |             |                  |        |        |             | ŧ      | fte | (\$P  | v 1  | 根变中               |       |
| _          | :95-t   | *       | 1 康治学          | ÷          | 1.0501    | 8      | 护口和      | 211       | 合成      | 7           |       | 業務本計        |                  | 10 SP  |        | 雄舌          |        | 事業品 |       |      | Jun 1             |       |
| -          | ()(三)   | Ŧ       | へ単編<br>PB12500 | n.<br>17   | 2012-5-2  | 9<br>9 | 01 I AA  | •         |         | =<br>AA-1   | -     | BR12344     | ei 💌             | 123.00 |        | 60.00       |        | 于未半 | -122  | TFPB | 入啤編100<br>1250003 |       |
|            |         |         | PB12500        | 16         | 2012-5-2  | 9      | 01   AA  |           | 011     | AA-1        | -     | BR12344     |                  | 123.00 |        | 60.00       |        |     |       | TFPB | 1250002           |       |
| -          |         |         | PB12500        | 15         | 2012-5-2  | 8      | 01 I A A |           | 031     | 様布倉庫        | -     | BR12344     | 31 💌             | 123.00 |        | 60.00       |        |     |       | TFPB | 1250001           |       |
|            |         |         | PB12500        | 14         | 2012-5-2  | 2      | 01 I A A |           | 01 1.   | AA-1        | -     | BR12344     | st 💌             | 123.00 |        | 60.00       |        |     |       | TFPB | 1250001           |       |
|            |         |         |                |            |           |        |          |           | -1      |             | _     |             |                  | 1      |        |             |        |     |       |      |                   |       |
|            |         |         |                |            |           |        |          |           |         |             |       |             |                  |        |        |             |        |     |       |      |                   |       |
|            |         |         |                |            |           |        |          |           |         |             |       |             |                  |        |        |             |        |     |       |      |                   |       |
|            |         |         |                |            |           |        |          |           |         |             |       |             |                  |        |        |             |        |     |       |      |                   |       |
|            |         |         |                |            |           |        |          |           |         |             |       |             |                  |        |        |             |        |     |       |      |                   |       |
|            | m 1     |         |                |            |           |        |          |           |         |             |       |             |                  |        |        |             |        |     |       |      |                   |       |
| 95#        |         | -       |                | 加丁酒日       |           | 超色     |          | 1 康昌      |         | 997         | 6     |             | 98 / <del></del> |        |        | HFTE.       | -1     |     |       |      |                   |       |
|            | 1       | -       |                | 003 IPD01  | •         | · 清印花  | •        | 八哩里       | 1       | 里13<br>1.00 | ₹     | 1.00        | 単立<br>LB         | •      | =1-年1  | 1/2 10/10   | -      |     |       |      |                   |       |
|            |         |         |                |            |           |        |          |           |         |             |       |             |                  |        | -      |             |        |     |       |      |                   |       |
|            |         |         |                |            |           |        |          |           |         |             |       |             |                  |        |        |             |        |     |       |      |                   |       |
|            |         |         |                |            |           |        |          |           |         |             |       |             |                  |        |        |             |        |     |       |      |                   |       |
|            |         |         |                |            |           |        |          |           |         |             |       |             |                  |        |        |             |        |     |       |      |                   |       |
|            |         |         |                |            |           |        |          |           |         |             |       |             |                  |        |        |             |        |     |       |      |                   |       |
|            |         |         |                |            |           |        |          |           |         |             |       |             |                  |        |        |             |        |     |       |      |                   |       |
| -          |         |         |                |            |           |        |          |           |         |             |       |             |                  |        |        |             |        |     |       |      |                   |       |
|            |         |         |                |            |           |        |          |           |         |             |       |             |                  |        |        |             |        |     |       |      |                   |       |
|            |         |         |                |            |           |        |          |           |         |             |       |             |                  |        |        |             |        |     |       |      |                   |       |
|            |         |         |                |            |           |        |          |           |         |             |       |             |                  |        |        |             |        |     |       |      |                   |       |
| M          | licices | oft Pa  | rtner          |            |           |        |          |           |         |             | 0     | 012         | edw              | av Inf | orm    | ation (     | o. Ltd | All | Right | Res  | rved              |       |
| Ľ          | licre   | 2.00    | 医活物性间的         | E/0 (150°) |           |        |          |           |         |             | -     |             |                  | .,     |        |             |        |     |       |      |                   | -     |
| •          |         |         |                |            |           |        |          |           |         |             |       |             |                  |        |        |             |        |     |       |      |                   | •     |
| 當前用        | ipi     |         |                |            |           | ,      |          |           |         |             |       |             |                  |        |        |             |        |     |       | -    | -                 |       |
| <b>建</b> 開 | 治 🥻     | 9       | 6              | C:\Progra  | m Files'L | edway1 | 192      | 168.11.20 | 00%\$%S | alin 🤤      | 3 192 | 2.168.11.20 | 0:8200           | 🛛 🚅    | Ledway | y iSampleOn | e      |     |       | 0    | 1 🖓 🕦 🛽           | 1 P 3 |

## 提交成功後,會回填上截入庫編號

| 🖥 Ledwa        | y iSampl        | еОпе          |                  |                |               |              |             |            |        |                   |                  |         |       |         | _ 8   |
|----------------|-----------------|---------------|------------------|----------------|---------------|--------------|-------------|------------|--------|-------------------|------------------|---------|-------|---------|-------|
| 工具( <u>T</u> ) | 帮助(日            | )             |                  |                |               |              |             |            |        |                   |                  |         |       |         |       |
| <b>₩</b> 4     | 167             |               |                  |                |               |              |             |            |        |                   | 1                | -       |       |         |       |
|                | <u>7#</u> #     |               |                  |                |               |              |             |            |        |                   | -                |         | in al | 1       |       |
|                |                 |               |                  |                |               |              |             |            |        |                   |                  | <u></u> | 修改    |         | 提交    |
|                | 選擇              | 入庫編號          | 入庫日期             | 様品類別           | 倉庫            |              | 業務布動        | ŧ.         | 幅寬     | 碼重                | 곜                | 業單位     |       | 上載入國    | 目編號   |
| •              |                 | PB1250017     | 2012-5-29        | O1 I AA        | ▼ 01   A.     | <u>-1</u>    | BR12344     | 21 💌       | 123.00 | 60.00             |                  |         |       | TFPB125 | 0003  |
|                |                 | PB1250016     | 2012-5-29        | O1 I AA        | ■ 01   A.F    | 1-1 <u> </u> | BR12344     | 21 💌       | 123.00 | 60.00             |                  |         | -     | TFPB125 | 0002  |
|                |                 | PB1250015     | 2012-5-28        | 01   AA        | 03  様         | 布倉庫 💆        | BR12344     | 21 💌       | 123.00 | 60.00             |                  |         | -     | TFPB125 | 0001  |
|                |                 | PB1250014     | 2012-5-22        | 01 I A A       | 01   A A      | 1-1 <u>-</u> | BR12344     | 21 💌       | 123.00 | 60.00             |                  |         | -     | TFPB125 | 0001  |
|                |                 |               |                  |                |               |              |             |            |        |                   |                  |         |       |         |       |
|                |                 |               |                  |                |               |              |             |            |        |                   |                  |         |       |         |       |
|                |                 |               |                  |                |               |              |             |            |        |                   |                  |         |       |         |       |
|                |                 |               |                  |                |               |              |             |            |        |                   |                  |         |       |         |       |
|                |                 |               |                  |                |               |              |             |            |        |                   |                  |         |       |         |       |
| oBóm           | 1               |               |                  |                |               |              |             |            |        |                   |                  |         |       |         |       |
| 9540           | <br>            |               |                  |                |               | 00/00        |             | 00 / 2     |        |                   |                  |         |       |         |       |
| L              | 序               |               | 1 東 2年6月第        | 「「」            | 重 10          | 回里頂          | 1.00        | <u>車12</u> | -      | 訂単號碼              |                  |         |       |         |       |
| <b>-</b>       | 1               | 0051120       | 1 194446         |                | 1.0           |              | 1.00        | 111        |        |                   |                  |         |       |         |       |
|                |                 |               |                  |                |               |              |             |            |        |                   |                  |         |       |         |       |
|                |                 |               |                  |                |               |              |             |            |        |                   |                  |         |       |         |       |
|                |                 |               |                  |                |               |              |             |            |        |                   |                  |         |       |         |       |
|                |                 |               |                  |                |               |              |             |            |        |                   |                  |         |       |         |       |
|                |                 |               |                  |                |               |              |             |            |        |                   |                  |         |       |         |       |
|                |                 |               |                  |                |               |              |             |            |        |                   |                  |         |       |         |       |
|                |                 |               |                  |                |               |              |             |            |        |                   |                  |         |       |         |       |
|                |                 |               |                  |                |               |              |             |            |        |                   |                  |         |       |         |       |
|                |                 |               |                  |                |               |              |             |            |        |                   |                  |         |       |         |       |
|                |                 |               |                  |                |               |              |             |            |        |                   |                  |         |       |         |       |
| Mici           | <b>esoí</b> t P | artner        |                  |                |               | 0            | 2012        | ladw       | w Inf  | ormation Co       | 1 td             |         | ht P  | asan    | hev   |
| Mici           | <b>e</b> 3      | 相執Z軟體國張為(ISP) |                  |                |               | ۵.           | 2012        | Leuwa      | iy min | ormation co       | , <b>L</b> tu. / | AII KIY | III K | eserv   | eu.   |
|                |                 | 1 1           |                  |                | I             |              |             |            |        |                   | L.               |         | _     |         |       |
| 前用戶            |                 |               |                  |                |               |              |             |            |        |                   |                  |         |       |         |       |
| 開始             |                 | C:\Progr      | am Files'Ledway' | (1) 192.168.11 | .200\c\$\Sali | a 🛛 🥪 19     | 2.168.11.20 | 0:8200     | . 🛛 🙀  | Ledway iSampleOne |                  |         | 1.    | 2 34    | 1 🕦 🎫 |

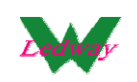

在 WINUP 系統中,可看到單機版系統提交上來的樣品入庫數據

| 👿 Salina ERP (3.602.5.237                                                                                                    | 46)-1                  | ·136 192.168.11.103:winnp602 - [群品入庫]                                                                                                    | _ 8 ×         |
|----------------------------------------------------------------------------------------------------|------------------------|----------------------------------------------------------------------------------------------------|---------------|
| 🕈 👸 🗕 🗙<br>新增 修改 刪除 取清                                                                                                    | 自核                     | ✓ ✓ □ □ □ □ □ □ ○ □ ○ □ □ □ □ □ □ □ □ □                                                                                                    |               |
| <ul> <li>♥ Q Recent Used</li> <li>♥ 量 基本資料</li> <li>♥ ■ 系統功能</li> <li>♥ ■ 業務管理</li> <li>♥ ■ 業務管理</li> <li>♥ ■ 生管作業</li> <li>♥ ■ 委外布採購</li> <li>♥ ■ 委外布採購</li> </ul> | Ledway Your Way        | 入庫組號         入庫目期         類別         簡稱         倉車         簡稱         品名布種         幅寬         碼重           ▶231250016         12-05-29 00:00         01         AA         01         AA-1         BR123442         123         60           PB1250017         12-05-29 00:00         01         AA         01         AA-1         BR123442         123         60 | <u>^</u>      |
| <ul> <li>□ 様品申請系統</li> <li>□ 様品室入庫</li> <li>□ ● ■ 庫存管埋</li> </ul>                                                                                                   | Ledw                   |                                                                                                    | •             |
| □ 📄 帳款管理                                                                                                    | ay You                 | 顔色 備注                                                                                                    |               |
| □□□ 成本分析                                                                                                    | u Wa                   | 加工項目 名稱 顔色 入庫量 單價 單位 小計                                                                                                    | -             |
| e ☐ Invoice管理<br>e ີ 報表中心<br>e @ 傳真管理<br>e @ System                                                                                                    | Ledway Your Way        |                                                                                                    |               |
|                                                                                                    | Ledway Your Way Ledway |                                                                                                    |               |
| You Bee                                                                                                    | Your Way               |                                                                                                    | -             |
| 瀏覽  F_Prodin in (                                                                                                    | pProd                  | dd.bpl,2012-5-22 下午 02:15:16) 2012-5-29 下午 02:29 [English 1024x768 192:168.11.119/ admin/admin/admin<br>Downwy Ribell edu (CH 101) 169.11.2010-859.1 2010-2010 102 102 102 102 102 102 102 102 102                                                                                                    | N - N 🗠 🛤 - N |
| 💭 (#JSA) 🛛 🌔                                                                                                    | CAPI                   | rrogram Fuesuledw   💟 vi 12.108.11.200/x9/x8   🤯 192.108.11.200/3200   📴 Ledway iSampleOne - [   💟 Salma System 🛛 🔇 🖕                                                                                                    | r 🔐 😗 🔀       |

#### 3、提交樣品出庫單

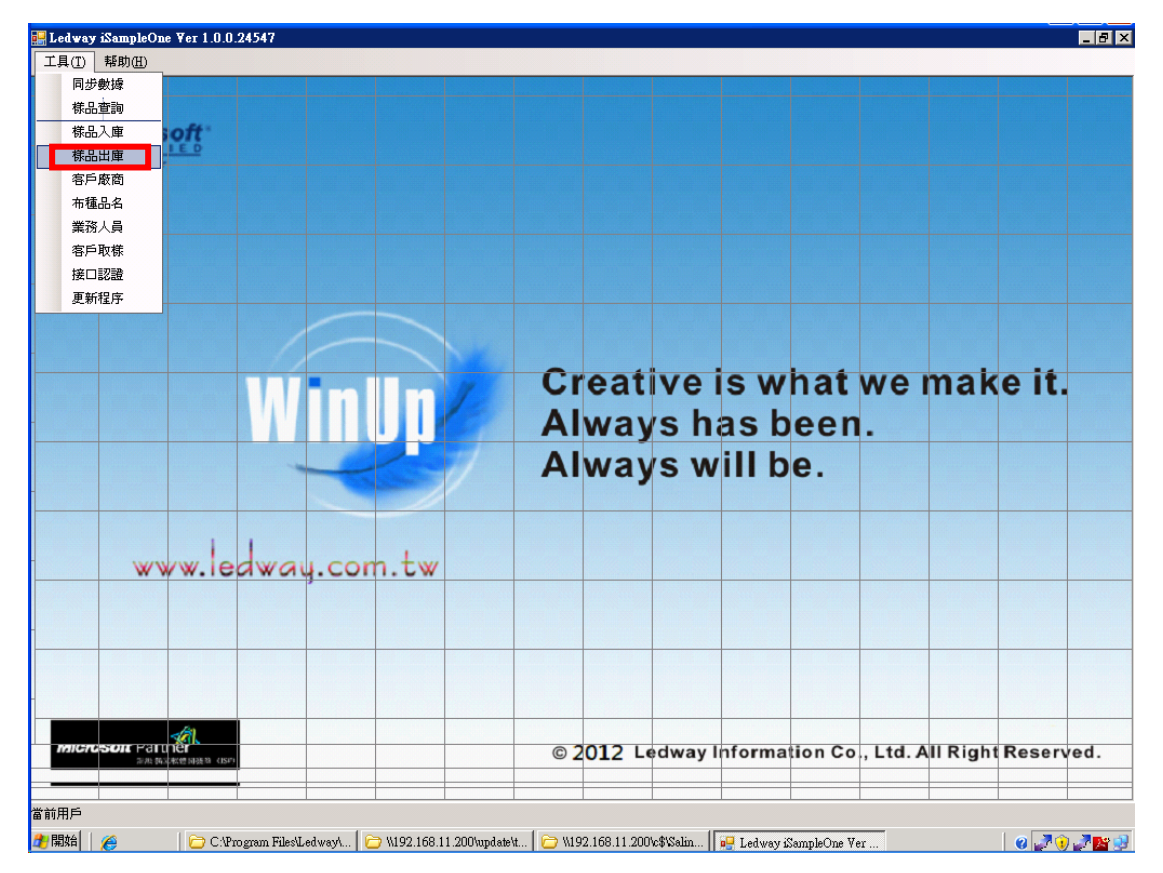

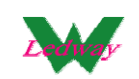

### 步驟一、可做"新增/修改/刪除"出庫單

| 🔜 Ledy     | way iSamp    | leOne ¥er 1.0.0.24 | 4547              |                  |                  |                     |                  |                  |         |           |
|------------|--------------|--------------------|-------------------|------------------|------------------|---------------------|------------------|------------------|---------|-----------|
| _ 上兵(<br>; | T) [ 45 P) [ |                    |                   |                  |                  |                     |                  |                  |         |           |
| 儲積         | 品出庫單         |                    |                   |                  |                  |                     |                  |                  |         |           |
|            |              |                    |                   |                  |                  |                     | 新增               | 修改               |         | 出庫日報表     |
|            | 選擇           | 出庫編號               | 出庫日期              | 事業單位             | 客戶               | 業務                  | 是省权款             | 是否交清             | 上載出庫編號  |           |
|            |              |                    |                   |                  |                  |                     |                  |                  |         |           |
|            |              |                    |                   |                  |                  |                     |                  |                  |         |           |
|            |              |                    |                   |                  |                  |                     |                  |                  |         |           |
|            |              |                    |                   |                  |                  |                     |                  |                  |         |           |
|            |              |                    |                   |                  |                  |                     |                  |                  |         |           |
|            |              |                    |                   |                  |                  |                     |                  |                  |         |           |
| 明細         |              |                    |                   |                  |                  |                     |                  |                  |         |           |
|            | 序            | 布種                 | 様品類別              | 倉位               | 幅寬               | 碼重                  | 訂單勁              | 碼                |         |           |
|            |              |                    |                   |                  |                  |                     |                  |                  |         |           |
|            |              |                    |                   |                  |                  |                     |                  |                  |         |           |
|            |              |                    |                   |                  |                  |                     |                  |                  |         |           |
|            | 使            | 補色                 | 山田庫豊              | 88.66            | 留估               |                     |                  |                  |         |           |
|            | 17           | 68 5               |                   | 半頃               | 1<br>4<br>1<br>2 |                     |                  |                  |         |           |
|            |              |                    |                   |                  |                  |                     |                  |                  |         |           |
|            |              |                    |                   |                  |                  |                     |                  |                  |         |           |
|            |              |                    |                   |                  |                  |                     |                  |                  |         |           |
|            |              | a.肤-韩又松曾词張章(154)   |                   |                  |                  | ZVIZ LUG            |                  | <del></del>      | <u></u> | Negerveu. |
| •          |              |                    |                   |                  | I                |                     |                  |                  |         | <b>F</b>  |
| 當前用戶       | 5            |                    |                   |                  | 1.               |                     | 1                |                  |         |           |
| 🏄 開始       | 1            | C:\Prog            | pam Files\Ledway\ | C W192.168.11.20 | 10/update/t 🔁 V  | 192.168.11.200\c\$\ | Salin 📔 📴 Ledway | / iSampleOne Ver |         | 0 🖉 🔮 🖉 😫 |

## 步驟二、輸入相關的資料信息,刷入條碼並輸入數量

|       | Ledway iSamp<br>工具(T) 帮        | leOne - [株品出庫<br>助(H)                                | ]                     |                             |                      |               |               |        |                          | _ 8 × |
|-------|--------------------------------|------------------------------------------------------|-----------------------|-----------------------------|----------------------|---------------|---------------|--------|--------------------------|-------|
|       | 出庫編號<br>出庫日期<br>客戶<br>業務<br>用途 | PA1250004<br>2012-05-29<br>2W51待通知<br>0041林玉如<br>AAA | 事:<br>メ 売<br>メ 売<br>、 | 業單位  <br>雪牧款   否<br>雪交清   否 | Y<br>Y               | 請輸入條碼<br>NA1: | 2052900       | 001    | <sup>保存</sup><br>數量<br>7 | 確定    |
| 明     | 細                              |                                                      |                       |                             | 145 00               |               | 1 57 99 967 F |        |                          |       |
| -<br> | + <del>}*</del>                | 一 一 一 一 一 一 一 一 一 一 一 一 一 一 一 一 一 一 一                | ▼                     | <u>国</u>                    | ■ 幅寬                 |               | 11甲巯酰         | -      |                          |       |
|       |                                |                                                      |                       |                             |                      |               |               |        |                          |       |
|       | 序                              | 加工項目                                                 | 顏色                    | 出庫量                         | 單價                   | 單位            |               |        |                          |       |
|       |                                |                                                      |                       |                             |                      |               |               |        |                          |       |
| 當前    | 前用戶<br>88★411 🛷                |                                                      |                       |                             | a [ (23, 100, 170, 1 | 1 000 0000    |               | 📕 av a |                          |       |

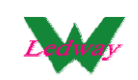

## 步驟三、點擊"確定",自動帶出明細

| 🔛 Ledway iSample<br>🔐 工具(I) 「邾B     | eOne - [樣品出庫]<br>助曲)                                                                            |                                                          |                                                                                                    | _ 8 ×                                                         |
|-------------------------------------|-------------------------------------------------------------------------------------------------|----------------------------------------------------------|----------------------------------------------------------------------------------------------------|---------------------------------------------------------------|
| 出庫編號<br>出庫日期<br>客戶<br>業務<br>用途      | PA1250004     事業       2012-05-29     ▼       2W5 1待通知     ▼       004 1林玉如     ▼       AAA     | 單位                                                       | <sup>諸輸入編碼</sup><br>NA120529000                                                                                              | 保存     返回       數量     01                                     |
| 明細<br>序<br>▶ 1<br>★                 | 布種   様品類別 <br>  BR1234421 ▼ <br>  ▼                                                             | 意位  幅寬<br>▼ 011AA-1 ▼  (<br>▼  ▼                         | 初 <u>進</u>    訂單啟码。<br>0.00   123.00   AA002  <br>                                                                           |                                                               |
| 序<br>1<br>*                         | 加工項目   積色<br>▼ #8900 灰/灰.<br>▼                                                                  | <ul> <li>出岸量&lt;単債</li> <li>▼ 7.00</li> <li>▼</li> </ul> | 単位<br>0.00 KG<br>                                                                                                    |                                                               |
| <sup>當前用戶</sup><br>▲關始              | CAProgram FileSLedw 、點擊"保存", 20ne - [#品出庫單]                                                     | 1192.168.11.200%\$%▲【즿192.168.11<br>產生出庫編號               | 200.8200   🖷 Ledway iSampleOne - [  <br>E<br>L                                                                               | Salina System 🛛 🕢 🕢 🕞 😭                                       |
| ● 工具(D 採E<br>選擇<br>▶ ■ ■ ■<br>■ ■ ■ | 助任)<br>出産編號 出産日期 単<br>PA1250004 2012-5-29 PA<br>PA1250003 2012-5-28 PA<br>PA1250002 2012-5-22 の | 業單位 客戶 業<br>2W51待通知 2004<br>CFEM1耿宇 2021<br>2W51待通知 2003 | 第     是否收款     是否交消       I林王如     Y     否     Y     Y       I許音蒂     Y     是     Y     Z       I林依淳     Y     否     Y     Y | - 弓 ×<br>新増<br>止載出庫編號<br>ダ<br>TFPA1250001<br>ダ<br>TFPA1250001 |
| 明細<br>  序<br>  ▶ 1                  | 布種   様品類別<br>BR1234421 ▼                                                                        | 倉位  幅寛<br>▼ 011&A-1 ▼  (                                 | 紙重   計單就碼<br>0.00   123.00   AA002                                                                                           |                                                               |
| 序<br>▶ 1                            | 加工項目 顏色<br>▼ #8900 灰/灰.                                                                         | 出庫量 單價                                                   | 單位<br>0.00 KG ⊻                                                                                                    | Suling System                                                 |

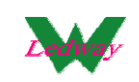

步驟五、樣品出庫單界面,勾選需要提交的記錄後,點擊"提交"(注: 提交前需要做接口認證)

| 🔡 Le            | dway iSa       | mpleOne - [ł   | <b>非品出庫軍</b> ] |           |            |           |          |          |         |              |           |          |          |            |         |          |        |        |    | _ 8         |
|-----------------|----------------|----------------|----------------|-----------|------------|-----------|----------|----------|---------|--------------|-----------|----------|----------|------------|---------|----------|--------|--------|----|-------------|
| •               | 工具( <u>T</u> ) | 帮助( <u>H</u> ) |                |           |            |           |          |          |         |              |           |          |          |            |         |          |        |        |    |             |
|                 |                |                |                |           |            |           |          |          |         |              |           |          |          |            |         | 兼        | 懎      |        | 修改 | 提交中         |
|                 | 選擇             | 出庫編號           | 出              | 庫日期       |            | 事業單(      | Ω.       | 客戶       |         | 業務           | ş         |          | 是否收請     | 次          | 是否交補    | E .      | 上載     | 出庫編    | 號  |             |
| •               |                | A125000        | 4 20:          | 12-5-29   |            |           | •        | 2₩51待    | 通知      | 004          | 林玉如       | -        | 쟘        | -          | 쟘       | -        | TFP A  | 125000 | 02 |             |
|                 |                | PA125000       | 3 20:          | 12-5-28   |            |           |          | CFEM I   | 耿宇      | <b>•</b> 021 | 許育菁       | •        | 是        | -          | 是       | •        | TFPA   | 125000 | 01 |             |
|                 |                | PA125000       | 2 20:          | 12-5-22   |            |           |          | 2₩51待    | 通知      | <b>•</b> 003 | 林依淳       | •        | 否        | -          | 否       | •        | TFPA   | 125000 | 01 |             |
|                 |                |                |                |           |            |           |          |          |         |              |           |          |          |            |         |          |        |        |    |             |
|                 |                |                |                |           |            |           |          |          |         |              |           |          |          |            |         |          |        |        |    |             |
|                 |                |                |                |           |            |           |          |          |         |              |           |          |          |            |         |          |        |        |    |             |
|                 |                |                |                |           |            |           |          |          |         |              |           |          |          |            |         |          |        |        |    |             |
|                 |                |                |                |           |            |           |          |          |         |              |           |          |          |            |         |          |        |        |    |             |
|                 |                |                |                |           |            |           |          |          |         |              |           |          |          |            |         |          |        |        |    |             |
|                 |                |                |                |           |            |           |          |          |         |              |           |          |          |            |         |          |        |        |    |             |
| 明細              |                |                |                |           |            |           |          |          |         |              |           |          |          |            |         |          |        |        |    |             |
|                 | 序              |                | 布種             |           | 樣品類別       |           | 倉位       |          | 幅寬      |              | 碼這        | Ľ        |          | 訂單號碼       | 5       |          |        |        |    |             |
| ►               | 1              | 1              | BR123442 I     |           |            | •         | 01   AA- | 1 💌      | 1       | 6            | 0.00 123. | 00       |          | AA002      |         |          |        |        |    |             |
|                 |                |                |                |           |            |           |          |          |         |              |           |          |          |            |         |          |        |        |    |             |
|                 |                |                |                |           |            |           |          |          |         |              |           |          |          |            |         |          |        |        |    |             |
|                 |                |                |                |           |            |           |          |          |         |              |           |          |          |            |         |          |        |        |    |             |
|                 |                |                |                |           |            |           |          |          |         |              |           |          |          |            |         |          |        |        |    |             |
|                 |                |                |                |           |            |           |          |          |         |              |           |          |          |            |         |          |        |        |    |             |
|                 | (÷             | 1              | 加工酒日           |           | 超色         |           | 山庫品      |          | 88,000  |              | 884       | ÷        |          | 1          |         |          |        |        |    |             |
|                 | 1              |                | ///1.1/9.0     |           | 8900 1호7   | ন ন       | 山岸里      | 7.00     | 単良      |              | 100 KG    | <u>x</u> | <b>_</b> |            |         |          |        |        |    |             |
| · ·             | •              |                |                |           | .0500 .001 |           |          | 1.00     | <u></u> |              |           |          |          | ]          |         |          |        |        |    |             |
|                 |                |                |                |           |            |           |          |          |         |              |           |          |          |            |         |          |        |        |    |             |
|                 |                |                |                |           |            |           |          |          |         |              |           |          |          |            |         |          |        |        |    |             |
|                 |                |                |                |           |            |           |          |          |         |              |           |          |          |            |         |          |        |        |    |             |
|                 |                |                |                |           |            |           |          |          |         |              |           |          |          |            |         |          |        |        |    |             |
|                 |                |                |                |           |            |           |          |          |         |              |           |          |          |            |         |          |        |        |    |             |
| ر<br>۲۳ غد بالا | 16             |                |                |           |            |           |          |          |         |              |           |          |          |            |         |          |        |        |    |             |
| 當前用             | 1,             |                |                |           | ,          |           |          |          |         |              |           |          |          |            |         |          |        |        |    |             |
| 🏄 開             | 始 🌔 🏉          |                | 🔿 C:\Program   | n Files\L | edw 🧕      | > \\192.1 | 68.11.20 | 0\c\$\Sa | 🌏 192   | 2.168.11.:   | 200:8200  | )        | 🖳 Ledwa  | y iSample( | )ne - [ | 😴 Salina | Systen | 1      |    | i 🕜 🦪 🖉 😧 🔡 |

### 提交成功後,可以看到回填的"上載出庫編號"

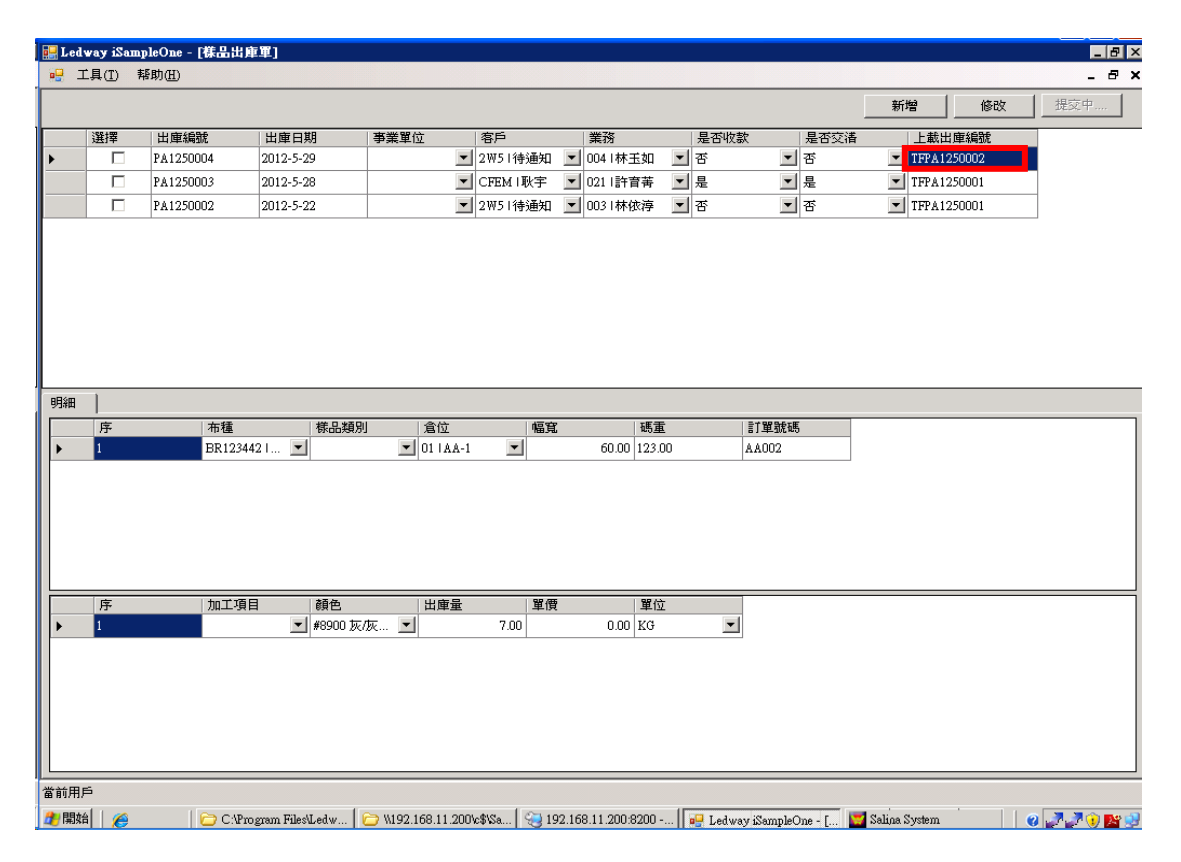

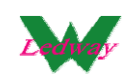

WINUP 系統中可以查到對應單機版提交的樣品出庫記錄

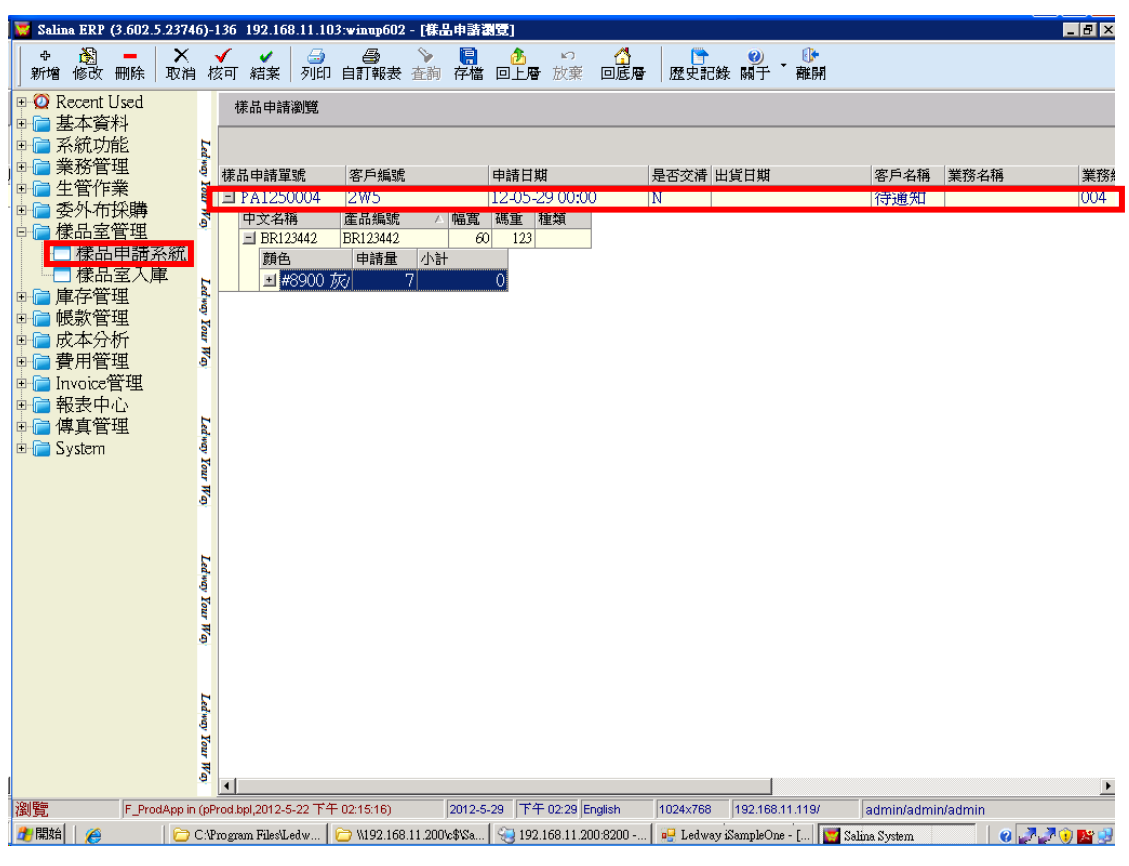

#### 4、客戶取樣

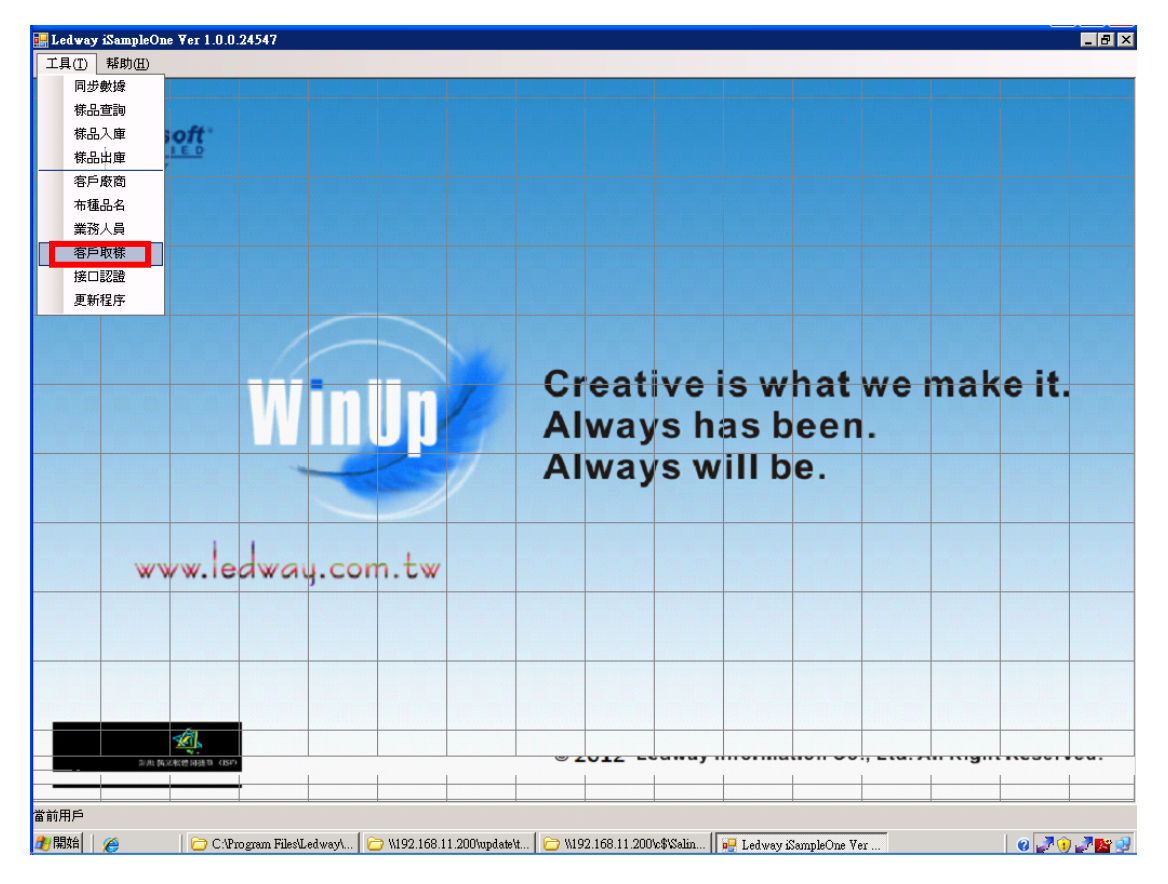

威虹資訊股份有限公司版權所有,非經書面授權請勿翻印,轉載或發佈. [27] / 46

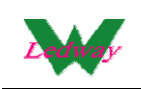

步驟一、 進入後可看到取樣記錄,做"查詢""新增""修改""刪除""取樣 登記表""取樣需求表""寄件地址""提交"

|   | Ledwa<br>丁且(T) | ay iSan<br>Bili | npleOne )<br>th(H) | ¥er 1.0. | 0.24547       |        |        |          |              |        |       |                   |             |                                       |            |             |         |   |       | _ 8 × |
|---|----------------|-----------------|--------------------|----------|---------------|--------|--------|----------|--------------|--------|-------|-------------------|-------------|---------------------------------------|------------|-------------|---------|---|-------|-------|
| - |                |                 |                    |          |               |        |        |          |              |        |       |                   |             |                                       |            |             |         |   |       |       |
| Ι | 🔜 客月           | ≤取様             | 記錄                 |          |               |        |        |          |              |        |       |                   |             |                                       |            |             |         |   |       |       |
|   |                |                 |                    |          | 查詢            |        |        |          |              |        |       | 新増                |             | 修改                                    | 刪除         | 取樣登記表       | し 取様需求表 |   | 地址    | 提交    |
|   |                | 取様              | 编號                 | _ 登記     | 日期            | 需求     | 忆期     | 客        | p            |        | 業務    | ł                 | 1           | 注意爭項                                  | 上載編號       |             |         |   |       |       |
| _ | •              | PA126           | 50005              | 2012     | -6-6          | 2012   | 2-6-6  | tes      | 009   test00 | 9 🔽    | ANN   | IE I AN           | <b>_</b> f; | gad ga                                | TFPA1260   | 007         |         |   |       |       |
|   |                | PA12            | 50004              | 2012     | -6-6          | 2012   | 2-6-6  | tes      | 009   test00 | 9 🔽    | Jason | n I Jason         | • 0         | 0000000000                            | TFPA1260   | 005         |         |   |       |       |
|   |                | PA12            | 50003              | 2012     | -6-6          | 2012   | 2-6-6  | tes      | 009   test00 | 9 💌    | Jason | n   Jason         | ▼ ×         | XXXX                                  | TFPA1260   | 006         |         |   |       |       |
|   | 明細             | 序               | 布種                 |          | 成份            |        | 幅寬     |          | 碼重           |        |       | 備註                |             | 已取樣                                   | 已寄様        |             |         |   |       |       |
|   |                | 1               |                    |          | dfadfa        |        |        | 23.0     | 0            | 4      | 5.00  |                   |             | · · · · · · · · · · · · · · · · · · · |            |             |         |   |       |       |
| 當 | 前用戶            |                 |                    |          |               |        |        |          |              |        |       |                   |             |                                       |            |             |         |   |       |       |
| 2 | 開始             | 6               |                    | C:       | Program Files | Ledway | ул   🗁 | W192.168 | .11.200\up   | date\t | .   C | <b>)</b> \\192.16 | 8.11.2      | 00\c\$\Salin                          | Ledway iSa | mpleOne Ver |         | 1 | 0 🛃 🕚 | 🧈 😰 🌏 |

## 步驟二、點擊"刪除","確認刪除"為"是"即可刪除

|    | Ledway                                   | / iSampleOne ∀o | er 1.0.0.24547      |                   |                        |                     |                    |               |                  |                           |                  | _ # × |
|----|------------------------------------------|-----------------|---------------------|-------------------|------------------------|---------------------|--------------------|---------------|------------------|---------------------------|------------------|-------|
|    | 工具(I)                                    | 帮助( <u>H</u> )  |                     |                   |                        |                     |                    |               |                  |                           |                  |       |
|    |                                          |                 |                     |                   |                        |                     |                    |               |                  |                           |                  |       |
| 'n | 日安ら                                      | Ber ## = 2.44   |                     |                   |                        |                     |                    |               |                  |                           |                  |       |
| H  | 15 - C - C - C - C - C - C - C - C - C - | 权体品称            |                     | 1                 |                        | #5#43               | 1000               | ( mille       | To #\$ 24 to #   | 取样要求主                     | 安供物业             | 坦白    |
|    |                                          |                 | <u>EN</u>           |                   |                        |                     |                    |               | 42.198192181.322 |                           | <u>जानमध्य</u> _ | 122   |
|    |                                          | 取標編號            | 登記日期<br>2019 6 6    | 需求日期<br>2012 6 6  | 客户                     | │ 業務<br>▲NNUE I A N | 注意事項               | 上載編號          | 2                |                           |                  |       |
|    |                                          | PA1200005       | 2012-0-0            | 2012-0-0          |                        | ANNIE TAN           | Igaigs             | TFPA120000    | r<br>F           |                           |                  |       |
|    |                                          | P&1200004       | 2012-0-0            | 2012-0-0          | test009 Hest009        | Jason I Jason       |                    | TED & 126000  | 5                |                           |                  |       |
|    |                                          | FA1200005       | 2012-0-0            | 2012-0-0          | lesibli i lesibli i    | 3830111383011       | XXXX               | 177A120000    | 0                |                           |                  |       |
|    |                                          |                 |                     |                   |                        |                     |                    |               |                  |                           |                  |       |
|    |                                          |                 |                     |                   |                        |                     |                    |               |                  |                           |                  |       |
|    |                                          |                 |                     |                   |                        |                     |                    |               |                  |                           |                  |       |
|    |                                          |                 |                     |                   |                        |                     |                    |               |                  |                           |                  |       |
|    |                                          |                 |                     |                   | 0                      |                     |                    |               |                  |                           |                  |       |
| _  | 明細                                       | 1               |                     |                   | 11 BI                  | 除不可恢复               | ×                  |               |                  |                           |                  |       |
|    |                                          | 序布種             | 成份                  | 幅寬                |                        | 以删除?                | 又様                 | 已寄様           |                  |                           | and the second   |       |
|    | •                                        | 1 SDFA I        | 💌 dfadfa            |                   | 23.00                  | 是(2)                | 香の0 1              | ★ 점 ★         |                  | the de                    | 1/12 0 2         |       |
|    |                                          |                 |                     | 1                 |                        |                     |                    |               |                  | No the second             |                  |       |
|    |                                          |                 |                     |                   |                        |                     |                    |               |                  | 6                         | Ref Sta          | 12    |
|    |                                          |                 |                     |                   |                        |                     |                    |               |                  |                           |                  | 1.1   |
|    |                                          |                 |                     |                   |                        |                     |                    |               |                  |                           |                  | 0.6   |
|    |                                          |                 |                     |                   |                        |                     |                    |               |                  |                           |                  | 15    |
|    |                                          |                 |                     |                   |                        |                     |                    |               |                  | Contraction of the second |                  | 14    |
|    |                                          |                 |                     |                   |                        |                     |                    |               |                  | 4 - 1                     |                  |       |
|    |                                          |                 |                     |                   |                        |                     |                    |               |                  |                           |                  |       |
|    |                                          |                 |                     |                   |                        |                     |                    |               |                  | - nul                     | 19 1.5           | -     |
|    |                                          |                 |                     |                   |                        |                     |                    |               | 3                | Production of             |                  | 9     |
|    |                                          |                 |                     |                   |                        |                     |                    |               |                  | C Prest                   | Ale a            | 2     |
| 4  | -                                        |                 |                     |                   |                        |                     |                    |               | T I              |                           |                  |       |
| 4  |                                          | 1               |                     | 1                 | I.                     |                     |                    |               |                  |                           |                  |       |
| 當前 | 前用戶                                      |                 |                     |                   |                        |                     |                    |               |                  |                           |                  |       |
| 1  | 開始                                       | <u>e</u>        | 🗁 C:\Program Files\ | Ledway1   🗁 11192 | 2.168.11.200\update\t. | 🗁 W192.16           | 8.11.200\c\$\Salin | 📮 Ledway iSam | pleOne Ver       |                           | 0 🗾 🕥            | 7 📭 🜒 |

威虹資訊股份有限公司版權所有,非經書面授權請勿翻印,轉載或發佈. [28] / 46

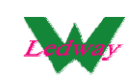

步驟三、選擇需要列印"寄件地址"的客戶取樣記錄,點擊"寄件地址", 會將對應取樣紀錄中客戶的基本資料列印出來

| 🔜 Ledway iSampleOne Ver       | 1.0.0.24547                                                                                                    |
|-------------------------------|----------------------------------------------------------------------------------------------------|
| 工具( <u>T</u> ) 帮助( <u>H</u> ) |                                                                                                    |
| 🔜 客戶取樣記錄                      |                                                                                                    |
| 🔡 寄送地址                        | 取様需求表         寄件地址         提交                                                                                      |
| Rost<br>PAJ<br>PA1<br>PA1     |                                                                                                    |
| 9948  <br>  [75<br>  ]        | annie<br>texttexttexttext<br>texttexttexttexttext<br>TEL: 123456789                                                |
| Microsoft Partner             | © 2012 Ledway Information Co., Ltd. All Right Reserved.                                                            |
| ▲极品五笔→→                       |                                                                                                    |
| 🥂 開始 🛛 🌈 👘 🔓                  | ) C. Program Files Ledway L   🗁 W192.168.11.2000 updatet   🗁 W192.168.11.2000 updatet   🗁 W192.168.11.2000 updatet |

步驟四、點擊"新增"取樣記錄,挑選"登記日期","樣品需求日期","業務","客戶","注意事項"

| 🔜 Ledway iSampleOn | e ¥er 1.0.0.24137         |               |                    |             |                     |             |          |              |         | _ 8 × |
|--------------------|---------------------------|---------------|--------------------|-------------|---------------------|-------------|----------|--------------|---------|-------|
| _ 工具(I)   帮助(H)    |                           |               |                    |             |                     |             |          |              |         |       |
|                    |                           |               |                    |             |                     |             |          |              |         |       |
|                    |                           |               |                    |             |                     |             |          |              |         |       |
| 同時様                | ant -                     |               |                    |             |                     |             |          |              |         |       |
| 取捲編號               | 11260002                  |               |                    | 7           |                     |             | -        | (2)方 (       | 波回      | 1     |
| 25.10 HR 0         | A1200002                  |               | 2012-06-06         |             | 調用在建作種              |             | _        |              |         |       |
| 空記口册 2             | 012-06-00 ▼<br>W512W5客后 ■ | 業務            | ANNIE I ANNIENAI 💌 | ]           | EN AND ALL THE REP. |             |          |              |         |       |
| 答尸   ▲<br>注音車項   二 | mol2mol2r •               |               |                    | -           |                     |             |          | 1            |         |       |
| 在高手项 18.           | mark                      |               |                    |             |                     |             |          |              |         |       |
|                    |                           |               |                    |             | j.                  |             |          |              |         |       |
| RB\$00             |                           |               |                    | -           |                     |             |          |              |         |       |
|                    | 一曲公                       | 植安            | 輝素                 | 供社          | 日取样                 | 日安槎         |          |              |         |       |
| *                  | •                         | 168.5%        | KU AL              | NHEL        | □4X%                | ▲           |          |              |         | 1     |
|                    | _                         |               |                    |             |                     | _           |          |              |         |       |
|                    |                           |               |                    |             |                     |             |          |              |         |       |
|                    |                           |               |                    |             |                     |             |          |              |         |       |
|                    |                           |               |                    |             |                     |             |          |              |         |       |
|                    |                           |               |                    |             |                     |             |          |              |         |       |
|                    |                           |               |                    |             |                     |             |          |              |         |       |
|                    |                           |               |                    |             |                     |             |          |              |         |       |
|                    |                           |               |                    |             |                     |             |          |              |         |       |
|                    |                           |               |                    |             |                     |             |          |              |         |       |
|                    |                           |               |                    |             |                     |             |          |              |         |       |
|                    |                           |               |                    |             |                     |             |          |              |         |       |
|                    |                           |               |                    |             |                     |             |          |              |         |       |
|                    |                           |               |                    |             |                     |             |          |              |         |       |
|                    |                           |               |                    |             |                     |             |          |              |         |       |
|                    |                           |               |                    |             |                     |             |          |              |         |       |
| •                  |                           |               |                    |             |                     |             |          |              |         |       |
| 當前用戶               |                           |               |                    |             |                     |             |          |              |         |       |
| 2月開始 🌔 🏉           | C:\Program Files\         | 192.168.11.20 | 00\ 🔁 \\192.168.11 | 1.200\ 🔏 19 | 2.168.11.200:8      | 👿 WinUp ERP | 🖳 Ledway | iSampleO 🤅 🚺 | 0 🖉 🌽 🤇 | ) 🔛 😏 |

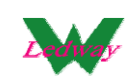

步驟五、刷入"布號條碼",點擊"Enter",可重復刷入

| Ledway iSampleOne Ver 1.0.0.24137<br>工具(1) 帮助任)                     |                                         |                               |                      |              |                                         |
|---------------------------------------------------------------------|-----------------------------------------|-------------------------------|----------------------|--------------|-----------------------------------------|
|                                                                     |                                         |                               |                      |              | · · · · · · · · · · · · · · · · · · ·   |
| MicroeAff                                                           |                                         |                               |                      |              |                                         |
| 取続編號 PA1260002<br>登記日期 2012-06-06 ▼<br>容戶 2W512W5客戶 ▼<br>注音東頂 wwwwh | 様品需求日期 2012-06-06<br>業務 ANNTE LANNIEN   | 」<br>Al」<br>「請刷布號條碼」          | <b>.</b>             | 保存           | 返回                                      |
|                                                                     |                                         | TEXT                          | AA                   |              |                                         |
| 明細                                                                  | (69) (67)                               | (先計 ) □ 取 #                   |                      |              |                                         |
| ₩ ▼                                                                 | 15里                                     |                               | <u>_</u>             |              | 1 - 1 - 1 - 1 - 1 - 1 - 1 - 1 - 1 - 1 - |
|                                                                     |                                         |                               |                      |              |                                         |
|                                                                     |                                         |                               |                      |              |                                         |
|                                                                     |                                         |                               |                      |              |                                         |
|                                                                     |                                         |                               |                      |              |                                         |
|                                                                     |                                         |                               |                      |              |                                         |
|                                                                     |                                         |                               |                      |              |                                         |
|                                                                     |                                         |                               |                      |              |                                         |
|                                                                     |                                         |                               |                      |              |                                         |
|                                                                     |                                         |                               |                      |              |                                         |
|                                                                     |                                         |                               |                      |              |                                         |
|                                                                     |                                         |                               |                      |              |                                         |
| ▲                                                                   |                                         |                               |                      |              | <b>▶</b>                                |
| 🏄 開始 📔 🏉 🔰 C:Program Fi                                             | les\   🗁 \\192.168.11.200\   🗁 \\192.10 | 68.11.200\ 😪 192.168.11.200:8 | 👿 WinUp ERP 🛛 🙀 Ledv | vay iSampleO | 0 🖉 🖉 🕦 📴                               |

#### 步驟六、刷布號條碼會自動帶出相應資料及布號圖片,"已取樣","已 寄樣"按實際進行挑選,點"保存"產生取樣編號

| 🔡 Ledway iSampleOne ¥er 1.0.0.24137 |                              |                 |                         | _ 8 ×                                  |
|-------------------------------------|------------------------------|-----------------|-------------------------|----------------------------------------|
| 工具(I) 帮助(II)                        |                              |                 |                         |                                        |
|                                     |                              |                 |                         |                                        |
| Microsoft                           |                              |                 |                         |                                        |
| <b>■</b> 取様                         |                              |                 |                         |                                        |
| 取樣編號 PA1260002                      |                              | -               |                         | 保存 返回                                  |
| 登記日期 2012-06-06 👤                   | WXX ANNIE I ANNIENA          |                 | 諸刷布號條碼                  |                                        |
| 客戶 2₩512₩5客戶 💌                      | 美扮 「「「「」」                    | <u> </u>        |                         |                                        |
| 注意事項 REMARK                         |                              |                 | TEXTAA                  |                                        |
|                                     |                              |                 |                         |                                        |
|                                     |                              |                 |                         |                                        |
| 明細                                  |                              |                 |                         |                                        |
| 序 布種 成份                             | 幅寬 碼重                        | 備註              | 已取樣 已寄樣                 |                                        |
| ▶ 1 TEXTAAI 	 BJC                   | 120.00 250.00                |                 |                         | 10000000000000000000000000000000000000 |
|                                     |                              |                 |                         | 20                                     |
|                                     |                              |                 |                         | 201                                    |
|                                     |                              |                 |                         |                                        |
|                                     |                              |                 |                         |                                        |
|                                     |                              |                 |                         |                                        |
|                                     |                              |                 |                         |                                        |
|                                     |                              |                 |                         |                                        |
|                                     |                              |                 |                         |                                        |
|                                     |                              |                 |                         |                                        |
|                                     |                              |                 |                         |                                        |
|                                     |                              |                 |                         |                                        |
|                                     |                              |                 |                         |                                        |
|                                     |                              |                 |                         |                                        |
|                                     |                              |                 |                         |                                        |
| •                                   |                              |                 |                         |                                        |
| 當前用戶                                |                              |                 |                         |                                        |
| 🏂 開始  🛛 🏉 🔁 🗁 C:\Program Files\.    | 🔁 W192.168.11.200 🔁 W192.168 | 3.11.200 😌 192. | 168.11.200: 🔣 WinUp ERP | 🔢 🖳 Ledway iSample 🛛 🕜 🧖 🧖 🧊 🎥 🥩       |

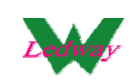

## 步驟七、點擊"保存"回到樣品取樣記錄

|     | 📙 Led w  | ay iSamp | leOne ¥er 1           | .0.0.24157         |                  |                  |              |            |                                       |          |         |                 |            | _ 8 ×   |
|-----|----------|----------|-----------------------|--------------------|------------------|------------------|--------------|------------|---------------------------------------|----------|---------|-----------------|------------|---------|
|     | 工具(I     | )   帮助(  | Ð                     |                    |                  |                  |              |            |                                       |          |         |                 |            |         |
| Γ   | 🛃 客戶     | 取樣記錄     |                       |                    |                  |                  |              |            |                                       |          |         |                 |            | = 🗆 2   |
|     |          |          |                       | 查詢                 |                  |                  |              |            | 新增                                    | 1        | 修改      | 取樣登記表           | 取樣需求表      | 提交      |
| l   |          | 選擇       | 取様編號                  | 登記日期               | 需求日期             | 客戶               | 業務           | È          | 主意事項                                  | 上載編      | 扁號      |                 |            |         |
|     | •        |          | PA1260002             | 2012-6-6           | 2012-6-6         | 2₩512₩5          | 📕 ANNIE I AN | <b>–</b> R | EMARK                                 | TFPA1    | 260004  |                 |            |         |
|     |          |          | PA1260001             | 2012-6-6           | 2012-6-6         | 2W512W5          | 💌 AA IAANAM  | E 💌 re     | mark                                  |          |         |                 |            |         |
|     |          |          |                       |                    |                  | 1                |              |            |                                       |          |         |                 |            |         |
|     |          |          |                       |                    |                  |                  |              |            |                                       |          |         |                 |            |         |
|     |          |          |                       |                    |                  |                  |              |            |                                       |          |         |                 |            |         |
|     |          |          |                       |                    |                  |                  |              |            |                                       |          |         |                 |            |         |
|     |          |          |                       |                    |                  |                  |              |            |                                       |          |         |                 |            |         |
|     |          |          |                       |                    |                  |                  |              |            |                                       |          |         |                 |            |         |
|     |          |          |                       |                    |                  |                  |              |            |                                       |          |         |                 |            |         |
|     | <u> </u> |          |                       |                    |                  |                  |              |            |                                       |          |         |                 |            |         |
|     | 明細       |          |                       |                    |                  |                  |              |            |                                       |          |         |                 |            |         |
| L   |          | 序布種      |                       | 成份                 | 幅寬               | 碼重               | 備註           | 已取樣        | 已寄樹                                   | ŧ        | ľ       |                 |            | 6       |
| I   | ►        | 1 TEX    | TAA I 🔄               | BIC                | 120.00           | 250.00           |              | 否          | <u>.</u> 좀                            | <b>•</b> |         |                 | 20         |         |
| I   |          | 2 TEX    | TAA I 💌               | BJC                | 120.00           | 250.00           |              | 否          | · · · · · · · · · · · · · · · · · · · | •        |         |                 | -          | 2       |
| L   |          |          |                       |                    |                  |                  |              |            |                                       |          |         |                 |            |         |
| L   |          |          |                       |                    |                  |                  |              |            |                                       | I        |         |                 |            |         |
| L   |          |          |                       |                    |                  |                  |              |            |                                       | I        |         |                 |            |         |
| L   |          |          |                       |                    |                  |                  |              |            |                                       | I        |         |                 |            |         |
| L   |          |          |                       |                    |                  |                  |              |            |                                       | I        |         |                 |            | 15      |
| L   |          |          |                       |                    |                  |                  |              |            |                                       | I        |         |                 |            |         |
| L   |          |          |                       |                    |                  |                  |              |            |                                       | I        |         |                 |            | 5       |
| L   |          |          |                       |                    |                  |                  |              |            |                                       | I        |         |                 |            |         |
| L   |          |          |                       |                    |                  |                  |              |            |                                       | I        |         |                 |            | 15      |
| L   |          |          |                       |                    |                  |                  |              |            |                                       | I        |         |                 |            |         |
| I   |          |          |                       |                    |                  |                  |              |            |                                       |          |         |                 |            |         |
| ľ   |          | _        | 10                    |                    |                  |                  |              |            |                                       |          |         |                 |            |         |
| L   | 1450     |          | Dartner               |                    |                  |                  |              |            |                                       |          |         |                 |            |         |
| L   | liand    | 516-10/L | Pal Liner<br>※単数3枚の後の | (1517)             |                  |                  | © 2012 Le    | dwa        | y Inforn                              | nation   | Co., I  | Ltd. All R      | ight Resei | rved.   |
| IL. | •        |          |                       |                    |                  |                  |              |            |                                       |          |         |                 |            | ▶ ►     |
| 1   | 當前用戶     |          |                       |                    |                  |                  |              |            |                                       |          |         |                 |            |         |
|     | 🌮 開始     | 6        |                       | 4 Windows Explorer | 👻 🧐 192.168.11.2 | 200:8200 🛛 👿 Sal | lina System  | 💌 M:       | icrosoft Excel                        | - 748c 🔽 | 🚽 Ledwa | y iSampleOne V. | 🛛 🕜 🛃 🕦 1  | ð 🦻 📴 🥩 |

## 步驟八、點擊"提交"(注:提交前需要做接口認證)

| Ledw<br>工具(T | 'ay iSam]<br>`) 帮助( | oleOne ¥er 1.<br>H)          | 0.0.24157        |                  |                  |             |            |           |            |             |           |         |        | _ 8 ×   |
|--------------|---------------------|------------------------------|------------------|------------------|------------------|-------------|------------|-----------|------------|-------------|-----------|---------|--------|---------|
| <b>記</b> 客戶  | 取樣記錄                |                              | _                |                  |                  |             |            |           |            |             |           |         |        | _ [] :  |
|              |                     |                              |                  |                  |                  |             |            |           | 新增         | 修改          | 取様:       | 登記表     | 取樣需求表  | 提交中     |
|              | 選擇                  | 取樣編號                         | △ 登記日期           | 需求日期             | 客戶               | 業務          |            | 注意事       | 頁          | 上載編號        |           |         |        |         |
|              |                     | PA1260001                    | 2012-6-6         | 2012-6-6         | 2W512W5          | 💌 AA IAANAM | E 🗾 :      | remark    |            |             |           |         |        |         |
| Þ            |                     | PA1260002                    | 2012-6-6         | 2012-6-6         | 2₩512₩5          | ANNIE I AN  | . 🔳        | REMARI    | Κ          |             |           |         |        |         |
| 明細           | 1 _                 |                              |                  |                  |                  |             |            |           |            |             |           |         |        |         |
|              |                     | ŧ.                           | 成份               | 幅寬               | 碼重               | 備註          | 已取想        | 羕 Ē       | 日安様        |             |           |         |        |         |
| •            | 1 TEX               | TAA I 💌                      | BJC              | 120.00           | 250.00           |             | 否          | - 2       | 5          | -           |           |         | 6      | 0       |
|              | 2 TEX               | TAAI                         | BJC              | 120.00           | 250.00           |             | 否          | <u> </u>  | 5          | •           |           |         | 1      |         |
|              |                     |                              |                  |                  |                  |             |            |           |            |             |           |         |        |         |
| Mic          | srosoft             | Partner<br>San Nation No. 10 | (157)            |                  |                  | © 2012 Le   | edwa       | ay Inf    | forma      | ition Co.   | , Ltd. /  | All Rig | ht Res | erved.  |
| 當前用戶<br>建開始  |                     | 104                          | Windows Explorer | → 😪 192.168.11.1 | 200:8200   🕎 Sal | ina System  | <b>X</b> 1 | Microsoft | Excel - 74 | 48c 🚺 🙀 Led | way iSamp | leOne V | 0      | ) 🖉 🖉 😭 |

威虹資訊股份有限公司版權所有,非經書面授權請勿翻印,轉載或發佈. [31] / 46

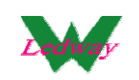

## 提交成功後,可以看到回填的"上載編號"

| Ē  | 🔒 Ledv      | vay iSar     | mpleOne V     | 7er 1.0.     | 0.24157          |                  |                  |             |          |                  |             |           |          |         | _ 8 ×     |
|----|-------------|--------------|---------------|--------------|------------------|------------------|------------------|-------------|----------|------------------|-------------|-----------|----------|---------|-----------|
| i. | 工具(         | 1) 帮助        | 約(用)          |              |                  |                  |                  |             |          |                  |             |           |          |         |           |
|    | <b>編</b> 客F | ≦取樣讀         | :錄            |              | 1                |                  |                  |             |          |                  | 1           | 1         |          |         |           |
|    | L           |              |               |              | 查詢               |                  |                  |             |          |                  |             | 取樣量       | 記表取      | 「様需求表」  | 提交        |
|    |             | 選擇           | 取様編           | 扁號           | △ 登記日期           | 需求日期             | 客戶               | 業務          | 1        | 主意事項             | 上載編號        |           |          |         |           |
|    |             |              | PA126         | 0001         | 2012-6-6         | 2012-6-6         | 2₩512₩5          | 💌 AA IAAN   | AME 🗾 re | mark             |             |           |          |         |           |
| Ι  | Þ           |              | PA126         | 0002         | 2012-6-6         | 2012-6-6         | 2₩512₩5          | 🗾 ANNIE I A | .N 💌 R   | EMARK            | TFPA1260004 |           |          |         |           |
|    | 明細          | 序<br>1<br>T1 | 5種<br>EXTAA I | 5<br>F       | 或份<br>30C        | 幅寬<br>120.00     | 碼重<br>250.00     | 備註          | 日取様      |                  | -           |           |          |         | 3         |
|    |             | 2 TI         | EXTAA I       | E            | NC               | 120.00           | 250.00           |             | 否        | ▲ 否              |             |           |          | 2       |           |
|    |             |              |               |              |                  |                  |                  |             |          |                  |             |           |          |         |           |
|    | Mi          | 67650)       | ft Partne     | entera da    | 5173             |                  |                  | © 2012      | Ledwa    | y Inform         | ation Co.,  | Ltd. A    | All Righ | nt Rese | rved.     |
| ۱Ľ |             | 4            |               |              |                  |                  |                  |             |          |                  |             |           |          |         |           |
| é  | * 開始        |              |               | <u>6</u> 4 \ | Windows Explorer | + 😪 192.168.11.2 | 200:8200 🛛 🕎 Sai | ina System  | M        | icrosoft Excel - | 748c 📴 Ledu | ay iSamul | eOne V   | 0 📝 🛈   | J J 🔊 📴 의 |

WINUP 系統中在報表中心的 SQ1016 和 SQ1017 中可以看到提 交的取樣紀錄

|            | Salina ERP        | (3.602.5.23746)-1 | .36 192.168.11.103:winup602 - [報表中心]                 |                    |                        |                                         |
|------------|-------------------|-------------------|------------------------------------------------------|--------------------|------------------------|-----------------------------------------|
|            | + 👸               | - X -             | 🗸 🗸 🖨 🖨 📏 🗐 (                                        | s 🗠 🔥              | <u> </u>               | ÷                                       |
| 寒          | ㎡ 修改              | 刪除   取消 杉         | 药 結案 列印 自訂報表 査詢 存檔 回                                 | 上層放棄回底層            | 歴史記錄 關于 「離             | 開                                       |
| Í          | 序號                | 部門                | 報表名稱                                                 | 修改日期               | 修改主機                   |                                         |
|            | \$0.001           | DBIT WD WK YD     | 起表中心活躍                                               | 10-10-18-00-00     | 220 133 13 191         |                                         |
|            | SQ1016            | OBU               | 取樣登記表                                                | 12-06-06 18:49     | 183.143.115.66         |                                         |
| d w        | SQ1017            | OBU               | 取樣需求表                                                | 12-06-06 18:48     | 183.143.115.66         |                                         |
| 4          | 50,280            | UBU               | 市理任一克农                                               | 10-11-04 00:00     | 60.201.64.00           |                                         |
| 8          | SQ281             | OBU               | 原料紗與布庫存庫存一覽表                                         | 10-11-04 00:00     | 60.251.64.55           |                                         |
| 콩          | SQ282             | OBU               | 紗採購出貨統計表                                             | 10-10-17 00:00     | 220.133.13.191         |                                         |
| × .        | SQ343             | OBU               | 紗採購未交清統計表                                            | 10-10-17 00:00     | 61.20.144.139          |                                         |
|            | SQ348             | OBU               | 期間依應收帳款明細表(依客戶)                                      | 10-10-10 00:00     | 60.248.164.67          |                                         |
|            | SQ349             | OBU               | 期間依應收帳款明細表(依業務)                                      | 11-02-19 00:00     | 192.168.11.199         |                                         |
| <b>A</b>   | SQ364             | OBU               | 應收帳齡分析表(未收款)                                         | 10-10-11 00:00     | 192.168.11.119         |                                         |
| ą.         | SQ371             | OBU               | 應付未付一覽表                                              | 10-10-10 00:00     | 60.248.164.67          |                                         |
| You        | SQ377             | OBU,WK            | 月別庫存成品紗進出明細表                                         | 07-07-02 00:00     | 192.168.0.105          |                                         |
| 3          | SQ424             | OBU,WK,WD,YD      | 導出所有庫存KEY值                                           | 10-10-11 00:00     | 192.168.11.119         |                                         |
| 9          | SQ429             | OBU               | 倒紗應付帳款對帳單                                            | 10-10-10 00:00     | 192.168.11.119         |                                         |
|            | SQ500             | OBU               | 出貨應收帳款查核表(梁單)                                        | 10-10-04 00:00     | 192.168.11.213         |                                         |
|            | SQ509             | OBU,WD,WK,YD      | 主要單據數量統計表                                            | 10-10-11 00:00     | 118.231.87.84          |                                         |
| 5          | SQ537             | UBU               | 富月份庫仔對帳車                                             | 08-05-21 00:00     | 192.168.0.118          | -                                       |
| ž.         | SQ546             | UBU               |                                                      | 10-10-10 00:00     | 60.248.164.67          |                                         |
| ×          | SQ737             | UBU               | ] 単進總表·依名戶]] 単布種                                     | 10-10-10 00:00     | 60.248.164.67          |                                         |
| Ĕ.         | SQ738             | UBU               | 目單領色明細                                               | 10-10-10 00:00     | 60.248.164.67          |                                         |
| 3          | SU/41             | UBU               | 後軍明細表(期間)                                            | 10-10-10 00:00     | 60.248.164.67          |                                         |
| -          | SU/43             | UBU               | 訂単未受清統計表版客户」                                         | 10-10-21 00:00     | 6U.251.64.55           |                                         |
| -          | SU/4/             | OBU               | 接車統計表  葉務計車領色明細                                      | 10-10-10 00:00     | 60.248.164.67          |                                         |
|            | SU748             | UBU               | 計単小種接単純計表  小城                                        | 11-01-07 00:00     | 192.168.11.199         |                                         |
| <u>à</u> - | SU749             | UBU               | 訂里未受清統訂表  宮観巴  松葉扮排列                                 | 10-10-21 00:00     | 60.251.64.55           |                                         |
| -          | 50754             |                   | 梁登里木文宿·歐陶別<br>計400號士方法明如主                            | 10-10-19-00:00     | 50.251.54.55           |                                         |
| 2          | 00755             | 080               | 記幣早不又信明御衣  <br> 沈教智士六道明御主 位命后封留極色                    | 10-10-18 00:00     | 220.133.13.131         |                                         |
| 3          | 00750<br>00750    |                   | 新堂里不义值明细衣10/合尸訂単限巴<br>計習土亦注体計主(升為)                   | 10-10-10-00:00     | 00.240.104.07          |                                         |
| 4          | 00750             | 000               |                                                      | 101021.000         | 00.240.104.07          |                                         |
| H          | 00700             | 000               | 177777月本221日初日22(日頃分明綱)<br>比本留中保護計主                  | 101010000          | 220.100.10.101         |                                         |
| H          | 50773             | OBU               | 加日子田長の司名 <br> 歴本出省添計表                                | 11.01.03.00:00     | 60 251 64 55           |                                         |
| 5          | 50776             | OBU               | 時中国300011年<br>30該留本奈法計留設確(旅廠商)                       | 10.10.21 00:00     | 220 133 13 191         |                                         |
| ā -        | 50777             | OBU               | 元正子小ス  司 半肌時(  以取同) <br> 沈整留本奈法旧編表  1留語名旧編( 沈厳充排)    | 10.10.19 00:00     | 60 251 64 55           |                                         |
| 8          | 50778             | OBU               | 国家国家(国家)(日本)(国家)(国家)(国家)(国家)(国家)(国家)(国家)(国家)(国家)(国家  | 10-10-11 00:00     | 192 168 11 119         |                                         |
| 4          | 50779             | OBU               | 確心に対象になったのである                                        | 10-10-11 00:00     | 192 168 11 119         |                                         |
| 9          | 50782             | OBU               |                                                      | 10-10-19 00:00     | 60 251 64 55           |                                         |
| L L L      | (199) 02<br>(199) |                   |                                                      |                    | 4004-700 400 400 44 44 | 0/ a durin to durin to durin            |
| 創了         | 1.<br>            | +_aeipniDataCenti | er in (pur-abric stock.ppi,2012-5-22 ) + 02 2012-6-6 | r + u6:52  English | 192.168.11.11          | ev jadmin/admin/admin                   |
| <b>1</b>   | 開始  🌔 🏉           | 🗀 4 W             | indows Explorer 🕞 🍓 192.168.11.200:8200 🛛 🖳 I        | edway iSampleOne 📗 | 🖌 Salina System        | 🛎 Microsoft Excel - 119 📔 👩 🧬 🚺 🦉 🌌 🎥 😒 |

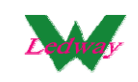

#### • SQ1016 的部分

| 22 H     | licrosoft Ex                           | cel - 119  | d8d17-85  | 553-4076 | 6-b51a-Oc | 397dba165      | c.xls   |              |                               |               |             |              |        |                 |            | Ĩ      | _ 8 × |
|----------|----------------------------------------|------------|-----------|----------|-----------|----------------|---------|--------------|-------------------------------|---------------|-------------|--------------|--------|-----------------|------------|--------|-------|
| :        | 檔案 🕑 🐐                                 | 编輯(E)      | 檢視(型)     | 插入①      | 格式(①)     | 工具( <u>T</u> ) | 資料()    | D) 親窗(W)     | 説明(H)                         |               |             |              |        | 輸入需要            | 解答的問題      | •      | _ 8 × |
| 1        | 📂 🔒 🕻                                  |            | 🔍   🛍 -   | 9-       | Σ - 2     | 🏨 1009         | 8 ·     | - 😢 📲        | 宋体                            |               | 12 -        | в            | . n ≡  | = = <u>-</u>    | \$   🛊   🖽 | + 🖄 +  | A - 2 |
| 1        |                                        |            |           |          |           |                |         |              |                               |               |             |              |        | 1               | 2345       | 1      |       |
|          | C6                                     |            | -         | fx       |           |                |         |              |                               |               |             |              |        |                 |            |        |       |
|          | A                                      |            | В         |          |           | С              |         | П            | E                             | F             | G           | н            | Т      | T               | K          | I      |       |
| 1        |                                        |            | 2         |          |           | Ŭ              |         | H            | →桂登寺                          | i<br>Iaki [⊂i | 0101        | 6]           |        | <u> </u>        |            |        |       |
| 2        |                                        |            |           |          |           |                | 围始      | *1<br>日期、201 | <u>みつみ ユ</u> ロレ<br>ター06 – 0 ? | 北口の           | 1111. 1     | 0]<br>2012-0 | 06-06  |                 |            |        |       |
| 3        | 取樣編                                    | <b>唐</b> 家 | р́        |          | 業務        |                | PU A    | 春記日期         | 憲求日期                          | <u>一</u> 石種   | 品名          | 成份           | 幅實     | 碼種              | 注意事項       | 備計     | 17J   |
| 4        | PA12600                                | 02 205     | 5 2\.     | 客戶       | ANNIE     | ANNIEN         | AME     | 2012-6-6     | 2012-6-6                      | TEXTAA        |             | BJC          | 120.00 | 250             | REMARK     |        | 否     |
| 5        | PA12600                                | 02 205     | 5 2₩5     | 客戶       | ANNIE     | ANNIEN         | AME     | 2012-6-6     | 2012-6-6                      | TEXTAA        |             | BJC          | 120.00 | 250             | REMARK     |        | 否     |
| 6        |                                        |            |           |          |           |                |         | <u>l</u>     |                               |               |             |              | 360.00 | 750             |            |        |       |
| 7        | _                                      |            |           |          |           |                |         |              | 下載日                           | 期:2012-6      | 5-6 下午      | 06:32        | 23 15  | <b>ē用次數:0</b>   | 使用人員       | :iSamp | leOn  |
| 8        | -                                      |            |           |          |           |                |         |              |                               |               |             |              |        |                 |            |        |       |
| 10       |                                        |            |           |          |           |                |         |              |                               |               |             |              |        |                 |            |        |       |
| 11       |                                        |            |           |          |           |                |         |              |                               |               |             |              |        |                 |            |        |       |
| 12       |                                        |            |           |          |           |                |         |              |                               |               |             |              |        |                 |            |        |       |
| 13       |                                        |            |           |          |           |                |         |              |                               |               |             |              |        |                 |            |        |       |
| 14       |                                        |            |           |          |           |                |         |              |                               |               |             |              |        |                 |            |        |       |
| 15       | _                                      |            |           |          |           |                |         |              |                               |               |             |              |        |                 |            |        |       |
| 16       | _                                      |            |           |          |           |                |         |              |                               |               |             |              |        |                 |            |        |       |
| 10       |                                        |            |           |          |           |                |         |              |                               |               |             |              |        |                 |            |        |       |
| 10       |                                        |            |           |          |           |                |         |              |                               |               |             |              |        |                 |            |        |       |
| 20       |                                        |            |           |          |           |                |         |              |                               |               |             |              |        |                 |            |        |       |
| 21       |                                        |            |           |          |           |                |         |              |                               |               |             |              |        |                 |            |        |       |
| 22       |                                        |            |           |          |           |                |         |              |                               |               |             |              |        |                 |            |        |       |
| 23       |                                        |            |           |          |           |                |         |              |                               |               |             |              |        |                 |            |        |       |
| 24       | _                                      |            |           |          |           |                |         |              |                               |               |             |              |        |                 |            |        |       |
| 25       |                                        |            |           |          |           |                |         |              |                               |               |             |              |        |                 |            |        |       |
| 20       | -                                      |            |           |          |           |                |         |              |                               |               |             |              |        |                 |            |        |       |
| 28       |                                        |            |           |          |           |                |         |              |                               |               |             |              |        |                 |            |        | -     |
| 14 4     | ▶ ▶ \\\\\\\\\\\\\\\\\\\\\\\\\\\\\\\\\\ | <u>後記表</u> | (Sheet2/S | Sheet3 / |           |                |         |              |                               | 1             | <u>ا_</u>   |              |        |                 |            | 1      |       |
| : 繪[     | ð (R) - 🗟                              | 快取圖案       | / • D     | 1        |           | la 🖪 🛟         | 8       | 🏽   🆄 🕶 🚄 ·  | • 🔺 • 🔳 🛲                     | 로 💷 🕯         | -           |              |        |                 |            |        |       |
| 就緒       | i i                                    |            |           |          |           |                |         |              |                               |               | _           |              |        |                 |            |        |       |
| <b>2</b> | 朝始 🗌 褑                                 | 1          | 🗀 4 Wi    | ndows Ex | plorer 🖌  | 3 192.168.     | 11.200: | 8200 🛛 😼 Le  | dway iSampleOn                | e 👿 S         | alina Syste | m            | 💌 Micr | osoft Excel - 1 | 19 🛛 📴 🃝   | 🧿 🥒 🔬  | 7 💦 🔮 |

## • SQ1017 的部分

| e Mi     | crosoft Excel -                        | 748c6 | e1f-11bb-4       | 5fb-8d71-1         | 8373             | 36265002       | .xls    |       |       |                 |          |             |         |                 |                 |            |            | _ 8 ×        |
|----------|----------------------------------------|-------|------------------|--------------------|------------------|----------------|---------|-------|-------|-----------------|----------|-------------|---------|-----------------|-----------------|------------|------------|--------------|
| 2        | 檔案(E) 編輯(                              | 1) 檢  | 視(型) 插入          | <li>(1) 格式(</li>   | 0)               | 工具( <u>T</u> ) | 資料([    | 2) 親留 | ≣(₩)  | 説明(出)           |          |             |         |                 | 輸入需要的           | 解答的問題      | •          | -8×          |
|          | 📂 🔙 🖪 i 👌                              | 3   🛍 | 🔁 🛛 🌖            | - Σ -              | <mark>A</mark> ↓ | 100%           | •       | • 🕜   | 1     | 末体              |          | 12          | • В.    | ζ <u>υ</u> ∣≣ Ξ |                 | \$   🗧   🔛 | • 🖄 •      | <u>A</u> -   |
|          |                                        |       |                  |                    |                  |                |         |       | _     |                 |          |             |         |                 | 1               | 2345       |            |              |
|          | A4                                     |       | -                | fx PA12            | 2600             | 02             |         |       |       |                 |          |             |         |                 |                 |            |            |              |
|          | A                                      |       | В                |                    |                  | С              |         | D     | )     | E               | F        | G           | H       | I               | J               | K          | L          | -            |
| 1        |                                        |       |                  |                    |                  |                |         |       | Þ     | 1様霊求            | 表[Se     | 0101        | 7]      |                 |                 |            |            |              |
| 2        |                                        |       |                  |                    |                  |                | 開始      | 日期.   | 201   | 2-06-06         | 结束日      | 3期.         | 2012-0  | 06-06           |                 |            |            |              |
| 3        | 取樣編號                                   | 客戶    |                  | 業務                 |                  |                | P 974   | 登記日   | 日期    | 需求日期            | 布種       | 品名          | 成份      | 幅寬              | 碼種              | 注意事項       | 備註         | 己耳           |
| 4        | PA1260002                              | 2₩5   | 2W5客戶            | <sup>5</sup> ANNIE |                  | ANNIENA        | ME      | 2012  | 2-6-6 | 2012-6-6        | TEXTAA   |             | BJC     | 120.00          | 250.00          | REMARK     |            | 否            |
| 5        | PA1260002                              | 2₩5   | 2W5客戶            | 5 ANNIE            |                  | ANNIENA        | ME      | 2012  | 2-6-6 | 2012-6-6        | TEXTAA   |             | BJC     | 120.00          | 250.00          | REMARK     |            | 否            |
| 5        |                                        |       |                  |                    |                  |                |         |       |       |                 | ***      |             |         | 360.00          | 750.00          |            |            |              |
| r<br>Q   |                                        |       |                  |                    |                  |                |         |       |       | 下載口             | 朔:2012-6 | 5-6 14      | - 06:55 | :21 19          | 9用次数:0          | 1使用人 5     | a : 12 ani | LeUn         |
| 9        |                                        |       |                  |                    |                  |                |         |       |       |                 |          |             |         |                 |                 |            |            |              |
| 0        |                                        |       |                  |                    |                  |                |         |       |       |                 |          |             |         |                 |                 |            |            |              |
| 1        |                                        |       |                  |                    |                  |                |         |       |       |                 |          |             |         |                 |                 |            |            |              |
| 2        |                                        |       |                  |                    |                  |                |         |       |       |                 |          |             |         |                 |                 |            |            |              |
| 3        |                                        |       |                  |                    |                  |                |         |       |       |                 |          |             | -       |                 |                 |            |            |              |
| .4<br>5  |                                        |       |                  |                    |                  |                |         |       |       |                 |          |             | -       |                 |                 |            |            |              |
| 6        |                                        |       |                  |                    |                  |                |         |       |       |                 |          |             |         |                 |                 |            |            |              |
| 7        |                                        |       |                  |                    |                  |                |         |       |       |                 |          |             |         |                 |                 |            |            |              |
| 8        |                                        |       |                  |                    |                  |                |         |       |       |                 |          |             |         |                 |                 |            |            |              |
| 9        |                                        |       |                  |                    |                  |                |         |       |       |                 |          |             |         |                 |                 |            |            |              |
| 20<br>24 |                                        |       |                  |                    |                  |                |         |       |       |                 |          |             |         |                 |                 |            |            |              |
| 1<br>12  |                                        |       |                  |                    |                  |                |         |       |       |                 |          |             |         |                 |                 |            |            |              |
| 23       |                                        |       |                  |                    |                  |                |         |       |       |                 |          |             |         |                 |                 |            |            |              |
| 4        |                                        |       |                  |                    |                  |                |         |       |       |                 |          |             |         |                 |                 |            |            |              |
| 25       |                                        |       |                  |                    |                  |                |         |       |       |                 |          |             |         |                 |                 |            |            |              |
| 26       |                                        |       |                  |                    |                  |                |         |       |       |                 |          |             |         |                 |                 |            |            | <u> </u>     |
| <u></u>  |                                        |       |                  |                    |                  |                |         |       |       |                 |          | -           | -       |                 |                 |            | -          |              |
| 4        | ▶ ▶ \\\\\\\\\\\\\\\\\\\\\\\\\\\\\\\\\\ | 表/S   | neet2 / Sheet3   | 1                  |                  |                |         |       |       |                 | 1        | 4           | 1       | 1               | 1               | 1          | 1          | ́ ▶[Ť        |
| <b>6</b> | (R) + 🔓   快取                           | 圖案(U  | - / *            |                    |                  | 40             | 8       | - 🗞   | - 🚄 - | <u>A</u> - = == | 로 🖬 🕯    |             |         |                 |                 |            |            |              |
| 緒        |                                        |       |                  |                    |                  |                |         |       |       |                 |          |             |         |                 |                 |            |            |              |
| 開        | 始   🚈                                  | 16    | <b>4</b> Windows | Explorer           | - 9              | 192.168.1      | 1.200:8 | 8200  | 📮 Le  | lway iSampleOne | 🖂 s      | alina Svste | m       | Micn            | nsoft Excel - 7 | 48c 🛛 🗃 🏹  | ب 🔊 و      | 7 <b>5</b> 2 |

在 iSampleOne 中的取樣登記表 SQ1016 和取樣需求表 SQ1017 中也可以查詢到

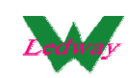

#### 點擊"取樣登記表",按日期期間進行查詢,可以導出到 EXCEL 中

| PA 1250001     2012-6-6     2012-6-6     2012-6-6     2012-6-6     2012-6-6     2012-6-6     2012-6-6     2012-6-6     2012-6-6     2012-6-6     2012-6-6     2012-6-6     2012-6-6     2012-6-6     2012-6-6     2012-6-6     2012-6-6     2012-6-6     2012-6-6     2012-6-6     2012-6-6     2012-6-6     2012-6-6     2012-6-6     2012-6-6     2012-6-6     2012-6-6     2012-6-6     2012-6-6     2012-6-6     2012-6-6     2012-6-6     2012-6-6     2012-6-6     2012-6-6     2012-6-6     2012-6-6     2012-6-6     2012-6-6     2012-6-6     2012-6-6     2012-6-6     2012-6-6     2012-6-6     2012-6-6     2012-6-6     2012-6-6     2012-6-6     2012-6-6     2012-6-6     2012-6-6     2012-6-6     2012-6-6     2012-6-6     2012-6-6     2012-6-6     2012-6-6     2012-6-6     2012-6-6     2012-6-6     2012-6-6     2012-6-6     2012-6-6     2012-6-6     2012-6-6     2012-6-6     2012-6-6     2012-6-6     2012-6-6     2012-6-6     2012-6-6     2012-6-6     2012-6-6     2012-6-6     2012-6-6     2012-6-6     2012-6-6     2012-6-6     2012-6-6     2012-6-6     2012-6-6     2012-6-6     2012-6-6     2012-6-6     2012-6-6     2012-6-6     2012-6-6     2012-6-6     2012-6-6     2012-6-6     2012-6-6     2012-6-6     2012-6-6     2012-6-6     2012-6-6     2012-6-6     2012-6-6     2012-6-6     2012-6-6     2012-6-6     2012-6-6     2012-6-6     2012-6-6     2012-6-6     2012-6-6     2012-6-6     2012-6-6     2012-6-6     2012-6-6     2012-6-6     2012-6-6     2012-6-6     2012-6-6     2012-6-6     2012-6-6     2012-6-6     2012-6-6     2012-6-6     2012-6-6     2012-6-6     2012-6-6     2012-6-6     2012-6-6     2012-6-6     2012-6-6     2012-6-6     2012-6-6     2012-6-6     2012-6-6     2012-6-6     2012-6-6     2012-6-6     2012-6-6     2012-6-6     2012-6-6     2012-6-6     2012-6-6     2012-6-6     2012-6-6     2012-6-6     2012-6-6     2012-6-6     2012-6-6     2012-6-6     2012-6-6     2012-6-6     2012-6-6     2012-6-6     2012-6-6     2012-6-6     2012-6-6     2012-6-6     2012-6-6     2012-6-6     2012-6-6     2012-6-6 | Ledway iSamı       | pleOne ∀er 1.0.0 | .24137          |                  |            |             |        |         |        |            |        |          |              | - 6         |
|----------------------------------------------------------------------------------------------------|--------------------|------------------|-----------------|------------------|------------|-------------|--------|---------|--------|------------|--------|----------|--------------|-------------|
| 客户取装:224       新催       修改       取標面式       取標面式       取標面式       取標面式       取標面式       取標面式       取標面式       取標面式       取標面式       取標面式       取標面式       取標面式       取標面式       取標面式       取標面式       取標面式       取標面式       取標面式       取標面式       取標面式       取標面式       取標面式       取標面式       取       取       N       N       <                                                                                                    | 工具( <u>T</u> ) 帮助( | (H)              |                 |                  |            |             |        |         |        |            |        |          |              |             |
|                                                                                                    | 客戶取樣記錄             | k                |                 |                  |            |             |        |         |        |            |        | _        |              | _ [         |
| 選擇       取標編鍵       登記日期       需求日期       客戶       算務       注意事項       上紙線性         ■       PA1260001       2012-6-6       2012-6-6       2012-6-6       2012-6-6       2012-6-6       2012-6-0         2012-6-6       2012-6-6       2012-6-6       2012-6-6       2012-6-0       2012-6-0       2012-6-0         201016_1       開始目期       2012-06-02       2012-06-06       2012-06-06       2012-06-06       2012-06-06       2012-06-06       2012-06-06       2012-06-06       2012-06-06       2012-06-06       2012-06-06       120.00       250         2400001       2495 124958月       AA IAANAME       2012-06-06       2012-06-06       120.00       250       250         21200002       2495 124958月       AA INNE IANNE       2012-06-06       2012-06-06       120.00       250         21200002       2495 124958月       ANNE IANNE       2012-06-06       120.00       250       250         21200002       2495 124958月       ANNE IANNE       2012-06-06       120.00       250       250         21200002       2495 124958月       ANNE IANNE       2012-06-06       120.00       250       250       250         21450001       2480 (0) MA(0       63(0) TAL(0                                                                                                    |                    |                  |                 |                  |            |             |        | 新       | 8      | 修改         | 取樣登記表  | 取樣需求表    | 1            | 駮           |
| PA1260001       2012-6-6       2012-6-6       2012-6-6       2012-6-6       2012-6-6       2012-6-6       2012-6-6       2012-6-6       2012-6-6       2012-6-6       2012-6-6       2012-6-6       2012-6-6       2012-6-6       2012-6-6       2012-6-6       2012-6-6       2012-6-6       2012-6-6       2012-6-6       2012-6-66       2012-6-66       2012-6-66       2012-06-06       2012-06-06       2012-06-06       2012-06-06       2012-06-06       2012-06-06       2012-06-06       2012-06-06       2012-06-06       2012-06-06       2012-06-06       2012-06-06       2012-06-06       2012-06-06       2012-06-06       2012-06-06       2012-06-06       2012-06-06       2012-06-06       2012-06-06       2012-06-06       2012-06-06       2012-06-06       2012-06-06       2012-06-06       2012-06-06       2012-06-06       2012-06-06       2012-06-06       2012-06-06       2012-06-06       2012-06-06       2012-06-06       2012-06-06       2012-06-06       2012-06-06       2012-06-06       2012-06-06       2012-06-06       2012-06-06       2012-06-06       2012-06-06       2012-06-06       2012-06-06       2012-06-06       2012-06-06       2012-06-06       2012-06-06       2012-06-06       2012-06-06       2012-06-06       2012-06-06       2012-06-06       2012-06-06       2012-06-06       201                                                                                                    | 選擇                 | 取樣編號             | 登記日期            | 需求日期             | 客戶         | 業務          | 21     | 注意事項    | 1.     | 上載編號       |        |          |              |             |
| PA1260002       2012-6-6       2012-6-6       2W5 12W5       ▲ ANNIE IAN       REMARK       TFPA1260004         P       2010 0       2012-06-02       2012-06-02       2012-06-02       2012-06-06       1       1       1       K       K         NUMBER NO.       2W5 12W58F       AA IAANAME       2012-06-06       2012-06-06       TEXTAA       B/C       120.00       250         NUMBER NO.       2W5 12W58F       AA IAANAME       2012-06-06       2012-06-06       TEXTAA       B/C       120.00       250         PA1260002       2W5 12W58F       ANNIE IANNIE       2012-06-06       2012-06-06       TEXTAA       B/C       120.00       250         PA1260002       2W5 12W58F       ANNIE IANNIE       2012-06-06       2012-06-06       TEXTAA       B/C       120.00       250         Microsoft Excel - 11948417-8553-4076-5518-068974ba165c-315       N       N       R#M       12       B       I       I       K       L         Microsoft Excel - 11948417-8553-4076-5518-068974ba165c-315       N       N       R#M       12       B       I       I       K       L         Microsoft Excel - 11948417-8553-4076-5518-068974ba165c-315       N       N       N       I                                                                                                    |                    | PA1260001        | 2012-6-6        | 2012-6-6         | 2₩512₩5    | 🗾 AA IAANA  | ME 🗾   | remark  |        |            |        |          |              |             |
|                                                                                                    |                    | PA1260002        | 2012-6-6        | 2012-6-6         | 2₩512₩5    | ANNIE   AI  | I 🔳    | REMARK  | T      | FPA1260004 |        |          |              |             |
|                                                                                                    | егу                |                  |                 |                  |            |             |        |         |        |            |        |          | _ [          |             |
| SQ1016_1       開始日期       2012/06-02         SQ1016_2       諸東日期       2012/06-06       重調       瑞田         軟糠純酸       香戶       業務       登記日期       常秋日期       布種       品名       成份       幅度       時種         A1260001       2W5 12W5客戶       AA IAANAME       2012/06-06       TEXTAA       BJC       120:00       250         PA1260002       2W5 12W5客戶       ANNIE IANNIE       2012/06-06       2012/06-06       TEXTAA       BJC       120:00       250         PA1260002       2W5 12W5客戶       ANNIE IANNIE       2012/06-06       2012/06-06       TEXTAA       BJC       120:00       250         Microsoft Excel - 11948417-8553-4076-5514-068974ba165c.x1s       #       #       -12       B / U       #                                                                                                    | 参數ID               | 参數名              | 參數値             | _                |            |             |        |         |        |            |        |          |              |             |
| SQ1016_2       結束日期       2012-06-06       重調       導出         軟糠細粒       毎戶       業務       型記日期       幣種       品名       成份       幅寬       標種         PA1260001       2W5 12W5客戶       AA IAANAME       2012-06-06       TEXTAA       BJC       120.00       250         PA1260002       2W5 12W5客戶       ANNIE IANNIE       2012-06-06       TEXTAA       BJC       120.00       250         PA1260002       2W5 12W5客戶       ANNIE IANNIE       2012-06-06       TEXTAA       BJC       120.00       250         PA1260002       2W5 12W5客戶       ANNIE IANNIE       2012-06-06       TEXTAA       BJC       120.00       250         Microsoft Excel - 11948417-8553-4076-b51a-068974ba165c.xls       BJC       120.00       250          Microsoft Excel - 11948417-8553-4076-b51a-068974ba165c.xls       BJC       12.00                                                                                                    | SQ1016_1           | 開始日期             | 2012-06-02      | 2                |            | 1           |        |         |        |            |        |          |              |             |
| 取標編號       客戶       業務       登記日期       需求日期       布種       品名       成份       幅寬       馬種         PA1260001       247512W5客戶       AA IAANAME       2012-06-06       2012-06-06       TEXTAA       B/C       120:00       250         PA1260002       2W512W5客戶       ANNIE IANNIE.       2012-06-06       2012-06-06       TEXTAA       B/C       120:00       250         PA1260002       2W512W5客戶       ANNIE IANNIE.       2012-06-06       TEXTAA       B/C       120:00       250         PA1260002       2W512W58₽戶       ANNIE IANNIE.       2012-06-06       TEXTAA       B/C       120:00       250         PA1260002       2W512W58₽戶       ANNIE IANNIE.       2012-06-06       TEXTAA       B/C       120:00       250         PA1260002       2W512W58₽戶       ANNIE JANNE       2012-06-06       TEXTAA       B/C       120:00       250         J3       -       広       磁種       -       12       B/L       I       I       I       I       I       I       I       I       I       I       I       I       I       I       I       I       I       I       I       I       I       I       I       I <td>SQ1016_2</td> <td>結束日期</td> <td>2012-06-06</td> <td>5</td> <td></td> <td>查詢</td> <td>導出</td> <td></td> <td></td> <td></td> <td></td> <td></td> <td></td> <td></td>                                                                                                    | SQ1016_2           | 結束日期             | 2012-06-06      | 5                |            | 查詢          | 導出     |         |        |            |        |          |              |             |
| 軟株編批       客戶       業務       登記日期       需求日期       布種       品名       成份       幅宜       馬種         PA1260001       2W512W5客戶       AA IAANAME       2012-06-06       2012-06-06       TEXTAA       BJC       120:00       250         PA1260002       2W512W5客戶       ANNIE IANNIE.       2012-06-06       2012-06-06       TEXTAA       BJC       120:00       250         PA1260002       2W512W5客戶       ANNIE IANNIE       2012-06-06       TEXTAA       BJC       120:00       250         PA1260002       2W512W5客戶       ANNIE IANNIE       2012-06-06       TEXTAA       BJC       120:00       250         PA1260002       2W512W58戶       ANNIE IANNIE       2012-06-06       TEXTAA       BJC       120:00       250         PA1260012       2W512W58戶       ANNIE IANNIE       2012-06-06       2012-06       TEXTAA       BJC       120:00       250         J3<             100%       @       @       #       12       BJC       12       3       #       L       1       L       1       L       1       2       3       #       #       .       .       1                                                                                                    |                    |                  |                 |                  |            |             |        |         |        |            |        |          |              |             |
| 取標編號     客戶     業務     登記日期     需求日期     布種     品名     成份     幅寬     馬種       PA1260001     2W512W5客戶     AA IAANAME     2012-06-06     2012-06-06     TEXTAA     BJC     120:00     250       PA1260002     2W512W5客戶     ANNIE IANNIE     2012-06-06     2012-06-06     TEXTAA     BJC     120:00     250       PA1260002     2W512W5客戶     ANNIE IANNIE     2012-06-06     2012-06-06     TEXTAA     BJC     120:00     250       PA1260002     2W512W5客戶     ANNIE IANNIE     2012-06-06     TEXTAA     BJC     120:00     250       PA1260002     2W512W58戶     ANNIE IANNIE     2012-06-06     2012-06-06     TEXTAA     BJC     120:00     250       PA126001     2W512W58戶     ANNIE IANNIE     2012-06-06     2012-06-06     TEXTAA     BJC     120:00     250       J3<                                                                                                    |                    |                  |                 |                  |            |             |        |         |        |            |        |          |              |             |
| PA1260001       2W5 12W5客戶       AA I AANAME       2012-06-06       TEXTAA       BIC       120.00       250         PA1260002       2W5 12W5客戶       ANNIE I ANNIE       2012-06-06       TEXTAA       BIC       120.00       250         PA1260002       2W5 12W5客戶       ANNIE I ANNIE       2012-06-06       2012-06-06       TEXTAA       BIC       120.00       250         PA1260002       2W5 12W5客戶       ANNIE I ANNIE       2012-06-06       TEXTAA       BIC       120.00       250         PA1260002       2W5 12W5客戶       ANNIE I ANNIE       2012-06-06       TEXTAA       BIC       120.00       250         Wicrosoft Excel - 119d8017-8553-4076-b51a-06897Aba165c.xts       #ARE(W) 484(P)       484(P)       484(P)       484(P)       484(P)       484(P)       484(P)       484(P)       484(P)       484(P)       484(P)       484(P)       484(P)       484(P)       484(P)       484(P)       485(P)       484(P)       484(P)       484(P)       484(P)       484(P)       484(P)       484(P)       484(P)       484(P)       484(P)       484(P)       484(P)       484(P)       484(P)       484(P)       484(P)       484(P)       484(P)       484(P)       484(P)       484(P)       484(P)       4                                                                                                    | 取樣編號               | 客戶               | 業務              | 登記日期             | 需求日期       | 布種          |        | 品名      |        | 成份         | 幅寬     | E   i    | 碼種           |             |
| PA1260002       2W5 12W5客户       ANNIE I ANNIE                                                                                                    | PA1260001          | 2₩512₩5着         | FF AA IAANA     | ME 2012-06-06    | 2012-06-06 | 5 TEXTA     | A      |         |        | BJC        | 120.0  | 20 2     | :50          |             |
| PA1260002       2W5 12W5客戶       ANNIE IANNIE       2012-06-06       TEXTAA       BJC       12000       250         Microsoft Excel - 11948417-8553-4076-5518-068974ba165c.xts                                                                                                    | PA1260002          | 2₩512₩5糟         | 序戶 ANNIE I AN   | INIE 2012-06-06  | 2012-06-06 | 5 TEXTA     | A      |         |        | BJC        | 120.0  | 0 2      | :50          |             |
| Microsoft Excel - 11948417-8553-4076-b51c-0c8974b165c-x8         確素性       輸入電気解音的問題       輸入電気解音的問題       ・         確素性       第二       第二<                                                                                                    | PA1260002          | 2₩512₩5箱         | F, ANNIE I AN   | INIE 2012-06-06  | 2012-06-06 | 5 TEXTA     | A      |         |        | BJC        | 120.0  | 00 2     | :50          |             |
| ● 補業(四) 編輯(四) 植丸(四) 植丸(四) 相丸(四) 相丸(四) 花(四) 正具(四) 資料(四) 観爾(四) 観爾(四) 観爾(四) (編入需要解告的問題 · ①          ● ● ● ● ● ● ● ● ● ● ● ● ● ● ● ● ● ● ●                                                                                                    | Microsoft Ex       | cel - 119d8d17-8 | 8553-4076-b51a- | Oc897dba165c.xls |            |             |        |         |        |            |        |          |              | . [C        |
| ○ 日 3       3       • 5       • 10       • 12       • B       I       I       I       I       1       2       3       • 5       · 12       • B       I       I       I       2       3       • 5       · 12       • B       I       I       I       2       3       • 5       · 12       • B       I       I       I       1       2       3       • 5       · 12       · B       I       I       I       I       1       2       3       • 5       · 12       · B       I       I       I       I       1       1       1       I       I                                                                                                    | 当檔案正統              | 编辑(E) 檢視(V)      | 插入(1) 格式(       | 0) 工具(I) 資料      | (①) 視窗(₩)  | 説明(出)       |        |         |        |            | 輸入需要解  | 答的問題     |              | - ć         |
| 123 - 6 碼種       A     B     C     D     E     F     G     H     I     J     K     L       1     1     1     1     1     1     1     K     L       Q     B     C     D     E     F     G     H     I     J     K     L       1     1     1     1     1     1     K     L     L       Q     B     C     D     E     F     G     H     I     J     K     L       1     1     1     1     1     1     1     K     L       Q     D     E     F     G     H     I     J     K     L       1     1     1     1     1     1     1     K     L       Q     D     E     D     C     D     E     D     D     D       2     1     2     1     2     1     1     1     1     1     1     1     1     1     1     1     1     1     1     1     1     1     1     1     1     1     1     1     1     1     1     <                                                                                                    | ) 💕 🖬 😫            | 3 3 1 🕰 1 🕰      | •   🔊 •   Σ •   | 2↓ 100%          | • 🕜 🗒 🛪    | 体           |        | - 12 -  | BI     | Ū  ≣ ∄     |        | \$  ≇ ⊞• | 👌 - 🔒        | A           |
| 13     ★ 碼種       A     B     C     D     E     F     G     H     I     J     K     L       1     1     1     1     1     1     1     1     1     1     1     1     1     1     1     1     1     1     1     1     1     1     1     1     1     1     1     1     1     1     1     1     1     1     1     1     1     1     1     1     1     1     1     1     1     1     1     1     1     1     1     1     1     1     1     1     1     1     1     1     1     1     1     1     1     1     1     1     1     1     1     1     1     1     1     1     1     1     1     1     1     1     1     1     1     1     1     1     1     1     1     1     1     1     1     1     1     1     1     1     1     1     1     1     1     1     1     1     1     1     1     1     1     1     1     1     1     1     1 <t< td=""><td></td><td></td><td></td><td></td><td></td><td></td><td></td><td></td><td></td><td></td><td>1</td><td>2345</td><td>-</td><td></td></t<>                                                                                                    |                    |                  |                 |                  |            |             |        |         |        |            | 1      | 2345     | -            |             |
| A         B         C         D         E         F         G         H         I         J         K         L           1         取樣登記表[SQ1016]           2         一月始日期、2012-06-02         結束日期、2012-06-06           3         取樣錄號 名戶         養務         音記日期 高水日期 布種 品名 成份 幅宜         注意事項 備計           4         PA1260001         2012-6-6         2012-6-6         EXTAIN BJC         120.00         250         remark         MEMO           5         PA1260002         2W5 2W5客戶 AN ANNIE ANNIENAME         2012-6-6         EXTAIN BJC         120.00         250           F#1260002         2W5 2W5客戶 ANNIE ANNIENAME         2012-6-6         2012-6-6         EXTAIN BJC         120.00         250           F#1260002         2W5 名戶 ANNIE ANNIENAME         2012-6-6         2012-6-6         2012-6-6         2012-0         250         REMARK           3         PA1260002         2W5 2W5名戶 ANNIE         ANNIENAME                                                                                                    | J3                 | •                | fx 碼種           | l                |            |             |        |         |        |            |        |          | 1            |             |
| 取様登記表[SQ1016]           2         周始日期.2012-06-02         結束日期.2012-06-06           3         取株鎬號         客戶         養務         各口期         高水口期         600-06           3         取株鎬號         名方         原金         注意事項         備当           4         PA1260001         2W5         2W5客戶         AA         AANAME         2012-6-6         EXTAA         BJC         120.00         250         remark         MEMC           5         PA1260002         2W5         2W5客戶         AA         ANNIE ANNIENAME         2012-6-6         TEXTAA         BJC         120.00         250         REMARK           5         PA1260002         2W5         2W5客戶         ANNIE         ANNIENAME         2012-6-6         TEXTAA         BJC         120.00         250         REMARK           6         PA1260002         2W5         2W5客戶         ANNIE         ANNIENAME         2012-6-6         TEXTAA         BJC         120.00         250         REMARK           7         3         3         3         50.00         750         36.00         750                                                                                                    | A                  | B                |                 | С                | D          | E           | F      | G       | H      | I          | J      | K        | L            |             |
| 2         用始日期:2012-06-02         結束日期:2012-06-06           3         取樣編號         客戶         業務         登記日期         高水日期         布種         品名         成份         幅寬         確種         注意事項         備論           4         PA1260001         2W5         2W5客戶         AA         AANAME         2012-6-6         2012-6-6         TEXTAA         BJC         120.00         250         remark         MEMO           5         PA1260002         2W5         2W5客戶         ANNIE         ANNIENAME         2012-6-6         2012-6-6         TEXTAA         BJC         120.00         250         REMARK           6         PA1260002         2W5         2W5客戶         ANNIE NAME         2012-6-6         2012-6-6         TEXTAA         BJC         120.00         250         REMARK           6         PA1260002         2W5         2W5客戶         ANNIE NAME         2012-6-6         TEXTAA         BJC         120.00         250         REMARK           7                                                                                                    | 1                  |                  |                 |                  | 取          | <b>ス様登記</b> | 表[S    | SQ101   | 6]     |            |        |          |              |             |
| 3       取樣編號       名戶       業務       登記日期       需求日期       布種       品名       成份       幅寬       碼種       注意事項       備計         4       PA1260001       2W5       2W5客戶       AA       AANAME       2012-6-6       2012-6-6       TEXTAA       BJC       120.00       250       remark       MEMO         5       PA1260002       2W5       2W5客戶       ANNIE       ANNIENAME       2012-6-6       2012-6-6       TEXTAA       BJC       120.00       250       REMARK         5       PA1260002       2W5       2W5客戶       ANNIE       ANNIENAME       2012-6-6       TEXTAA       BJC       120.00       250       REMARK         6       PA1260002       2W5       2W5客戶       ANNIE       ANNIENAME       2012-6-6       TEXTAA       BJC       120.00       250       REMARK         7                                                                                                    | 2                  |                  |                 | 開刻               | 合日期: 201:  | 2-06-02     | 結束     | 日期:2    | 2012-0 | 6-06       |        |          | 165 - 050505 | 101         |
| 4     PA1260001     2W5     2W5客戸     AA     AANAME     2012-6-6     2012-6-6     TEXTAA     BJC     120.00     250     remark     MEMC       5     PA1260002     2W5     2W5客戸     ANNIE     ANNIENAME     2012-6-6     2012-6-6     TEXTAA     BJC     120.00     250     REMARK       5     PA1260002     2W5     2W5客戸     ANNIE     ANNIENAME     2012-6-6     2012-6-6     TEXTAA     BJC     120.00     250     REMARK       7                                                                                                    | 3 取樣編              | 號 客戶             | 業務              |                  | 登記日期       | 需求日期        | 布種     | 品名      | 成份     | 幅寬         | 碼種     | 注意事項     | 備註           | ī           |
| 5     PA1260002     2W5     2W5名戸     ANNIE     ANNIE     2012-6-6     2012-6-6     TEXTAA     BJC     120.00     250     REMARK       5     PA1260002     2W5     2W5名戸     ANNIE     ANNIENAME     2012-6-6     2012-6-6     TEXTAA     BJC     120.00     250     REMARK       7                                                                                                    | 4 PA12600          | 01 205 20        | 5客户 AA          | AANAME           | 2012-6-6   | 2012-6-6    | TEXTA  | A       | BJC    | 120.00     | 250    | remark   | MEMO         | 1           |
| 6 PA1260002 2W5 2W5各戸 ANNIE ANNIENAME 2012-6-6 2012-6-6 TEXTAA BJC 120.00 250 REMARK 7 360.00 750 360.00 750                                                                                                    | 5 PA12600          | 02 2\%5 2\%      | 5客户 ANNIE       | ANNIENAME        | 2012-6-6   | 2012-6-6    | TEXTA  | A       | BJC    | 120.00     | 250    | REMARK   |              | 1           |
| 「                                                                                                    | 6 PA12600          | 02 295 29        | 5客户 ANNIE       | I ANNIENAME      | 2012-6-6   | 2012-6-6    | TEXTA  | A       | RIC    | 120.00     | 250    | REMARK   | +            | í           |
| ▼ 下鉄日期:2012-6-6 下午 06:32:23 使用次数:0 使用人員:iSa                                                                                                    | 7                  |                  |                 |                  |            |             |        |         |        | 1 360.00   | 1 750  |          |              | $\bot$      |
|                                                                                                    | 8                  |                  |                 |                  | - <u> </u> | 下載日         | H:2012 | -6-6 下午 | 06:32: | 23 15      | 8用次數:0 | 使用人。     | ⊒:iSann j    | <b>p</b> 10 |
|                                                                                                    | 3                  |                  |                 |                  |            |             |        |         |        |            | 7      |          |              |             |

點擊"取樣需求表",按日期期間進行查詢,可以導出到 EXCEL 中

| モロ 裕明       | <u>а</u>          | _               |                 |                 | _                 | _         | _     | _      | _      | _               |               |        |
|-------------|-------------------|-----------------|-----------------|-----------------|-------------------|-----------|-------|--------|--------|-----------------|---------------|--------|
|             |                   |                 |                 |                 |                   |           |       |        |        |                 |               |        |
| 戶取樣記錄       | *                 | _               | _               | _               |                   | _         |       | - E    |        | 1               |               | _      |
|             |                   |                 |                 |                 |                   |           | 新地    |        | 修改     | 取樣登記表           | <b>東</b> 根需求表 |        |
| 選擇          | 取樣編號              | 登記日期            | 需求日期            | 客戶              | 業務                | 注         | 意事項   | 14     | 上載編號   |                 |               |        |
|             | PA1260001         | 2012-6-6        | 2012-6-6        | 2₩512₩5         | 🗾 AA IAANA        | ME 🗾 ren  | nark  |        |        |                 |               |        |
| 1           |                   |                 |                 |                 |                   |           |       |        |        |                 |               | _      |
| 參數ID        | 参數名               | 参數值             |                 |                 |                   |           |       |        |        |                 |               |        |
| Q1017_1     | 開始日期              | 2012-06-06      |                 |                 | 1                 |           | 1     |        |        |                 |               |        |
| \$Q1017_2   | 結束日期              | 2012-06-06      |                 |                 | 查詢                | 導出        |       |        |        |                 |               |        |
|             |                   |                 |                 |                 |                   |           |       |        |        |                 |               |        |
|             |                   |                 |                 |                 |                   |           |       |        |        |                 |               |        |
| ただがらいた      | 夜后                | 学家              | 「思わっ胡           |                 |                   |           | 0 0   |        | 市仏     | 45.4            |               | 5F 13  |
| A1260001    | 2.₩512.₩5湾        | F AAIAANAN      | E 2012-06-06    | 2012-06-06      | TEXTA             | A         | 00-14 |        | BIC    | 120             | •<br>00       | 250    |
| A1260002    | 2115121156        | S ANNIFIAND     | UF 2012-06-06   | 2012-06-06      | TEXTA             | 4         |       |        | BIC    | 120             | 00            | 250    |
| 41260002    | 211512115名        |                 | UE 2012-06-06   | 2012-06-06      | TEVTA             | ů         |       |        | BIC    | 120.            | 00            | 250    |
| ierosoft E: | xcel - ee478124-2 | a40-4e28-8e36-1 | 92fflff5cea xls | 2012-00-00      | TEATS             | A         |       |        | 1Dae   | 120.            | 50 J.         |        |
| 檔案(F)       | 編輯(E) 檢視(V)       | 插入(I) 格式(C      | ) 工具(T) 資料      | (D) 視窗(₩)       | 説明(H)             |           |       |        |        | 輸入需要解           | 择答的問題         | -      |
|             |                   | • • · · · · ·   | l 100%          | • @ P:宋         | 本                 | -         | 12 •  | B 7    | n = =  |                 | s   🚛   000 - |        |
|             |                   |                 |                 |                 |                   |           |       |        | 2      | : 4             |               |        |
|             |                   |                 |                 |                 |                   |           |       |        |        | 3 <b>1</b>      | 2 3 4 9       | Ŧ      |
| G4          | •                 | Ţx.             | -               |                 | -                 | -         |       |        | -      | -               |               |        |
| A           | В                 |                 | C               | D TT            | . (194 - 194 - 1) | ۲<br>     | G     | H      | 1      | J               | K             |        |
|             |                   |                 |                 | 取               | 、樣需求              | 表LSC      | 2101  | 7]     |        |                 |               |        |
|             |                   | alle set.       |                 | <u> 6日期:201</u> | 2-06-06           | 结束E       | 期:2   | 2012-0 | 6-06   |                 | 1             |        |
| 取樣編         | 號客戶               | 業務              |                 | 登記日期            | <u> 需求日期</u>      | 布種        | 晶名    | 成份     | 幅寬     | 碼種              | 注意事項          | 備註     |
| PA1260      | 001 2W5 2W        | 5客户 AA I        | ANAME           | 2012-6-6        | 2012-6-6          | TEXTAA    | ļ     | UBJC   | 120.00 | 250             | remark        | MEMO   |
| PA1260      | 002 205 20        | 5谷厂 ANNIE       | ANNIENAME       | 2012-6-6        | 2012-6-6          | TEVTAA    |       | BJC    | 120.00 | 250             | DEWARK        | -      |
| PAI260      | 002 205 20        | SAF ANNIE       | ANNIENAME       | 2012-6-6        | 2012-0-0          | TEATAA    | -     | DJC    | 360.00 | 250             | ADAMAN        | -      |
| -           | 1                 |                 |                 | 1               | 下#日1              | 11.2012-6 | -6 下午 | 06:30  | 11 4   | 100<br>6田229年-0 | 備田人           | 日·iSom |
|             |                   |                 |                 |                 | 1,402 (11)        | 91.2012 0 |       | 00.30. |        | C/U1/ \$2.0     | клл           |        |
|             |                   |                 |                 | -               |                   |           | -     |        |        | -               |               | -      |

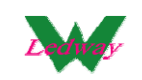

#### 5、樣品入庫的日報表

步驟一、點擊"工具"-"樣品入庫"

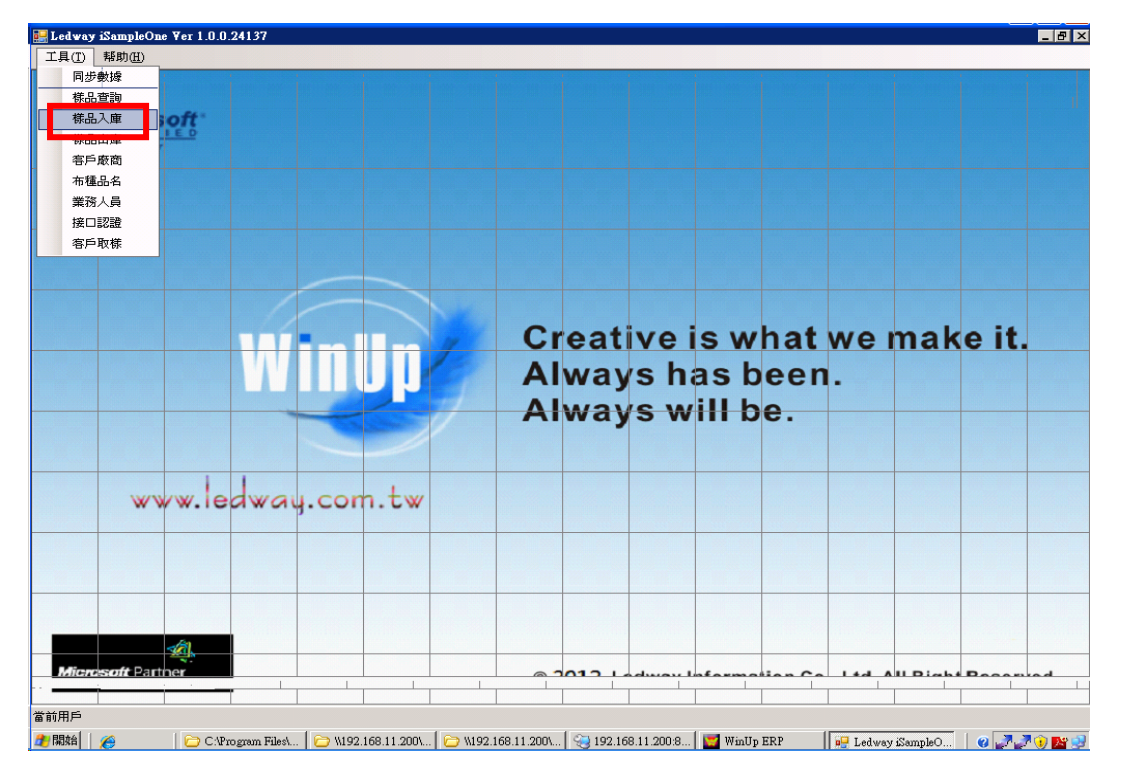

#### 步驟二、點擊"入庫日報表"

| 🔡 Ledy   | way iSamp       | leOne            |                  |                       |               |                         |               |                              |                                          |                  |              | _ 8 ×       |
|----------|-----------------|------------------|------------------|-----------------------|---------------|-------------------------|---------------|------------------------------|------------------------------------------|------------------|--------------|-------------|
| 工具(      | <u>T)  </u> 帮助( | ED ,             |                  |                       |               |                         |               |                              |                                          |                  |              |             |
| 記載。      | し、店田            |                  |                  |                       |               |                         |               |                              |                                          |                  |              |             |
| Her with | 17 ()4-4-       |                  |                  |                       |               |                         |               |                              | 1. 1. 1. 1. 1. 1. 1. 1. 1. 1. 1. 1. 1. 1 | 体改               | 提立           | 入庫日報表       |
|          | 3時1器            | 1 康絶難            | 一、庫口期            | 样具相則                  | 合麻            |                         | の方記           | 恒安                           |                                          |                  | DEX          | 上載了庫絕難      |
| •        |                 | PB1250021        | 2012-5-29        | 01 I AA               | 03   様布倉庫     | ▼ XQ-                   | 3998801       | ▼ 170.00                     | 62.00                                    | +**±17           | -            | TFPB1250006 |
|          |                 | PB1250020        | 2012-5-29        | 01   AA               | 03   様布倉庫     | <ul> <li>XQ-</li> </ul> | 8998801       | <ul> <li>170.00</li> </ul>   | 62.00                                    |                  | -            | TFPB1250005 |
|          |                 | PB1250019        | 2012-5-29        | 01   A A              | 031様布倉庫       | VQ-                     |               | <ul> <li>170.00</li> </ul>   | 62.00                                    |                  | -            | TFPB1250004 |
|          |                 | PB1250018        | 2012-5-25        | 01   A A              | 03 様布倉庫       | BR1                     | 234421        | <ul> <li>123.00</li> </ul>   | 60.00                                    |                  | -            |             |
|          |                 | PB1250017        | 2012-5-29        | 01   A A              | 01   AA-1     | BR1                     | 234421        | ▼ 123.00                     | 60.00                                    |                  | -            | TFPB1250003 |
|          |                 | PB1250016        | 2012-5-29        | 01   A A              | 01   AA-1     | 💌 BR1                   | 234421        | ▼ 123.00                     | 60.00                                    |                  | •            | TFPB1250002 |
|          |                 | PB1250015        | 2012-5-28        | 01   A A              | 03 様布倉庫       | 🗾 BR1                   | 234421        | <ul> <li>✓ 123.00</li> </ul> | 60.00                                    |                  | -            | TFPB1250001 |
|          |                 | PB1250014        | 2012-5-22        | 01   A A              | 01   AA-1     | 🗾 BR1                   | 234421        | ▼ 123.00                     | 60.00                                    |                  | -            | TFPB1250001 |
|          |                 |                  |                  |                       |               |                         |               |                              |                                          |                  |              |             |
|          | 1               |                  |                  |                       |               |                         |               |                              |                                          |                  |              |             |
| 明細       |                 |                  |                  |                       |               |                         |               |                              |                                          |                  |              |             |
|          | 序               | 加上視              |                  | 人庫重                   | 20.00         |                         | 単位<br>1.95 VD | -                            | 訂單號碼                                     |                  |              |             |
| -        | 1               | 020100           | BKN IA           |                       | 20.00         |                         | 1.20 11       | _                            | 1                                        |                  |              |             |
|          |                 |                  |                  |                       |               |                         |               |                              |                                          |                  |              |             |
|          |                 |                  |                  |                       |               |                         |               |                              |                                          |                  |              |             |
|          |                 |                  |                  |                       |               |                         |               |                              |                                          |                  |              |             |
|          |                 |                  |                  |                       |               |                         |               |                              |                                          |                  |              |             |
|          |                 |                  |                  |                       |               |                         |               |                              |                                          |                  |              |             |
|          |                 |                  |                  |                       |               |                         |               |                              |                                          |                  |              |             |
|          |                 |                  |                  |                       |               |                         |               |                              |                                          |                  |              |             |
|          |                 |                  |                  |                       |               |                         |               |                              |                                          |                  |              |             |
|          |                 |                  |                  |                       |               |                         |               |                              |                                          |                  |              |             |
| 14       | ieresoft        | Partner          |                  |                       |               | - 20                    | 12.1          |                              | formation C.                             |                  | and the form | December    |
|          |                 | 示形 構造軟質 同語書(USP) |                  |                       |               | © 20                    | 12 Lec        | way In                       | formation Co.,                           | Ltd. All Ri      | gnt          | keserved.   |
| 4        | ·               |                  | 1                |                       |               |                         |               |                              |                                          |                  |              |             |
| 當前用月     | 5               |                  |                  |                       |               |                         |               |                              |                                          |                  |              |             |
| 🏄 開始     |                 | 🛛 🗁 C:\Pn        | ogram Files\   🗁 | \\192.168.11.200\   ( | W192.168.11.2 | 00\   🤅                 | 3 192.168.1   | 1.200:8                      | 🖳 Ledway iSampleO                        | 📮 Ledway iSample | eO           | o 🖉 🖉 🛈 📴 😡 |

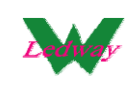

## 步驟三、彈出對應的窗口,按照給出的參數條件,點擊"查詢"

|    | Ledway iSampleOı | ne ¥er 1.0.0.241 | 37                    |                     |                                                                              |
|----|------------------|------------------|-----------------------|---------------------|------------------------------------------------------------------------------|
| 3  | L具(I) 帮助(H)      |                  |                       |                     |                                                                              |
|    | Tuelà            |                  |                       |                     |                                                                              |
|    | 参數ID             |                  |                       |                     |                                                                              |
| ►  | \$Q1014_1        | 開始日期             | 2012-04-01            |                     |                                                                              |
|    | SQ1014_2         | 結束日期             | 2012-05-28            |                     |                                                                              |
|    |                  |                  |                       |                     |                                                                              |
|    |                  |                  |                       |                     |                                                                              |
|    |                  |                  |                       |                     | -                                                                            |
|    |                  |                  |                       |                     |                                                                              |
|    |                  |                  |                       |                     |                                                                              |
|    |                  |                  |                       |                     |                                                                              |
|    |                  |                  |                       |                     |                                                                              |
|    |                  |                  |                       |                     |                                                                              |
|    |                  |                  |                       |                     |                                                                              |
|    |                  |                  |                       |                     |                                                                              |
|    |                  |                  |                       |                     |                                                                              |
|    |                  |                  |                       |                     |                                                                              |
|    |                  |                  |                       |                     |                                                                              |
|    |                  |                  |                       |                     |                                                                              |
|    |                  |                  |                       |                     |                                                                              |
|    |                  |                  |                       |                     |                                                                              |
|    |                  |                  |                       |                     |                                                                              |
|    |                  |                  |                       |                     |                                                                              |
|    |                  |                  |                       |                     |                                                                              |
|    |                  |                  |                       |                     |                                                                              |
|    |                  |                  |                       |                     |                                                                              |
|    |                  |                  |                       |                     |                                                                              |
|    | Microsoft Par    | ther (187        |                       |                     | © 2012 Ledway Information Co., Ltd. All Right Resived.                       |
|    |                  |                  |                       |                     |                                                                              |
| 山當 |                  |                  |                       |                     |                                                                              |
| 2  | 開始               | C:\Progra        | m Files\   🗁 \\192.16 | 58.11.200\ 🔛 强 192. | 168.11.200.8 📴 Ledway (SampleO 🕎 Salina System 🛛 🕱 Microsoft Excel 🛛 🕢 🎝 💽 🔊 |

## 步驟四、帶出對應的樣品入庫記錄

| i 🔐  | edway  | ≠iSampleOne ¥  | er 1.0.0.24137     |                |                   |                     |           |                     |               |       | _ 8 ×                                                                                                    |
|------|--------|----------------|--------------------|----------------|-------------------|---------------------|-----------|---------------------|---------------|-------|----------------------------------------------------------------------------------------------------|
| Ţ    | 具(I)   | 帮助(田)          |                    |                |                   |                     |           |                     |               |       |                                                                                                    |
|      | 様品フ    | 」庫軍            |                    |                |                   |                     |           |                     |               |       |                                                                                                    |
|      | 🔛 q u  | югу            |                    |                |                   |                     |           |                     |               |       |                                                                                                    |
|      |        | 參數ID           | 參數名                | 參數值            |                   |                     |           |                     |               |       |                                                                                                    |
|      |        | SQ1014_1       | 開始日期               | 2012-04-01     |                   |                     |           | 1                   |               |       |                                                                                                    |
|      |        | SQ1014_2       | 結束日期               | 2012-05-28     |                   | 查讀                  | 1) 編      | \$出                 |               |       |                                                                                                    |
|      |        |                |                    |                |                   | L                   |           |                     |               |       |                                                                                                    |
|      |        |                |                    |                |                   |                     |           |                     |               |       |                                                                                                    |
|      |        | 入庫編號           | 入庫日期               | 様品類別           | 倉庫                | 業務布號                | 幅寬        | 碼重                  | 顏色            | 入庫量   | 單價                                                                                                    |
|      | •      | PB1250014      | 2012-05-22         | 01   A.A.      | 01   AA-1         | BR123442   BR1      | 123.00    | 60.00               | #3900 紅/紅黑    | 10.00 | 1.00                                                                                                    |
|      |        | PB1250015      | 2012-05-28         | 01   A.A.      | 03   様布倉庫         | BR123442   BR1      | 123.00    | 60.00               | 791棕格         | 56.00 | 1.28                                                                                                    |
|      |        | PB1250015      | 2012-05-28         | 01   A A       | 03   様布倉庫         | BR123442 IBR1       | 123.00    | 60.00               | DOBBY-灰色      | 35.00 | 1.25                                                                                                    |
|      |        | PB1250018      | 2012-05-25         | 01   A A       | 03   様布倉庫         | BR123442   BR1      | 123.00    | 60.00               | BB BOY#2-靑鳥   | 30.00 | 1.21                                                                                                    |
| ∎    | *      |                |                    |                |                   |                     |           |                     |               |       |                                                                                                    |
| 明    |        |                |                    |                |                   |                     |           |                     |               |       |                                                                                                    |
| Γ    |        |                |                    |                |                   |                     |           |                     |               |       |                                                                                                    |
|      |        |                |                    |                |                   |                     |           |                     |               |       |                                                                                                    |
|      |        |                |                    |                |                   |                     |           |                     |               |       |                                                                                                    |
|      |        |                |                    |                |                   |                     |           |                     |               |       |                                                                                                    |
|      |        |                |                    |                |                   |                     |           |                     |               |       |                                                                                                    |
|      |        |                |                    |                |                   |                     |           |                     |               |       |                                                                                                    |
|      |        |                |                    |                |                   |                     |           |                     |               |       |                                                                                                    |
|      |        |                |                    |                |                   |                     |           |                     |               |       |                                                                                                    |
|      |        |                |                    |                |                   |                     |           |                     |               |       |                                                                                                    |
|      |        |                |                    |                |                   |                     |           |                     |               |       |                                                                                                    |
|      |        |                |                    |                |                   |                     |           |                     |               |       |                                                                                                    |
| IL   |        |                |                    |                |                   |                     |           |                     |               |       |                                                                                                    |
|      | •      |                |                    |                |                   |                     |           |                     |               |       |                                                                                                    |
|      | 100-00 | 3.04 10.00 000 |                    | 70-811622      |                   |                     |           |                     | 0             |       |                                                                                                    |
|      |        |                |                    | 10-511052      |                   |                     |           |                     | P             |       |                                                                                                    |
| 當前   | 用戶     |                |                    |                |                   |                     |           |                     |               |       |                                                                                                    |
| 20 M | 調始     | <b>6</b>       | C (Program Files)  | Ledw 🛛 🍋 (V102 | 168 11 200%\$%\$1 | 192 168 11 200-820  | n. 🔽 T.   | dway (SampleOra Va  | Salina System |       |                                                                                                    |
|      | HART . | <b>N</b>       | C. Y TOgram Pilest |                | 100.11.200.cp.sdl | 3192.100.11.200.020 | o    🚟 re | away isampieone ve. | auna system   |       | . In the second second se |

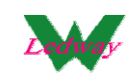

#### 步驟五、點擊"導出",資料會導到對應的資料模版中

| <b>N</b> 1    | licrosoft                       | Excel -             | 629413b6-c2d  | c-4a1    | 9-8399-8 | Ba491. | 585b903.x    | ls                 |                                       |              |                           |                     |         |          |     | _ 8 ×            |
|---------------|---------------------------------|---------------------|---------------|----------|----------|--------|--------------|--------------------|---------------------------------------|--------------|---------------------------|---------------------|---------|----------|-----|------------------|
| :2            | 檔案①                             | 編輯(                 | E) 檢視(¥) 拍    | 插入①      | 格式(      | ב (כ   | .具(I) 資      | F料① 視窗(₩)          | 説明(H)                                 |              |                           |                     | 輸入需要    | 解答的問     | 題   | - 8 ×            |
|               | 📔 🔛                             | 14                  | 3   🚉   🖹 🗕 - | - (*     | Σ -      | 2↓ I [ | 100%         | - 🕜 🚆              | 宋体                                    |              | - 18 - B I                | Ū  ≣ ≣              |         | \$ 1     | -   | • 🖄 • <u>A</u> • |
|               |                                 |                     |               |          |          |        |              |                    |                                       |              |                           |                     | 1       | 23       | 45  |                  |
|               | А                               | 1                   | -             | f×       | 様品       | 入庫     | 日報表[S        | Q1014]             |                                       |              |                           |                     | _       |          |     |                  |
|               | 1                               | A                   | В             |          | С        |        | D            | E                  | F                                     | G            | Н                         | I                   | J       | K        |     |                  |
| 1             |                                 |                     |               |          |          |        |              |                    |                                       | 様品           | 入庫日報ま                     | <b>€</b> [S010      | 014]    |          |     |                  |
| 2             |                                 |                     |               |          |          |        |              |                    | 開始日                                   | 期:2012       | 2-04-01 结3                | ~[1.5 g11、<br>末日期:2 | 012-05  | 5-28     |     |                  |
| 3             | 入庫                              | 编號                  | 入庫日期          | 様₽       | 類別       | 倉員     | Ĩ            | 業務布號               | 幅寛                                    | 碼重           | 顏色                        | 入庫量                 | 單價      | 單位       | 加工  | 項目               |
| 4             | PB125                           | 0014                | 2012-5-22     | 01       | AA       | 01     | AA-1         | BR123442           | 123.00                                | 60.00        | #3900 紅/紅黑                | 10.00               | 1.00    | KG       | 003 | PD01             |
| 5             | PB125                           | 0015                | 2012-5-28     | 01       | AA       | 03     | 様 布 倉        | 「 <u>庫BR123442</u> | 123.00                                | 60.00        | 791棕格                     | 56.00               | 1.28    | YD       | 008 | DC COATI         |
| 6             | PB125                           | 0015                | 2012-5-28     | 01       | AA       | 03     | 惊巾眉<br>  样立合 | 「 <u>庫BR123442</u> | <u>123.00</u>                         | 60.00        | DOBBY-火色<br>pp portug ま自す | 35.00               | 1.25    | YD<br>WD | 008 | DC COATI         |
|               | PB125                           | 0018                | 2012-5-25     |          | AA       | 03     | 怀巾眉          | J町BR123442         | 1 123.00                              | 240.00       | BB BUI#2-百馬皇              | 131.00              | 1.21    | ID       | 018 | PU WP 50         |
| 9             |                                 |                     | 1             |          |          |        |              | 1                  | 1 302.00                              | 240.00       |                           | 「101.00<br>下書       | 日期:201  | 2-6-5    | 下午の | 1.21.42          |
| 10            | 1                               |                     |               |          |          |        |              |                    |                                       |              |                           |                     |         |          |     |                  |
| 11            |                                 |                     |               |          |          |        |              |                    |                                       |              |                           |                     |         |          |     |                  |
| 12            |                                 |                     |               |          |          |        |              |                    |                                       |              |                           |                     | _       |          |     |                  |
| 13            |                                 |                     |               |          |          |        |              |                    |                                       |              |                           |                     |         |          |     |                  |
| 14            |                                 |                     |               |          |          |        |              |                    |                                       |              |                           |                     |         |          |     |                  |
| 10            |                                 |                     |               |          |          | -      |              |                    |                                       |              |                           |                     |         |          |     |                  |
| 17            |                                 |                     |               |          |          |        |              |                    |                                       |              |                           |                     |         |          |     |                  |
| 18            |                                 |                     |               |          |          |        |              |                    |                                       |              |                           |                     |         |          |     |                  |
| 19            | 1                               |                     |               |          |          |        |              |                    |                                       |              |                           |                     |         |          |     |                  |
| 20            | 1                               |                     |               |          |          |        |              |                    |                                       |              |                           |                     |         |          |     |                  |
| 21            | _                               |                     |               |          |          |        |              |                    |                                       |              |                           |                     |         |          |     |                  |
| 22            |                                 |                     |               |          |          |        |              |                    |                                       |              |                           |                     |         | -        |     |                  |
| 23            |                                 |                     |               |          |          | -      |              |                    |                                       |              |                           |                     |         |          |     |                  |
| 29            |                                 |                     |               |          |          |        |              |                    |                                       |              |                           |                     |         |          |     |                  |
| 26            |                                 |                     |               |          |          |        |              |                    |                                       |              |                           |                     |         |          |     |                  |
| 27            |                                 |                     |               |          |          |        |              |                    |                                       |              |                           |                     |         |          |     |                  |
| 28            |                                 | 美品入庫                | 日報表 / 《hoor   | ) / (h~  | #3 /     |        |              |                    |                                       |              | 141                       |                     | 1       |          |     | •                |
|               | ାଟ ମା∖ଅ<br>ଆହ∖ <sub>ସ</sub> ା∖ଅ | <u>.  </u> (††) Bra | ierten (succ  |          |          |        | <u>a</u> . e | 1 .al 🖄 = 🦽        | . A . =                               | = ≓ ■        |                           |                     |         |          |     |                  |
| : 가슴<br>승분 5년 | <u>سم</u> ري الرو<br>ا          | 11/42               | .esse(0) • (  | < L      |          |        | տաղը էջմ [26 |                    | · · · · · · · · · · · · · · · · · · · |              |                           |                     |         |          |     |                  |
| -2-1-94<br>   | 明始   4                          | 8                   | l 🕞 CáPros    | mano Fri | lao)   6 | > W101 | 168 11 200   | 1. 02 168          | 11 200-8                              | I adway iSar | me enile?                 | tem III             | Minmont | + Funal  |     | 1 🛛 🔿 📭 斗        |

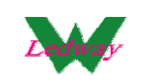

#### 6、樣品出庫的日報表

#### 步驟一、點擊"工具"-"樣品出庫"

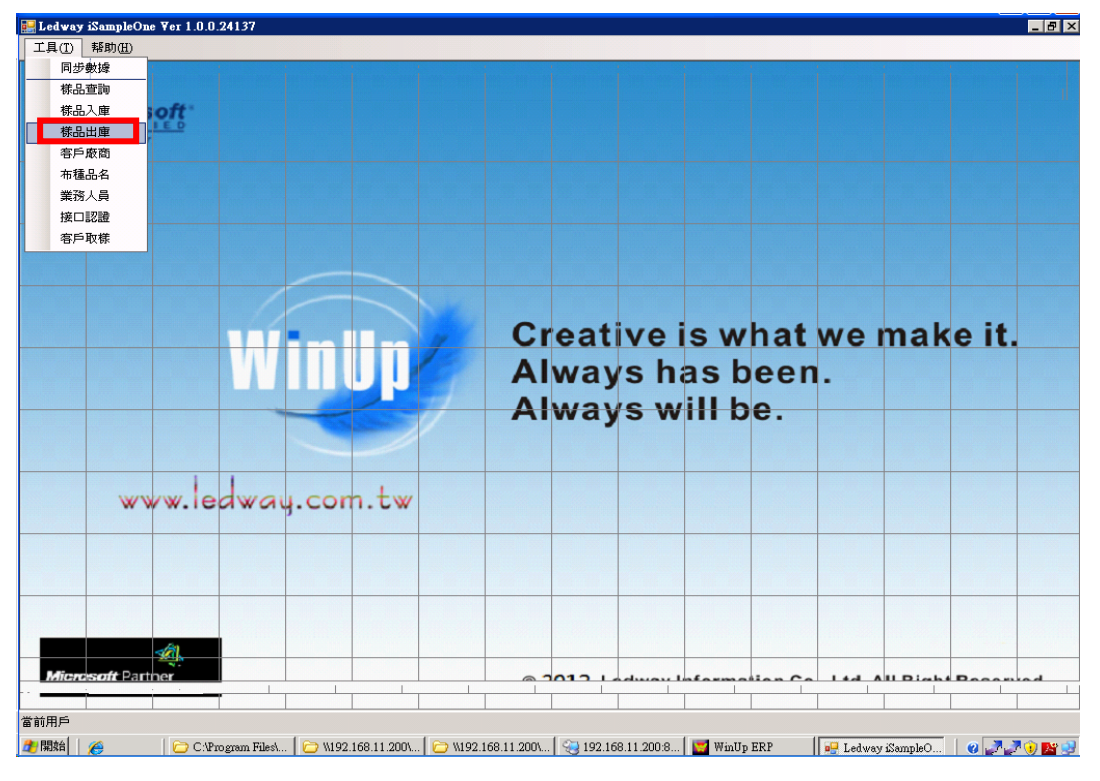

#### 步驟二、點擊"出庫日報表"

|    | Ledw      | ay iSamj<br>') #58th | pleOne<br>(H) |          |             |            |          |            |         |         |        |         |         |        |        |         |            |   |           |          |         |    | _ 8 × |
|----|-----------|----------------------|---------------|----------|-------------|------------|----------|------------|---------|---------|--------|---------|---------|--------|--------|---------|------------|---|-----------|----------|---------|----|-------|
|    |           |                      |               |          |             |            |          |            |         |         |        |         |         |        |        |         |            |   |           |          |         |    |       |
|    | <b>様品</b> | 出庫軍                  |               |          |             |            |          |            |         |         |        |         |         |        |        |         |            |   |           |          |         |    | _ 🗆 × |
|    |           |                      |               |          |             |            |          |            |         |         |        |         |         |        |        | [       | 新增         |   | 修改        |          | 提交      | 出庫 | 日報表   |
|    |           | 選擇                   | 出庫編           | 沈        | 出庫日期        | 明          | 事業單位     | <u>ک</u>   | 客戶      |         |        | 業務      |         |        | 是否收蒙   | ¢.      | 是否交清       | ŕ | 上載出       | 庫編號      |         |    |       |
| Þ  |           |                      | PA12500       | 104      | 2012-5-2    | 9          |          | -          | 2W5 I 1 | 寺通知     | •      | 004 1林  | 玉如      | •      | 否      | -       | 否          |   | TFPA12    | 250002   |         |    |       |
|    |           |                      | PA12500       | 05       | 2012-5-2    | 9          |          | -          | CFGC I  | 世湧      | •      | 024 (李) | 惠卿      | •      | 是      | -       | 是          |   | TFPA12    | 250003   |         |    |       |
|    |           |                      | PA12500       | 03       | 2012-5-2    | 8          |          | -          | CFEM    | 耿宇      | •      | 021  許  | 音菁      | •      | 是      | •       | 是          |   | TFPA12    | 250001   |         |    |       |
|    |           |                      | PA12500       | 02       | 2012-5-2    | 2          |          | -          | 2₩511   | 寺通知     | -      | 0031林(  | 浓淳      | -      | 否      | -       | 否          |   | TFPA12    | 250001   |         |    |       |
|    |           |                      |               |          |             |            |          |            |         |         |        |         |         |        |        |         |            |   |           |          |         |    |       |
|    |           |                      |               |          |             |            |          |            |         |         |        |         |         |        |        |         |            |   |           |          |         |    |       |
|    |           |                      |               |          |             |            |          |            |         |         |        |         |         |        |        |         |            |   |           |          |         |    |       |
|    |           |                      |               |          |             |            |          |            |         |         |        |         |         |        |        |         |            |   |           |          |         |    |       |
|    |           |                      |               |          |             |            |          |            |         |         |        |         |         |        |        |         |            |   |           |          |         |    |       |
| 明  | 細         | 1                    |               |          |             |            |          |            |         |         |        |         |         |        |        |         |            |   |           |          |         |    |       |
| Г  |           | 序                    |               | 布種       |             | 様品類別       |          | 倉位         |         | 幅寛      |        |         | 碼重      |        |        | 訂單號碼    | 5          |   |           |          |         |    |       |
|    |           | 1                    |               | BR123442 | 21 💌        |            | •        | 01 I A A-1 | -       |         |        | 60.00   | 123.00  | )      |        | AA002   |            |   |           |          |         |    |       |
|    |           |                      |               |          |             |            |          |            |         |         |        |         |         |        |        |         |            |   |           |          |         |    |       |
|    |           |                      |               |          |             |            |          |            |         |         |        |         |         |        |        |         |            |   |           |          |         |    |       |
|    |           |                      |               |          |             |            |          |            |         |         |        |         |         |        |        |         |            |   |           |          |         |    |       |
|    |           |                      |               |          |             |            |          |            |         |         |        |         |         |        |        |         |            |   |           |          |         |    |       |
| Ŀ  | _         |                      |               |          |             |            |          |            |         |         | _      | _       |         | _      |        |         |            |   |           |          |         |    |       |
|    |           | 序                    |               | 加工項目     | _           | 顔色         |          | 出庫量        |         | 單價      |        | A.      | 單位      |        | _      |         |            |   |           |          |         |    |       |
| P  |           | 1                    |               |          | •           | #8900 (%/) | k 🔼      |            | 7.0     | J       |        | 0.00    | KG      |        | -      |         |            |   |           |          |         |    |       |
|    |           |                      |               |          |             |            |          |            |         |         |        |         |         |        |        |         |            |   |           |          |         |    |       |
|    |           |                      |               |          |             |            |          |            |         |         |        |         |         |        |        |         |            |   |           |          |         |    |       |
|    |           |                      |               |          |             |            |          |            |         |         |        |         |         |        |        |         |            |   |           |          |         |    |       |
|    |           |                      |               |          |             |            |          |            |         |         |        |         |         |        |        |         |            |   |           |          |         |    |       |
| Ŀ  |           |                      | Death         | -        |             |            |          | -          |         | _       |        | _       |         |        |        |         | 1          |   |           |          | _       |    |       |
| •  | - Gile    | HARRENT              | Farther       |          |             |            |          |            |         | 1       |        | 1011    |         | 4.     | in lin | 6 a     | tion C     |   | 4 d A I   | Dia      | h i D - |    | - I   |
| 當言 | 前用戶       | i                    |               |          |             |            |          |            |         |         |        |         |         |        |        |         |            |   |           |          |         |    |       |
| 2  | 開始        |                      | 1             | C:\Prog  | gram Files' | 🗁 🗤        | 92.168.1 | 1.200\     | (1)     | .168.11 | .200\. |         | 192.168 | 3.11.2 | 200:8  | 🖳 Ledwa | y iSampleO |   | Ledway is | SampleO. |         |    | ) 💽 🕄 |

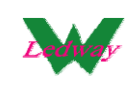

## 步驟三、彈出對應的窗口,按照給出的參數條件,點擊"查詢"

| 🔛 Le       | dway iSampleOne              |                     |                 |                  |                      |                   |                   |           |
|------------|------------------------------|---------------------|-----------------|------------------|----------------------|-------------------|-------------------|-----------|
| ΪĮ         | ↓( <u>T</u> ) 帮助( <u>H</u> ) |                     |                 |                  | -                    |                   |                   |           |
|            |                              |                     |                 |                  |                      |                   |                   |           |
| 🔛 q 1      | істу                         |                     |                 |                  |                      |                   |                   | _ 🗆 ×     |
|            | 參數ID                         | 參數名 参               | 數值              |                  |                      |                   |                   |           |
| ►          | SQ1015_1                     | 開始日期 20<br>(1)      | 12-06-02        |                  | 1                    | 1                 |                   |           |
|            | SQ1015_2                     | 結果日期  20            | 112-06-02       |                  | · 査詢   導出            |                   |                   |           |
|            |                              |                     |                 | _                |                      |                   |                   |           |
|            |                              |                     |                 |                  |                      |                   |                   |           |
|            |                              |                     |                 |                  |                      |                   |                   |           |
|            |                              |                     |                 |                  |                      |                   |                   |           |
|            |                              |                     |                 |                  |                      |                   |                   |           |
|            |                              |                     |                 |                  |                      |                   |                   |           |
|            |                              |                     |                 |                  |                      |                   |                   |           |
|            |                              |                     |                 |                  |                      |                   |                   |           |
|            |                              |                     |                 |                  |                      |                   |                   |           |
|            |                              |                     |                 |                  |                      |                   |                   |           |
|            |                              |                     |                 |                  |                      |                   |                   |           |
|            |                              |                     |                 |                  |                      |                   |                   |           |
|            |                              |                     |                 |                  |                      |                   |                   |           |
|            |                              |                     |                 |                  |                      |                   |                   |           |
|            |                              |                     |                 |                  |                      |                   |                   |           |
|            |                              |                     |                 |                  |                      |                   |                   |           |
|            |                              |                     |                 |                  |                      |                   |                   |           |
|            |                              |                     |                 |                  |                      |                   |                   |           |
|            |                              |                     |                 |                  |                      |                   |                   |           |
|            | Francis M. Darah             | •                   |                 |                  |                      |                   |                   |           |
| <b>ا</b>   | alenescondPallin             |                     |                 | I                |                      | I                 |                   |           |
| 當前月        | 1F                           |                     |                 |                  |                      |                   |                   |           |
| <b>参</b> 開 | 始                            | 📄 C:\Program Files\ | 192.168.11.200\ | W192.168.11.200\ | . 😌 192.168.11.200:8 | 🖳 Ledway iSampleO | 🖳 Ledway iSampleO | 0 🖉 🕽 👔 😒 |

## 步驟四、帶出對應的樣品出庫記錄

| 🔡 Led  | way iSampleOne |                |                    |                |                     |                     |                 |                 |         | _ 8 ×     |
|--------|----------------|----------------|--------------------|----------------|---------------------|---------------------|-----------------|-----------------|---------|-----------|
| 工具     | (I) 帮助(H)      |                |                    |                |                     |                     |                 |                 |         |           |
|        |                |                |                    |                |                     |                     |                 |                 |         |           |
| 🔛 q ue | зту            |                |                    |                |                     |                     |                 |                 |         |           |
|        | 參數ID           | 參數名            | 參數值                |                |                     |                     |                 |                 |         |           |
| •      | SQ1015_1       | 開始日期           | 2012-05-02         |                |                     |                     |                 |                 |         |           |
|        | SQ1015_2       | 結束日期           | 2012-06-02         |                |                     | 查詢 導出               |                 |                 |         |           |
|        |                |                |                    |                |                     |                     |                 |                 |         |           |
|        |                |                |                    |                |                     |                     |                 |                 |         |           |
|        | 出庫編號           | 出庫日期           | 布種                 | 幅寬             | 碼種                  | 様品類別                | 倉位              | 顏色              | 出庫量     | 單位        |
| Þ      | PA1250002      | 2012-05-22     | BR123442           | 60.00          | 123.00              |                     | 01   AA-1       | #3900 紅/紅黑      | 8.00    | KG        |
|        | PA1250003      | 2012-05-28     | BR123442           | 60.00          | 123.00              |                     | 031様布倉庫         | 791棕格           | 5.00    | ΥD        |
|        | PA1250004      | 2012-05-29     | BR123442           | 60.00          | 123.00              |                     | 01   AA-1       | #8900 灰/灰桃紅     | 7.00    | KG        |
|        | PA1250005      | 2012-05-29     | XQ-S998801         | 62.00          | 170.00              |                     | 03   様布倉庫       | BRN 棕色毛衣        | 5.00    | ЧD        |
| *      |                |                |                    |                |                     |                     |                 |                 |         |           |
|        |                |                |                    |                |                     |                     |                 |                 |         |           |
|        |                |                |                    |                |                     |                     |                 |                 |         |           |
|        |                |                |                    |                |                     |                     |                 |                 |         |           |
|        |                |                |                    |                |                     |                     |                 |                 |         |           |
|        |                |                |                    |                |                     |                     |                 |                 |         |           |
|        |                |                |                    |                |                     |                     |                 |                 |         |           |
|        |                |                |                    |                |                     |                     |                 |                 |         |           |
|        |                |                |                    |                |                     |                     |                 |                 |         |           |
|        |                |                |                    |                |                     |                     |                 |                 |         |           |
|        |                |                |                    |                |                     |                     |                 |                 |         |           |
|        |                |                |                    |                |                     |                     |                 |                 |         |           |
|        |                |                |                    |                |                     |                     |                 |                 |         |           |
|        |                |                |                    |                |                     |                     |                 |                 |         |           |
|        | 4.5            |                |                    |                | 1                   | 1                   |                 |                 |         |           |
|        | 0030002800     |                | 1                  | 1              | I                   | I                   |                 | I               |         |           |
| 當前用    | É              |                |                    |                |                     |                     |                 |                 |         |           |
| 🏄 開始   | a   🏉          | 🛛 🗁 C:\Program | Files\ 🛛 🗁 \\192.1 | 68.11.200\ 🛛 🖻 | ) \\192.168.11.200\ | 🤏 192.168.11.200:8. | 🛛 🖳 Ledway iSam | pleO 📴 Ledway i | SampleO | 2 🖉 🖉 🕦 🕎 |

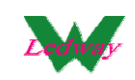

#### 步驟五、點擊"導出",資料會導到對應的資料模版中

| Microsoft Excel - 8f34d2fd-da8f-4470-9787-0d315239173c.xls |                                            |                           |                |              |              |                         |        |                |                                |              |          | _ 8 ×   |        |                |
|------------------------------------------------------------|--------------------------------------------|---------------------------|----------------|--------------|--------------|-------------------------|--------|----------------|--------------------------------|--------------|----------|---------|--------|----------------|
| :                                                          | · 自然在你的问题。 · · · · · · · · · · · · · · · · |                           |                |              |              |                         |        |                |                                |              |          | - 8 ×   |        |                |
| 1                                                          | 💕 🔒 🖪 d                                    | 3   📖   🛍 -               | 🤊 - Σ - Δ      | ,   🏨 100%   | - 🕜          | 2 宋体                    |        | - 1            | 8 • <b>B</b> <i>I</i> <u>U</u> |              | 클 🔤      | \$ 1    | 🖂 - 🖄  | - <u>A</u> - 🙄 |
|                                                            |                                            |                           |                |              |              |                         |        |                |                                |              | 11       | 2 3 4   | 5      |                |
|                                                            | ▲1 ・ 4 様品比庫日報表[S01015]                     |                           |                |              |              |                         |        |                |                                |              |          |         |        |                |
|                                                            |                                            | , D                       | C              |              |              | F                       |        | C              | ц                              | т            | т        | v       | T      |                |
|                                                            | A                                          | D                         |                | D            | تا<br>• ا خط | L BE CT 10              | t -tr  | - God od F     | -7                             | 1            | J        | _ L     |        | <u> </u>       |
| 1                                                          | 禄品出庫 日報表 [SQ1015]                          |                           |                |              |              |                         |        |                |                                |              |          |         |        |                |
| 2                                                          | 山主約時                                       |                           |                | <u> 開始日期</u> | : 2012-      | 05-02 3                 | 后来     | <u>日期:2012</u> | -06-02                         |              | 00 /2    | 00 AF   |        | _              |
| 3                                                          | 出 <b>座骗號</b>                               | 田庫日期                      | <u> </u>       | <u> </u>     | <u> (時</u> 種 | 体品规则                    | 眉九     | <u>/</u>       | <b>顔巴</b>                      | <u>出厚重</u>   | 里位       | 里頂      | 加工現日   |                |
| 4                                                          | PA1250002                                  | 2012-5-22                 | DR123442       | 60.00        | 123.00       |                         | 02     | AA-1<br>  样本合唐 | #3900 紅/紅法                     | 8.00<br>E 00 | ND D     | 0.00    |        |                |
| 6                                                          | PA1250005                                  | 2012-5-28                 | BR123442       | 60.00        | 123.00       |                         | 03     |                | 1911赤宿<br>#8900 龙/龙桃           | 7.00         | KG       | 0.00    |        | _              |
| 7                                                          | PA1250005                                  | 2012-5-29                 | XQ-S998801     | 62.00        | 170.00       |                         | 03     |                | BRN 棕色毛衣                       | 5.00         | YD       | 1.26    |        |                |
| 8                                                          |                                            |                           |                | 242.00       | 539.00       |                         |        |                | I).C C ++                      | 25.00        |          | 1.26    |        |                |
| 9                                                          |                                            |                           |                |              | 下載日          | 期:2012-6-4              | 上午     | 11:36:21       | 使用次數:0                         | 使用人          | ⊟:iSamon | pleOne  | 數據」    | <b>\$</b> :    |
| 10                                                         |                                            |                           |                |              |              |                         |        |                |                                |              |          |         |        |                |
| 11                                                         |                                            |                           |                |              |              |                         |        |                |                                |              |          |         |        |                |
| 12                                                         |                                            |                           |                |              |              |                         |        |                |                                |              |          |         |        |                |
| 13                                                         |                                            |                           |                |              |              |                         |        |                |                                |              | -        |         |        |                |
| 14                                                         |                                            |                           |                |              |              |                         |        |                |                                |              |          |         |        |                |
| 16                                                         |                                            |                           |                |              |              |                         |        |                |                                |              |          |         |        |                |
| 17                                                         |                                            |                           |                |              |              |                         |        |                |                                |              |          |         |        |                |
| 18                                                         |                                            |                           |                |              |              |                         |        |                |                                |              |          |         |        |                |
| 19                                                         |                                            |                           |                |              |              |                         |        |                |                                |              |          |         |        |                |
| 20                                                         |                                            |                           |                |              |              |                         |        |                |                                |              |          |         |        |                |
| 21                                                         |                                            |                           |                |              |              |                         |        |                |                                |              |          |         |        |                |
| 22                                                         |                                            |                           |                |              |              |                         |        |                |                                |              |          |         |        |                |
| 23                                                         |                                            |                           |                |              |              |                         |        |                |                                |              |          |         |        |                |
| 24                                                         |                                            |                           |                |              |              |                         |        |                |                                |              |          |         |        |                |
| 26                                                         |                                            |                           |                |              |              |                         |        |                |                                |              |          |         |        |                |
| 27                                                         |                                            |                           |                |              |              |                         |        |                |                                |              |          |         |        |                |
| 28                                                         |                                            |                           | . (            |              |              |                         |        |                |                                |              |          |         | L .    |                |
| I 4                                                        |                                            | <u>a El ¥krzy</u> / Sheet | Z/Sheed/       |              |              |                         | _      |                |                                |              |          |         |        |                |
| : 檜園                                                       | (ℝ) ▼ 😽   快取                               | / ▼(1)案圖)                 |                |              | 8 🔏 🖄        | • <u>4</u> • <u>A</u> • | = 8    | ≡ ⊈ ■ 🗊        | Ŧ                              |              |          |         |        |                |
| 就緒                                                         | 1.                                         |                           |                |              |              |                         |        |                |                                |              |          |         |        |                |
| 合開                                                         | 始                                          | 🗁 C:\Pro;                 | gram Fi 🔁 🕅 19 | 2.168.11     | W192.168     | .11 🛛 🌏 192.:           | 168.11 | .2 🛛 😼 Ledway  | ı iSam 📔 🖳 Ledwaj              | y iSam 🛛 🛛   | Microso  | oft Exc | 0: 🖉 🧷 | 🕖 🎦 😥          |

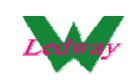

#### 六、數據同步&接口認證

同步基本數據:一般在第一次或者基本資料有修改時使用

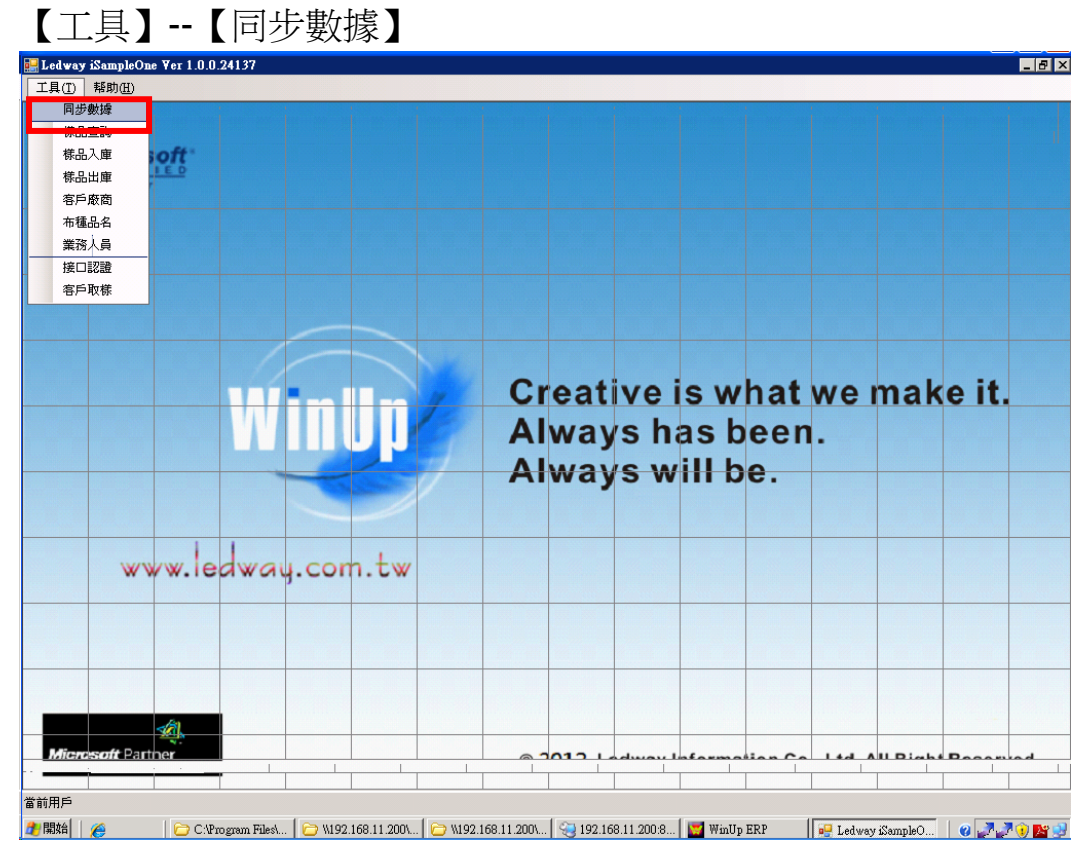

如果沒有做接口認證時,顯示如下

| 🔜 Ledway iSampleOne ¥er 1.0.0.24137 |                            |                         | _ 8 ×                                           |
|-------------------------------------|----------------------------|-------------------------|-------------------------------------------------|
| 工具① [ 「「「「「「「」」」」                   |                            |                         |                                                 |
|                                     |                            |                         |                                                 |
| Syncrecor                           |                            |                         |                                                 |
| 一鍵同步                                |                            |                         | 同步顏色 同步布種 同步庫存                                  |
|                                     |                            |                         |                                                 |
|                                     |                            |                         |                                                 |
|                                     |                            |                         |                                                 |
|                                     |                            |                         |                                                 |
|                                     |                            |                         |                                                 |
|                                     |                            |                         |                                                 |
|                                     |                            |                         |                                                 |
|                                     |                            |                         |                                                 |
|                                     |                            |                         |                                                 |
|                                     |                            |                         |                                                 |
|                                     |                            |                         |                                                 |
|                                     |                            |                         |                                                 |
|                                     |                            |                         |                                                 |
|                                     |                            |                         |                                                 |
|                                     |                            |                         |                                                 |
|                                     |                            |                         |                                                 |
|                                     |                            |                         |                                                 |
|                                     |                            |                         |                                                 |
|                                     |                            |                         |                                                 |
|                                     |                            |                         |                                                 |
|                                     |                            |                         |                                                 |
|                                     |                            |                         |                                                 |
|                                     |                            |                         |                                                 |
| Microsoft Partret NAME ALSO         |                            | © 2012 Ledway Inf       | ormation Co., Ltd. All Right Reserved.          |
|                                     |                            |                         |                                                 |
|                                     |                            |                         |                                                 |
| A 五笔型 🔳 🕫 🖂 C:\Program Files\Ledw   | 🔁 \\192.168.11.200\updat 🔀 | W192.168.11.200\c\$\Sal | 8.11.200:8200 🙀 Ledway SampleOne Ve 🛛 🕢 📝 🗿 隆 🚵 |

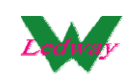

# 【工具】--【接口認證】

| 🔜 Ledway iSampleOne ¥er 1.0.0.24137                             |                        |                       |                   |             |
|-----------------------------------------------------------------|------------------------|-----------------------|-------------------|-------------|
| 工具(I) 帮助(II)                                                    |                        |                       |                   |             |
| 同步數據                                                            |                        |                       |                   |             |
| 様品查詢                                                            |                        |                       |                   |             |
| 様品入庫                                                            |                        |                       |                   |             |
| 林品出庫                                                            |                        |                       |                   |             |
| 各一版陶                                                            |                        |                       |                   |             |
|                                                                 |                        |                       |                   |             |
| 接口認識                                                            |                        |                       |                   |             |
| 音戸邦政策                                                           |                        |                       |                   |             |
|                                                                 |                        |                       |                   |             |
|                                                                 |                        |                       |                   |             |
|                                                                 |                        |                       |                   |             |
|                                                                 | Creativ                | ve is what            | at we ma          | ke it.      |
|                                                                 | Alway                  | hache                 |                   |             |
|                                                                 | Always                 | s nas be              | en.               |             |
|                                                                 | Always                 | s will be             |                   |             |
|                                                                 | , in a y               |                       | •                 |             |
|                                                                 |                        |                       |                   |             |
|                                                                 |                        |                       |                   |             |
| www.ledway.com.tw                                               |                        |                       |                   |             |
| allowing burned where the line making when it allowing          |                        |                       |                   |             |
|                                                                 |                        |                       |                   |             |
|                                                                 |                        |                       |                   |             |
|                                                                 |                        |                       |                   |             |
|                                                                 |                        |                       |                   |             |
|                                                                 |                        |                       |                   | -           |
| Microsoft Partner                                               | © 2012 Lad             |                       |                   | ht December |
|                                                                 |                        |                       |                   |             |
|                                                                 | I                      |                       |                   |             |
| 者 開始 📔 🄏 🔰 🗁 C.'Program Files\ 🛛 🗁 \\192.168.11.200\ 🗁 \\192.16 | 8.11.200\ 😪 192.168.1: | 1.200:8 🛛 👿 WinUp ERP | 🖳 Ledway iSampleO |             |
|                                                                 |                        | -                     |                   |             |
| ■ 接口認證參數                                                        |                        | ×                     |                   |             |
|                                                                 |                        |                       |                   |             |
| 服務接口地址:                                                         |                        |                       |                   |             |
|                                                                 |                        |                       |                   |             |
| 服務接口変種:                                                         |                        |                       |                   |             |
|                                                                 |                        |                       |                   |             |
| 题:静田后夕:                                                         |                        |                       |                   |             |
| BOAT/17-14 ·                                                    |                        |                       |                   |             |
| 初諸田后來框:                                                         |                        |                       |                   |             |
| BO3E/T/ - 1 - 1                                                 |                        |                       |                   |             |
|                                                                 |                        | 1                     |                   |             |
|                                                                 | 確定                     |                       |                   |             |
|                                                                 | HEE/N_                 |                       |                   |             |
|                                                                 |                        |                       |                   |             |
|                                                                 |                        |                       |                   |             |

輸人服務接□位址, 密碼 認證用戶名, 密碼(即 WINUP 系統用戶名/密碼)

| 🔜 接口認證參數 |                                |
|----------|--------------------------------|
| 服務接口地址:  | http://www.ledway.com.tw/dc602 |
| 服務接口密碼:  | ***                            |
| 認證用戶名:   | admin                          |
| 認證用戶密碼:  |                                |
|          | 確定                             |

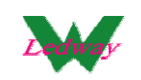

#### 接口認證點擊確定後提示如下:

| 5 (1445) <u>(11</u> ) |                            |                               |                      |                                         |                                | _            |              |
|-----------------------|----------------------------|-------------------------------|----------------------|-----------------------------------------|--------------------------------|--------------|--------------|
| Microsoft             |                            |                               |                      |                                         |                                |              |              |
|                       | ■ 接口認識分数<br>服務接口地<br>服務接口を | 1946 : http://www.led         | way.com.tw/dc602     |                                         |                                |              |              |
|                       | 認證用戶                       | •名:   <sup>edmin</sup><br>3碼: | Ledway iSam<br>已配置成功 | ative is<br>pleOne × ha<br>s wi<br>s wi | s what v<br>is been.<br>II be. | ve ma        | ke it.       |
| <br>                  | ledway.                    | com.tw                        |                      |                                         |                                |              |              |
|                       |                            |                               |                      |                                         |                                |              |              |
|                       |                            |                               | @ 7                  | 012 Ledway In                           | formation Co                   | Ltd. All Rig | ht Reserved. |

認證完成後,進入"工具"-"數據同步"進入數據同步界面中,點擊"一鍵 同步"開始同步全部基本資料,全部同步完成會有提示 注:也可以選擇"同步顏色"、"同步布種"、"同步庫存",進行相應的基 本資料同步

| 🔜 Ledway iSampleOne ¥er                                | 1.0.0.24137                                                    |                           |                        |                      |                          | _ 8 >     |
|--------------------------------------------------------|----------------------------------------------------------------|---------------------------|------------------------|----------------------|--------------------------|-----------|
| 工具(I) 帮助(H)                                            |                                                                |                           |                        |                      |                          |           |
|                                                        |                                                                |                           |                        |                      |                          |           |
|                                                        |                                                                |                           |                        |                      |                          |           |
| 🔜 SyncRecor                                            |                                                                |                           |                        |                      |                          |           |
|                                                        |                                                                |                           |                        |                      |                          |           |
| 一鍵同步                                                   |                                                                |                           |                        |                      | 同步顏色 同步有                 | 5種 同步庫存   |
| (11.60-2 下于118:51:05 : 同共                              | 夜后開始                                                           |                           |                        |                      |                          |           |
| 2012-6-5 下午 08:34:08 : 同志                              | /高/高級<br>第二日第二日第二日<br>第二日第二日第二日第二日第二日第二日第二日第二日第二日第二日第二日第二日第二日第 | 9                         |                        |                      |                          |           |
| 2012-6-5 下午 08:34:08 : 同步                              | 客戶完成                                                           | ·                         |                        |                      |                          |           |
| 2012-6-5 下午 08:34:08 : 同划                              | 員工開始                                                           |                           |                        |                      |                          |           |
| 2012-6-5 下午 08:34:08 : 同步                              | 員工資料進度 83/83                                                   |                           |                        |                      |                          |           |
| 2012-6-5 下午 08:34:08 : 同志                              | 員工完成                                                           |                           |                        |                      |                          |           |
| 2012-6-5 下午 08:34:08 : 同步                              | 布種開始                                                           |                           |                        |                      |                          |           |
| 2012-6-5 下午 08:34:39 : 同志                              | 第布種資料進度 8435/843                                               | 5                         |                        |                      |                          |           |
| 2012-6-5 下午 08:34:39 : 同步                              | 布種完成                                                           |                           |                        |                      |                          |           |
| 2012-6-5 下午 08:34:39 : 同步                              | <b>時間始</b>                                                     |                           |                        |                      |                          |           |
| 2012-6-5 下午 08:34:40 : 同志                              | 儲位完成                                                           |                           |                        |                      |                          |           |
| 2012-6-5 下午 08:34:40 : 同步<br>2010-6 5 千年 08:34:40 : 同步 | *庫仔開船                                                          |                           |                        |                      |                          |           |
| 2012-0-2 下十 08:34:40 ・ 回辺<br>2012-6 下行 00:24:40 ・ 回辺   | 7.埋行无限<br>甘本浓料明始                                               |                           |                        |                      |                          |           |
| 2012-0-5 下午 06:54:40 • 回る<br>2012-6-5 下午 09:34:42 : 同州 | /墨尘目和1930<br>9.其本资料资料准度 200/                                   | 279                       |                        |                      |                          |           |
| 2012-6-5 下午 08:34:42 : 同志<br>2012-6-5 下午 08:34:42 : 同志 | ·基本資料完成<br>基本資料完成                                              | 720                       |                        |                      |                          |           |
| 2012-6-5 下午 08:34:42 : 同步                              | 補色開始                                                           |                           |                        |                      |                          |           |
| 2012-6-5 下午 08:35:24 : 同步                              | ·<br>·<br>顔色資料進度 3965/396                                      | 5                         |                        |                      |                          |           |
| 2012-6-5 下午 08:35:29 : 同志                              | 顏色完成                                                           |                           |                        |                      |                          |           |
| 2012-6-5 下午 08:35:29 : 同志                              | 使存單價開始                                                         |                           |                        |                      |                          |           |
| 2012-6-5 下午 08:35:33 : 同步                              | 伊存單價資料進度 715/                                                  | 715                       |                        |                      |                          |           |
| 2012-6-5 下午 08:35:34 : 同志                              | 庫存單價完成                                                         |                           |                        |                      |                          |           |
| 2012-6-5 下午 08:35:34 : 同步                              | ≠series開始                                                      |                           |                        |                      |                          |           |
| 2012-6-5 下午 08:35:34 : 同志                              | Pseries資料進度 115/115                                            |                           |                        |                      |                          |           |
| 2012-6-5 下午 18:35:34 : 同次                              | tsernes 无应                                                     |                           |                        |                      |                          |           |
| 2012-6-5 下午 08:35:34 : 資本                              | 帕罗至部元脉                                                         |                           |                        |                      |                          |           |
|                                                        |                                                                |                           |                        |                      |                          |           |
|                                                        |                                                                |                           |                        |                      |                          |           |
|                                                        |                                                                |                           |                        |                      |                          |           |
|                                                        |                                                                |                           |                        |                      |                          |           |
|                                                        |                                                                |                           |                        |                      |                          |           |
|                                                        |                                                                |                           |                        |                      |                          |           |
| 深胞 韩汉敏德州                                               | (§ 3) (1S#)                                                    |                           | @ ZU12 Le              | away morman          | on oo, Lta. An Right     | Reserveu. |
|                                                        | I                                                              |                           |                        |                      |                          |           |
|                                                        |                                                                |                           |                        |                      |                          |           |
| 當前用戶                                                   |                                                                |                           |                        |                      |                          |           |
| # 開始   🍋   🕞                                           | C:\Program Files\Ledw                                          | 1 0 W192.168.11.200/undat | N192.168.11.200\c\$\Sa | 🦗 192,168,11,200,820 | 0 📴 Ledway iSampleOne Ve | 0 🖉 💮 💵   |
|                                                        |                                                                |                           |                        |                      |                          |           |

威虹資訊股份有限公司版權所有,非經書面授權請勿翻印,轉載或發佈. [43] / 46

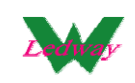

七、更新程序

自動更新程序的功能說明

【工具】--【更新程序】

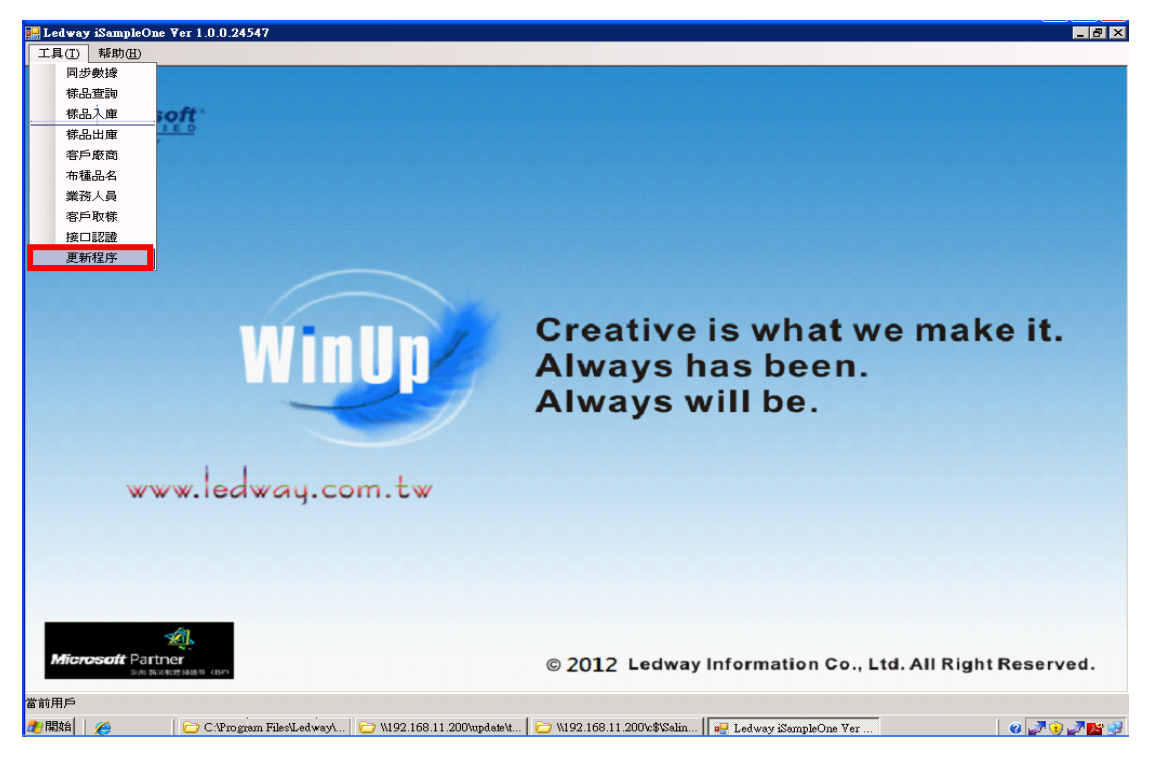

如果已經是最新程序會提示如下:

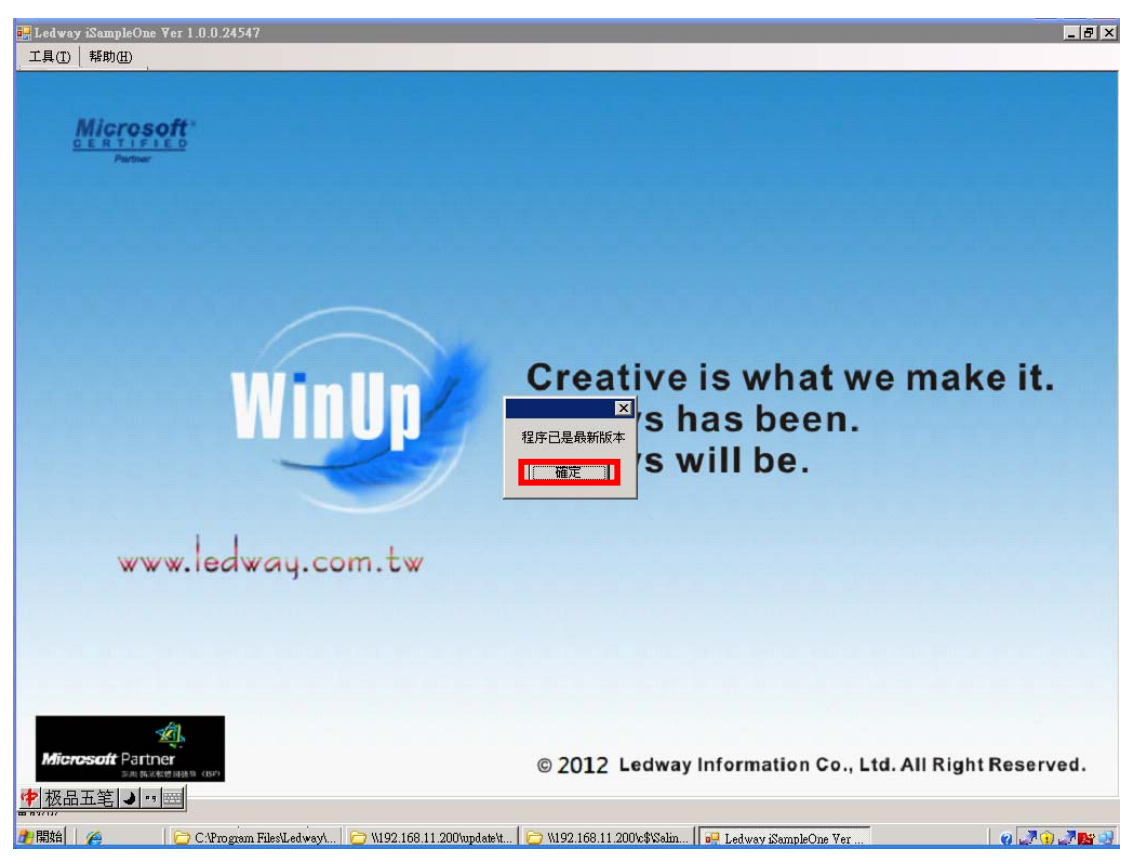

威虹資訊股份有限公司版權所有,非經書面授權請勿翻印,轉載或發佈. [44] / 46

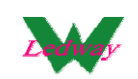

## 如果有程序需要更新,具體操作如下:

| 誤 Ledway iSampleOn<br>工具(T)│帮助(II) | e ¥er 1.0.0.24547     |                                      |                 |                                       |               |              |              | _ 8 ×   |
|------------------------------------|-----------------------|--------------------------------------|-----------------|---------------------------------------|---------------|--------------|--------------|---------|
| Micros                             | oft                   |                                      |                 |                                       |               |              |              |         |
|                                    |                       |                                      |                 |                                       |               |              |              |         |
|                                    |                       | 様品系統軟體更新<br>軟體更新                     |                 |                                       |               |              |              |         |
|                                    | W                     | Ledway iSampleC<br>Name: Ledway iSam | wen<br>I.       |                                       |               |              |              |         |
|                                    |                       | From: www.ledway.                    | com.tw          | · · · · · · · · · · · · · · · · · · · | 跳過            |              |              |         |
| ww                                 | vw.ledwa              | j.com.tw                             |                 |                                       |               |              |              |         |
|                                    |                       |                                      |                 |                                       |               |              |              |         |
| Microsoft Partu<br>Partus          | ACCEP JARRA TO CEST'A |                                      | © 2             | 2012 Ledway                           | Information C | o., Ltd. All | Right Reserv | ved.    |
| 29 開始   🄏                          | C:\Program Files\     | .   🗁 W192.168.11.200                | ₩192.168.11.200 | 🖳 Ledway iSample                      | ▶ 様品系統軟體      | 🕎 WinUp ERP  | 0.7.70       | . 🧷 📴 🥥 |

## 更新完成后,會提示如下

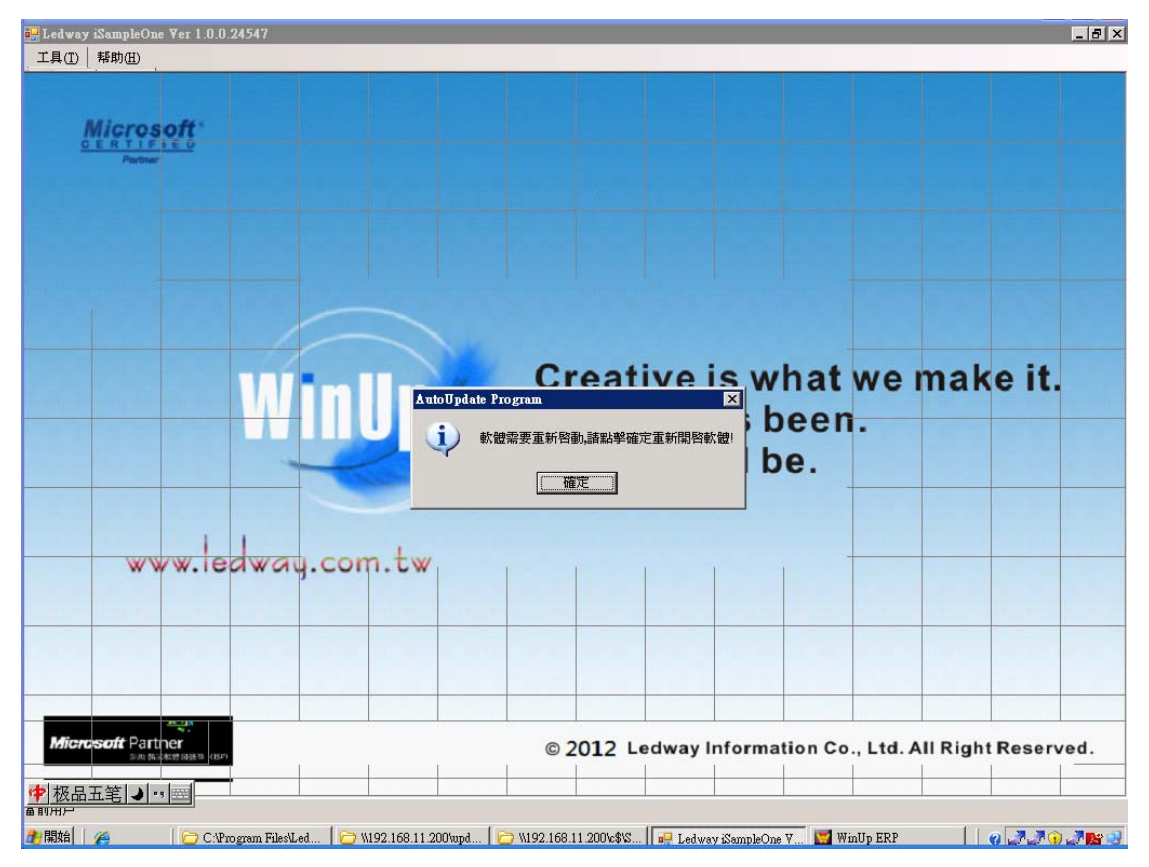

威虹資訊股份有限公司版權所有,非經書面授權請勿翻印,轉載或發佈. [45] / 46

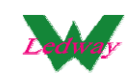

點擊上述重啟確定後,系統會自動重新打開;並進入到最新的版本。

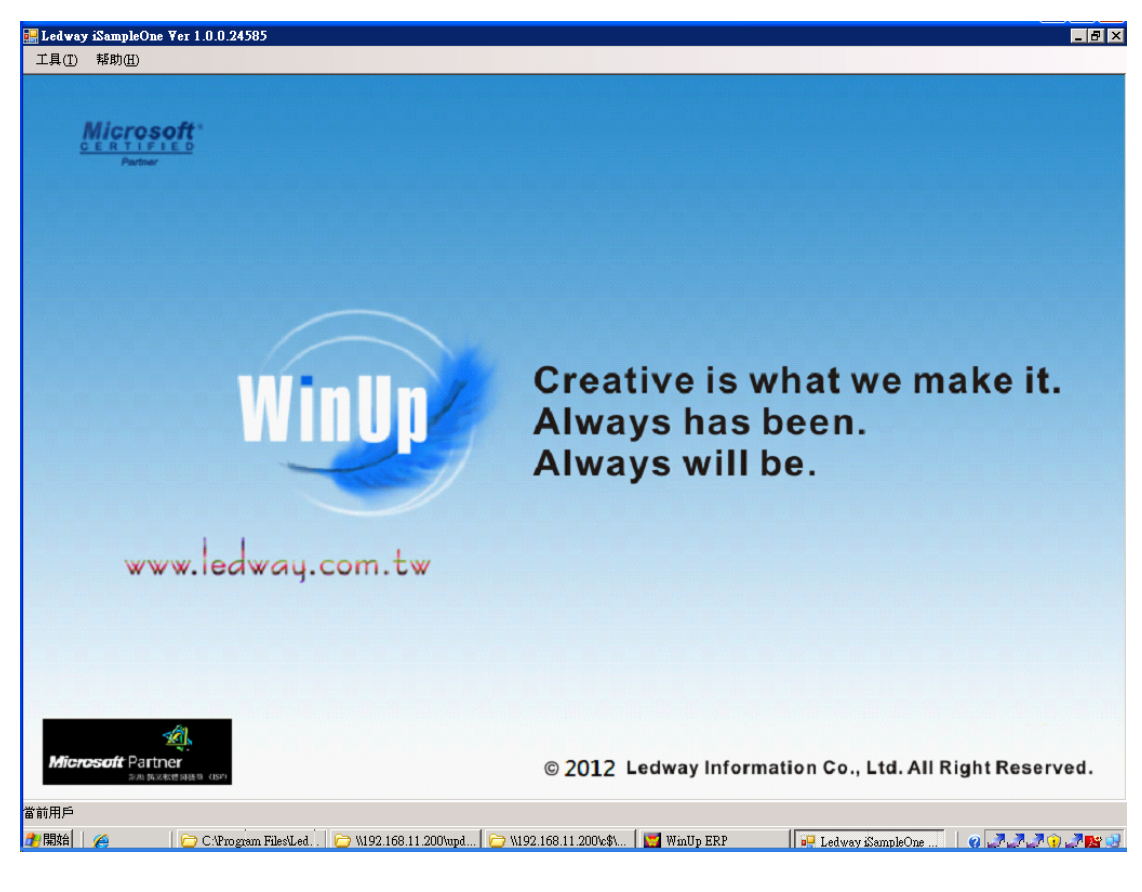